# **SECTIGO**<sup>®</sup>

Administrator's Guide for Sectigo® Certificate Manager 24.12

December 2024

#### Sectigo Certificate Manager Administrator's Guide, 24.12 SCMAG Copyright © 2008, 2024, Sectigo. All rights reserved.

Author: Sectigo

The documentation contains proprietary information; it is provided under a license agreement containing restrictions on use and disclosure and are also protected by copyright and other intellectual and industrial property laws.

The information contained in this document is subject to change without notice. If you find any problems in the documentation, please report them to Sectigo in writing. This document is not warranted to be error-free.

Except as may be expressly permitted in your license agreement, the documentation may not be reproduced or transmitted in any form or by any means, electronic or mechanical, for any purpose.

The documentation is produced for general use with a variety of information management applications. It is not produced or intended for use with any inherently dangerous applications, including applications that may create a risk of personal injury. If you use this documentation in conjunction with dangerous applications, then you shall be responsible to take all appropriate fail-safe, backup, redundancy and other measures to ensure its safe use. Sectigo and its affiliates disclaim any liability for any damages caused by such use of the documentation.

Sectigo, CodeGuard, Icon Labs are registered trademarks of Sectigo Limited and/or its affiliates. Other names may be trademarks of their respective owners.

The documentation may provide links to websites and access to content, products, and services from third parties. Sectigo is not responsible for the availability of, or any content provided on, third-party websites. You bear all risks associated with the use of such content. If you choose to purchase any products or services from a third party, the relationship is directly between you and the third party. Sectigo is not responsible for: (a) the quality of third-party products or services; (b) fulfilling any of the terms of the agreement with the third party, including delivery of products or services and warranty obligations related to purchased products or services. Sectigo is not responsible for any loss or damage of any sort that you may incur from dealing with any third party.

# **Table of Contents**

### 

### 1 Understanding SCM

| 0                                       |   |
|-----------------------------------------|---|
| Understanding SCM                       | 1 |
| Organizations, departments, and domains | 1 |
| Administrators                          | 1 |
| Certificates                            | 2 |
| Certificate profiles                    | 2 |
| Public vs private certificates          | 2 |
| Enrollment options                      | 3 |
| Agents and certificate discovery        | 3 |
| Notifications                           | 3 |
| Getting started with SCM                | 3 |
| How to access SCM                       |   |
| Logging into SCM                        | 4 |
| Logging out of SCM                      | 4 |
| How to view your notifications          | 4 |
| How to manage your profile              | 5 |
|                                         |   |

### 2 Understanding the SCM dashboard

| The SCM dashboard overview                     |    |
|------------------------------------------------|----|
| Understanding charts                           | 9  |
| The Expiring Certificates chart                |    |
| The Expiring Domain Validation chart           |    |
| The Certificates Requested vs Issued chart     |    |
| The Certificate Requests chart                 |    |
| The SSL Certificate Types (Managed) chart      |    |
| The SSL Certificates by Validation Level chart |    |
| The Certificates by Template chart             |    |
| The Certificates by CA chart                   |    |
| The Certificates by Duration chart             | 14 |
| The DCV Status chart                           |    |
| The Certificates by Organization chart         |    |
| The Key Strength chart                         |    |
| The Signature Algorithms chart                 |    |
| The Public Key Algorithms chart                |    |
|                                                |    |

# 3 Managing certificates

| Certificate management overview                                              | 19  |
|------------------------------------------------------------------------------|-----|
| Managing SSL Certificates                                                    |     |
| SSL certificate parameters                                                   |     |
| How to view or modify SSL certificate details                                | 24  |
| Using the SSL Certificate Details tab                                        | 27  |
| Using the Certificate Management tab                                         |     |
| Using the Certificate Chain Of Trust tab                                     |     |
| Using the Private Key Store to store and manage SSL certificate private keys | 31  |
| Editing notification email for issued SSL certificates                       |     |
| Restarting Apache server after auto-installation of SSL certificates         |     |
| Updating the auto-renewal status                                             |     |
| How to request and issue SSL certificates to web servers and hosts           |     |
| Using the SSL certificate enrollment form                                    | 35  |
| Using the SSL built-in enrollment wizard                                     |     |
| Approving, declining, viewing, and editing certificate requests              | 70  |
| Certificate collection and installation                                      | 71  |
| How to import SSL certificates                                               | 72  |
| SSL certificate CSV file format and importing guidelines                     | 73  |
| Bulk SSL certificate CSV file errors                                         | 74  |
| How to renew SSL certificates                                                | 75  |
| Certificate renewal by administrators                                        | 75  |
| Certificate renewal by end-users                                             | 76  |
| Automatic certificate renewal scheduling                                     | 77  |
| How to revoke, replace, and delete SSL certificates                          | 78  |
| Certificate revocation by administrators                                     | 79  |
| Certificate revocation by end-users                                          | 79  |
| Replacing certificates                                                       |     |
| Managing Client Certificates                                                 |     |
| How to view or modify Client certificate details                             |     |
| How to manage end-users                                                      |     |
| How to request and issue Client Certificates to end-users                    |     |
| Enabling the end-user self-enrollment by access code                         |     |
| Enabling the end-user self-enrollment by secret identifier                   |     |
| End-user CSV file format and importing guidelines                            |     |
| Enabling the end-user enrollment by invitation                               |     |
| How to download private keys from Sectigo Key Vault and Key Escrow           | 94  |
| How to revoke Client Certificates                                            | 94  |
| Managing Code Signing Certificates                                           | 94  |
| Modify code signing certificate                                              | 97  |
| How to request and issue code signing certificates                           | 97  |
| Sending code signing certificate invitations                                 |     |
| Completing the code signing certificate request                              |     |
| Code signing certificate CSV file format and importing guidelines            | 100 |
| Managing Device Certificates                                                 | 101 |
| How to view device certificate details                                       | 105 |
| How to request and issue device certificates                                 | 106 |
| Issuing device certificates through SCEP                                     | 107 |
| Issuing device certificates through self-enrollment                          | 107 |
| Issuing device certificates manually                                         | 110 |
| Approving and declining device certificate requests                          | 112 |

| About device certificate collection                                                                                    | 112         |
|----------------------------------------------------------------------------------------------------|-------------|
| Resending the device certificate collection email                                                                      | . 113       |
| Revoking device certificates                                                                                           | . 113       |
| 4 Performing certificate discovery tasks                                                                               |             |
| 5 Configuring organizations and domains                                                                                |             |
| 6 Generating reports                                                                                                   |             |
| 7 Managing enrollments                                                                                                 |             |
| 8 Managing issuers                                                                                                    |             |
| CA Backends                                                                                                    | 119         |
| How to manage private CAs                                                                                              | 119         |
| 9 Using SCM with Microsoft Azure and Intune                                                                            |             |
| 10 SCM agent integrations                                                                                              |             |
| 11 Configuring settings                                                                                                |             |
| The settings configuration overview                                                                                    | 122         |
| Configuring organizations, departments, and domains                                                                    | 126         |
| How to define custom fields                                                                                            | . 126       |
| Configuring notifications                                                                                              | 126         |
| Configuring notification templates                                                                                     | 126         |
| Configuring Key Escrow and encryption                                                                                  | 127         |
| Configuring access control                                                                                             | 127         |
| Configuring a Private Key Store                                                                                        | 127         |
| Managing SCM agents                                                                                                    | 127         |
| Configuring assignment rules                                                                                           | 127         |
| Using Sectigo Key Vault                                                                                                | 127         |
| Configuring Azure integration                                                                                          | 128         |
| Managing General settings                                                                                              | 128         |
| 12 Managing administrators                                                                                             |             |
| Appendix A: CSV import format requirements                                                                             |             |
| SSL certificate CSV file format and importing guidelines                                                               | .A-1        |
| End-user CSV file format and importing guidelines<br>Code signing certificate CSV file format and importing guidelines | .A-1<br>A-2 |

# Appendix B: Sectigo root and intermediate certificates

| Sectigo root and intermediate certificates      | B-1 |
|-------------------------------------------------|-----|
| Importing the Sectigo root certificate          | B-1 |
| Importing the Sectigo intermediate certificates | B-2 |

# Preface

The *Sectigo Certificate Manager Administrator's Guide* explains how to use Sectigo Certificate Manager (SCM) to perform a variety of administrative tasks that largely depend on your security role.

### Audience

The *Sectigo Certificate Manager Administrator's Guide* is intended for administrators working with SCM.

This document assumes that you are familiar with concepts related to security certificates issuance and management.

This document also assumes that you are familiar with your operating system. The general operation of any operating system is described in the user documentation for that system, and is not repeated in this manual.

# **Related documentation**

- SCM Release Notes
- SCM REST API Reference

# Conventions

The following text conventions are used in this document.

| Convention    | Meaning                                                                                                    |
|---------------|----------------------------------------------------------------------------------------------------|
| boldface      | Boldface type indicates graphical user interface elements associated with an action, or terms defined in text or the glossary. |
| italic        | Italic type indicates book titles and emphasis.                                                                                |
| monospace     | Monospace type indicates commands within a paragraph, URLs, code in examples, or text that appears on the screen.              |
| <text></text> | Italic type with chevron brackets indicates the required insertion of user or company specific text.                           |

# 1

# **Understanding SCM**

Sectigo Certificate Manager (SCM) centralizes and streamlines the life-cycle management of web server, client, code signing, and device authentication certificates through a unified interface.

This chapter describes the following topics:

- Understanding SCM
- Getting started with SCM

### 1.1 Understanding SCM

The following sections provide an overview of the key concepts and features you should understand to be able to use SCM to efficiently manage your PKI infrastructure.

### 1.1.1 Organizations, departments, and domains

In SCM, organizations and departments are created by administrators for the purpose of requesting, issuing, and managing certificates for domains and employees.

Depending on the complexity of your enterprise, you can create multiple organizations, and each organization can have multiple departments. Once created, you can assign domains and administrators to specific organizations or departments.

Any certificate ordered through SCM must be assigned to an organization. Before you can request SSL, client, code signing, or device certificates, you must also create domains and delegate them to organizations or departments. To issue publicly trusted certificates, the delegated public domains must further pass domain control validation (DCV) to prove that you are the owner of the domain. Although, privately trusted certificates do not require a validated domain. Domains can be delegated to multiple organizations and departments.

To issue OV SSL certificates for organizations and their departments, the organizations must further be validated by Sectigo. The validation process for newly created organizations can be initiated from SCM.

At a minimum, your SCM configuration will include 1 organization, and if your account is configured for OV SSL certificates, the organization will be validated by Sectigo.

### 1.1.2 Administrators

There are three administrator roles in SCM:

- Master Registration Authority Officer (MRAO)
- Registration Authority Officer (RAO)

• Department Registration Authority Officer (DRAO)

Organizations are typically managed by a RAO, while departments are typically managed by a DRAO. An MRAO can manage all organizations and all departments.

At a minimum, your SCM configuration will include 1 MRAO. An MRAO can add administrators of any role (including other MRAOs).

### 1.1.3 Certificates

Depending on the features enabled for your account, SCM can be used to request and manage the following types of certificates:

- **SSL certificates** are used to secure communications between a website, host or server and end-users that are connecting to that server. An SSL certificate confirms the identity of the organization that is operating the website, encrypts all information passed between the site and the visitor, and ensures the confidentiality and integrity of all transmitted data.
- **Client certificates** (aka S/MIME) are issued to individuals and can be used to encrypt and digitally sign email messages, documents, and files, as well as to authenticate the identity of an individual prior to granting them access to secure online services.
- **Code signing certificates** are used to digitally sign software executables and scripts. Doing so helps ensure that the software is authentic by verifying the content source (authentication of the publisher of the software) and its integrity, as well as ensuring that the software has not been modified, corrupted or hacked since the time it was originally signed.
- **Device certificates** are issued to desktop and mobile devices to authenticate those devices to networks and Virtual Private Networks (VPNs).

#### 1.1.3.1 Certificate profiles

Certificate profiles are used to provide an additional level of customization for your organizations and departments when ordering certificates from Sectigo. Using templates specified by Sectigo, you can customize features of your certificates, such as the validity period of the certificate, the allowed key types, and so on.

Every certificate created is based on a certificate profile, so at least one certificate profile of a certificate type is required to issue certificates of that type (e.g., at least one SSL certificate profile must be configured before you can request SSL certificates). Typically, your account will include several certificate profiles pre-configured by Sectigo.

### 1.1.3.2 Public vs private certificates

SCM can be used to issue publicly or privately trusted certificates.

Publicly trusted certificates can only be issued by Sectigo for validated domains belonging to validated organizations.

Privately trusted certificates can be issued on your own authority, and can be used to secure enterprise infrastructure, such as:

- Internal servers—Issue and manage private SSL certificates to secure internal web servers, user access, connected devices, and applications.
- Corporate email—Issue and manage private client certificates.

In SCM, privately trusted certificates are issued using a private CA. A private CA is required to issue device certificates. If your account includes private CA, the CA will be configured for you by Sectigo.

#### 1.1.3.3 Enrollment options

Whether from a public or private CA, certificates can be enrolled in a variety of ways, depending on the features enabled for your account:

- Manually—Certificates can be ordered by administrators directly from SCM.
- Self-enrollment—External users can order certificates via enrollment endpoints, which can be accessed at a publicly accessible address that you communicate to the user.
- Programmatically—SCM provides Representational State Transfer (REST) and Simple Object Access Protocol (SOAP) APIs. For more information, see the *SCM REST API Reference* and *SCM Web Service SSL API* guides.
- ACME—SCM supports the Automatic Certificate Management Environment (ACME) protocol (RFC 8555) for issuing SSL certificates. The protocol automates interactions between web servers and CAs, including certificate installation, renewal, and domain validation.
- SCEP—SCM supports the Simple Certificate Enrollment Protocol (SCEP) for issuing client and device certificates.
- EST-SCM supports Enrollment over Secure Transport (EST).

### 1.1.4 Agents and certificate discovery

You may already have a variety of certificates issued by Sectigo or other vendors. To assign these existing certificates to SCM, you can use network agents to scan publicly accessible servers and internal networks and import any discovered certificates into SCM.

Agents can also be used for automatic installation and renewal of certificates.

### **1.1.5 Notifications**

A wide range of organization- and department-specific email notifications can be set up to alert personnel to changes in certificate status, changes to domain status, discovery scan summaries, administrator creation, and so on.

### 1.2 Getting started with SCM

The following sections describe how to log in, get started, and manage your profile.

### 1.2.1 How to access SCM

SCM can be accessed through your organization's unique SCM URL. This URL must be communicated to you by Sectigo or by another administrator in your organization. By default, the format of this URL is similar to the following:

```
https://cert-manager.com/customer/<customer_uri>/
NOTE: For European customers, please use https://eu.cert-
manager.com/customer/<customer_uri>/ to access the SCM
UI.
```

Where <*customer\_uri*> is a path segment specific to your company. This identifier, often referred to as your URI in the context of this guide, is used in various parts of SCM.

Once you have access to your organization SCM login URL, you can log into SCM using the credentials provided by your account manager or, if configured, using an Identity Provider (IdP) for single sign-on (SSO) functionality.

Alternatively, a direct IdP login URL may have been communicated to you, in which case a link to the IdP on the SCM login page does not appear.

NOTE: Your account may be configured to only allow logging in from your IdP and not from SCM directly.

### 1.2.2 Logging into SCM

To log into SCM, do the following:

1. Navigate to your SCM URL.

| CERTIFICATE<br>MANAGER |       |  |
|------------------------|-------|--|
| Username<br>Username   |       |  |
| Password<br>Password   |       |  |
|                        | LOGIN |  |

- 2. Validate your identity using one of the following methods:
  - Enter your SCM credentials and click Login.
  - If configured, click the name of your identity provider and enter your SSO credentials.
- 3. Depending on how your account was set up, you may be prompted to change your password after your first login. You will also see the license agreement.

### 1.2.3 Logging out of SCM

To log out of SCM, do the following:

- 1. In the top-right corner of SCM, click the down arrow, and then click **Logout**  $\supseteq$ .
- 2. Click OK.

### 1.2.4 How to view your notifications

The **Notifications** dialog provides you with notifications that are important to your administrative role. The types of messages displayed are related to validation, agents, and so on.

- To view your notifications, in the top-right corner of SCM, click 🖉 to display the **Notifications** dialog. Select a notification and click **Details**.
- To remove a notification from the list, select it and click **Delete**.

• Click **Delete All** to delete all notifications.

SCM Administrator's Guide

- Your unread messages are displayed in **bold**.
- Click **Mark All As Read** to mark them as read.

| Notification | ns                                         |        |               |                 | ×               |
|--------------|--------------------------------------------|--------|---------------|-----------------|-----------------|
|              |                                            |        | M             | ark All As Read | Delete All      |
|              |                                            |        |               |                 | C               |
| MB           | SSAGE                                      |        |               | CREATED DA      | TE              |
| MS           | Agent 'Agent5' is connected now.           |        |               |                 |                 |
| MS           | Agent 'Agent60' is connected now.          |        |               |                 |                 |
| MS           | Agent '7.03.23' is connected now.          |        |               |                 |                 |
| Priv         | vate Key Agent is connected now.           |        |               |                 |                 |
| MS           | Agent 'Agent60' is not active a long time. |        |               |                 |                 |
| MS           | Agent '7.03.23' is not active a long time. |        |               |                 |                 |
| MS           | Agent 'Agent8' is not active a long time.  |        |               |                 |                 |
| Priv         | vate Key Agent is not active a long time.  |        |               |                 |                 |
|              |                                            | Page 1 | Rows per page | 10              | < 1-10 of 260 > |
|              |                                            |        |               |                 |                 |
|              |                                            |        |               |                 | Close           |

### 1.2.6 How to manage your profile

The **My Profile** dialog contains the details and personal settings of your profile. You can view or edit information about your account. The administrator details are also available via the **Admins** page.

You can access your profile by clicking your username in the top-right corner of SCM and selecting **My Profile**.

| My Profile        |                    | ×    |
|-------------------|--------------------|------|
| Username          | admin              |      |
| Name              | admin mrao         |      |
|                   |                    |      |
| Email             | autotest@ccmqa.com |      |
| Role              | MRAO Admin         |      |
|                   |                    |      |
| Title             |                    |      |
|                   |                    |      |
| Telephone Number  |                    |      |
| Street            |                    |      |
| Locality .        |                    |      |
| Zin / Postal Code |                    |      |
|                   |                    |      |
| Country           |                    |      |
|                   |                    |      |
| Relationship      |                    |      |
| Current locale    |                    |      |
| en                |                    |      |
|                   |                    |      |
| Password          | Change             |      |
| Grid settings     | Reset To Default   |      |
| ona oottiingo     |                    |      |
| Recent Activity   | Show               |      |
|                   |                    |      |
|                   | Cancel             | Save |

The following table outlines the fields and controls available in the **My Profile** dialog.

| Field                                                         | Description                                                                                                    |
|---------------------------------------------------------------|----------------------------------------------------------------------------------------------------|
| Username                                                      | The profile used to log into SCM (read only.                                                                                                    |
| Name                                                          | The name associated with your profile (read only)                                                                                                  |
| Email                                                         | The email address associated with your profile (read only)                                                                                         |
| Role                                                          | The SCM administrator role associated with your profile (read only)                                                                                |
| Title                                                         | Your official or preferred title (e.g., Mr., Mrs.)                                                                                                 |
| Telephone Number                                              | Your contact telephone number                                                                                                    |
| Street, Locality, State/<br>Province, Postal Code,<br>Country | Your address, including the street, city (Locality), state or province, postal code, and country                                                   |
| Relationship                                                  | Your relationship with the company (e.g., employee, third party). Used when requesting and approving EV certificates                               |
| Current Locale                                                | This enables you to change the SCM interface language. The settings take effect the next time you log in                                           |
| Password                                                      | Click Change to change your password                                                                                                    |
| Grid settings                                                 | Click <b>Reset to default</b> to revert all column widths and sorting preferences in SCM back to the default values                                |
| Recent Activity                                               | Click <b>Recent Activity</b> to view a list of successful logins on your account.<br>This list shows various information about each specific login |

# **Understanding the SCM dashboard**

This chapter describes how to use the SCM dashboard for viewing data on various parameters of certificates.

This chapter describes the following topics:

- The SCM dashboard overview
- Understanding charts

### 2.1 The SCM dashboard overview

The SCM dashboard shown in the following illustration is displayed by default when you log in to SCM. The dashboard provides an overview of all SSL, client, code signing, and device certificates on the network. The charts present a combination of the key lifecycle information, such as certificates approaching expiry, certificates issued and requested, as well as the DCV status. In addition, the charts provide important technical information, such as a number of servers that have support for perfect forward secrecy, renegotiation and RC4 suites. The chart data is updated in real time.

The row at the top of the dashboard displays an up-to-date summary of active and revoked certificates.

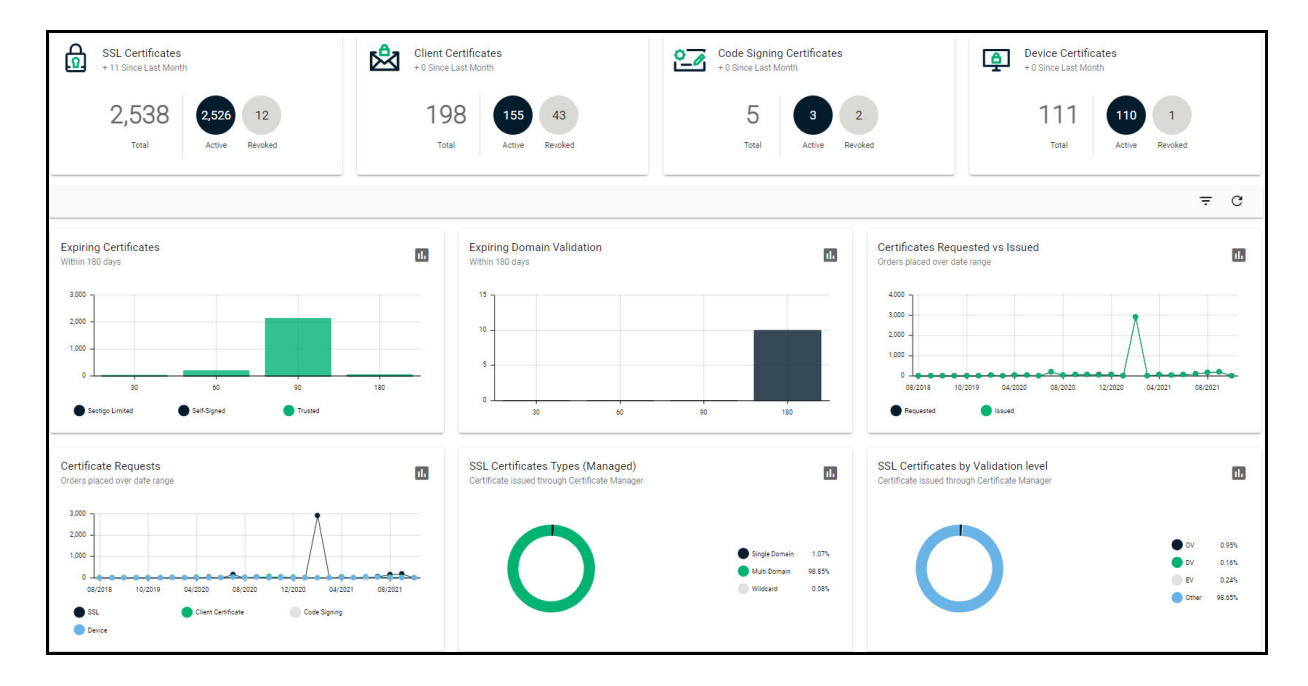

Clicking the chart icon **1** in the upper right corner of a chart displays a report with the breakdown of the chart statistics. Hovering the cursor over a legend or chart sector displays additional information.

The chart data presentation depends on your administrative security role, as follows:

- MRAO administrators can view charts for all certificate types, domains, and web servers pertaining to all organizations and departments.
- RAO SSL, RAO Client Certificate, and RAO Code Signing administrators can view charts relevant to the certificate types, domains, and web servers of the organizations and their subordinate departments that have been delegated to these administrators.
- DRAO SSL, DRAO Client Certificate, and DRAO Code Signing administrators can view charts relevant to the certificate types, domains, and web servers of the departments that have been delegated to these administrators.

### 2.2 Understanding charts

The following charts are available through the dashboard:

- **Expiring Certificates**—Certificates expiring within the next 180 days per each certificate issuer.
- Expiring Domain Validation Domains for which domain control validation expires within the next 180 days.
- **Certificates Requested vs Issued**—Certificate requests and how many of these requests have been issued, over time.
- **Certificate Requests**—Requested certificates, by certificate type, over time.
- **SSL Certificates Types (Managed)**—Managed certificates on your network by type (i.e., single domain, wildcard, multi domain, etc).
- **SSL Certificates by Validation Level**—Certificates by validation level, such as Domain Validated (DV), Organization Validated (OV), and Extended Validation (EV) levels.
- **Certificates by Template**—Certificates issued through SCM broken down by brand names (certificate profiles) such as Instant SSL, Premium SSL, and EV SSL.
- **Certificates by CA**—Certificates issued by different CAs, such as Sectigo, VeriSign, GoDaddy, Thawte, and self-signed.
- **Certificates By Duration**—Certificates issued for a specific duration, such as 1 year, 2 years, and 3 years.
- **DCV Status**—The current stage in the DVC process held by the certificate-hosting domains.
- **Certificates by Organization**—Certificates divided by the organizations to which these certificates have been issued.
- **Key Strength**—The strength of key with which the certificates were signed, such as 1024 bit, and 2048 bit.
- **Signature Algorithm**—Hashing and signing algorithms used, such as SHA1withRSA.
- **Public Key Algorithm**—Encryption algorithm used, such as RSA, and DSA.

### 2.2.1 The Expiring Certificates chart

The **Expiring Certificates** chart shown in the following illustration displays the number of certificates expiring within the next 30, 60, 90, and 180 days. These certificates are further broken down according to their signer. Trusted certificates are those from other CAs.

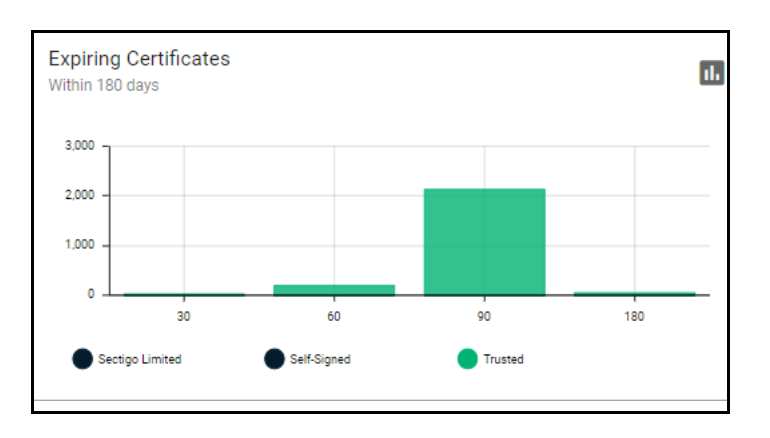

The following information is available:

- **Common Name**—the domain for which the certificate was issued. This domain name refers to the **Common Name** field in the SSL certificate itself.
- **Organization**—name of the organization that has been issued the certificate.
- **Department**—the department of the organization that is associated with the certificate. This column is blank if a department has not been delegated as the controlling entity.
- **Expires**—the expiration date of the certificate.

### 2.2.2 The Expiring Domain Validation chart

The **Expiring Domain Validation** chart shown in the following illustration indicates how many of your domains are within 30, 60, 90, and 180 days of the DCV expiry. Since the DCV validity lasts for one year, it is possible the DCV might be approaching expiry even though your certificate is not. If DCV is allowed to expire, it does not mean your certificate becomes invalid or stops functioning. However, your next application for that public domain would need to pass DCV again.

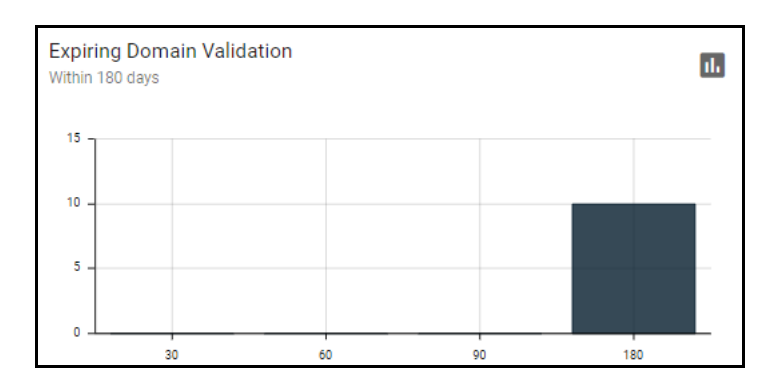

The following information is available:

• **Name**—the domain name.

- **Delegation Status**—indicates whether domain is active or inactive.
- **Date Requested**—the date on which the domain was requested.
- **DCV Status**—the request and approval status of the domain.

### 2.2.3 The Certificates Requested vs Issued chart

The **Certificates Requested vs Issued** chart shown in the following illustration enables you to compare the statistics of certificate issuance against certificate requests over time.

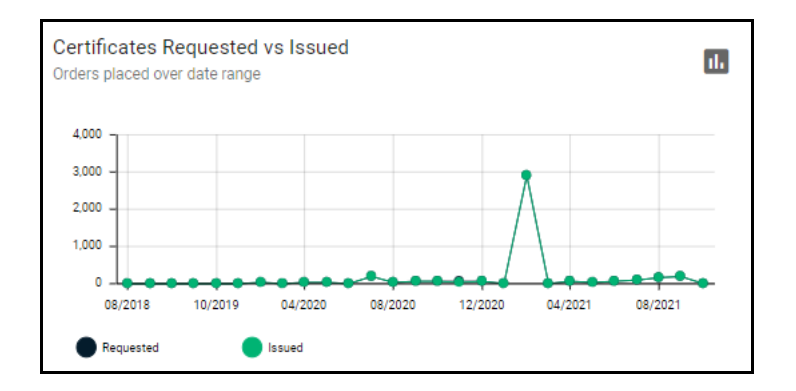

The following information is available:

- **Certificate Type**—the type of the issued or requested certificate.
- **Organization**—the name of the organization that has been issued with the certificate.
- **Department**—the department of the organization that is associated with the certificate. This column is blank when a department has not been delegated as the controlling entity.
- **Order Number**—the number assigned by the CA for the request.
- **Serial Number**—the unique identifier of the certificate.
- **Term**—the length of time for which the certificate is valid, starting from the time of issuance. For certificates that have not yet been approved, this is the certificate life time that was requested during the application process.
- **Status**—the current status of the certificate.
- **Requested**—the date when the certificate was requested by the end-user or administrator.
- **Collected**—the date when the certificate was collected by the end-user or administrator.
- **Expires**—the certificate expiry date.

### 2.2.4 The Certificate Requests chart

The **Certificates Requests** chart shown in the following illustration displays the number of SCM orders placed over time for SSL, client, code signing, and device certificates.

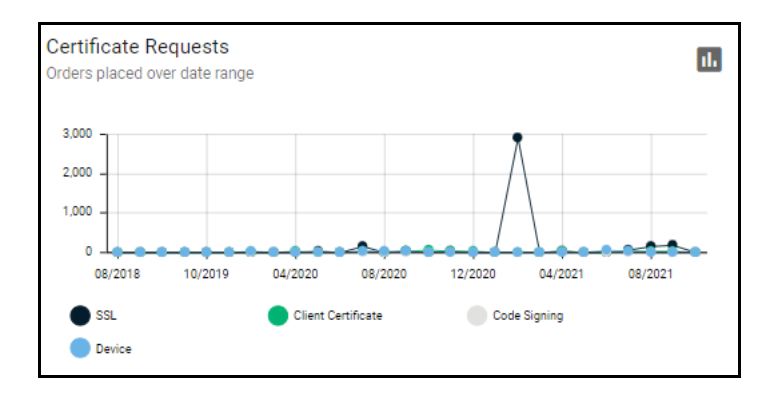

The following information is available:

- **Certificate Type**—the type of the issued or requested certificate.
- **Organization**—the name of the organization that has been issued with the certificate.
- **Department**—the department of the organization that is associated with the certificate. This column is blank when a department has not been delegated as the controlling entity.
- Order Number-the number assigned by the CA for the request.
- Serial Number—the unique identifier of the certificate.
- **Term**—the length of time for which the certificate is valid, starting from the time of issuance. For certificates that have not yet been approved, this is the certificate life time that was requested during the application process.
- **Status**—the current status of the certificate.
- **Requested**—the date when the certificate was requested by the end-user or administrator.
- **Collected**—the date when the certificate was collected by the end-user or administrator.
- **Expires**—the certificate expiry date.

### 2.2.5 The SSL Certificate Types (Managed) chart

The **SSL Certificate Types (Managed)** chart shown in the following illustration summarizes the different types of SSL certificates issued through SCM and installed on servers within your network, such as single domain, multi domain, wildcard, or private.

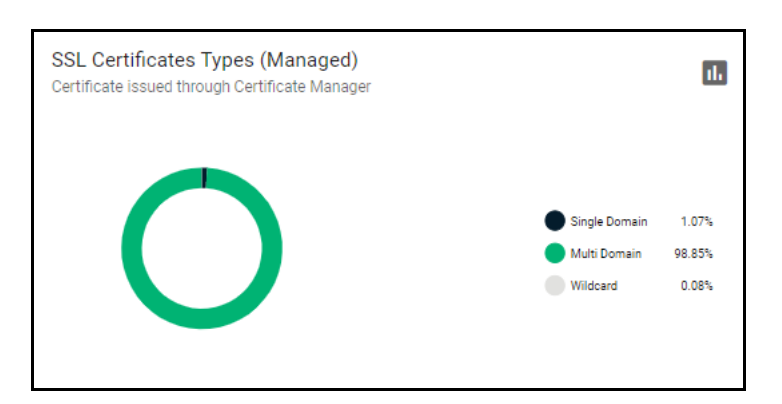

The following information is available:

• **Common Name**—the domain for which the certificate was issued. This domain name refers to the **Common Name** field in the SSL certificate itself.

- **Organization**—the name of the organization that has been issued with the certificate.
- **Department**—the department of the organization that is associated with the certificate. This column is blank when a department has not been delegated as the controlling entity.
- **Sub Type**—the sub type of each certificate.
- **Certificate Profile**—the certificate profile associated with the certificate.

### 2.2.6 The SSL Certificates by Validation Level chart

The **SSL Certificates by Validation Level** chart shown in the following illustration displays the composition of your certificate portfolio according to the certificate validation level, including the number of DV, OV, and EV certificates on your network.

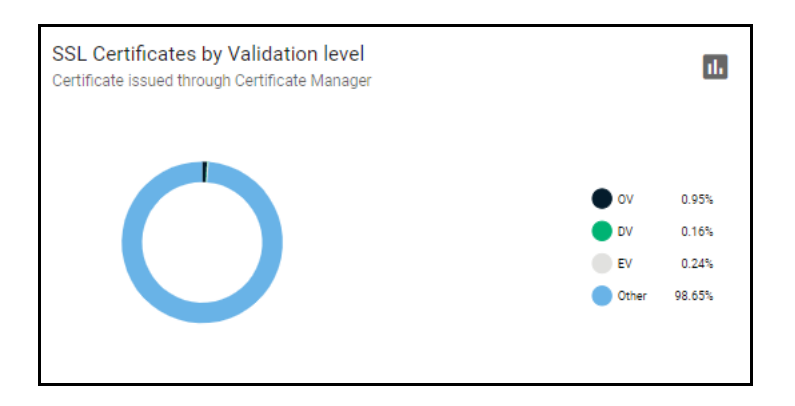

The following information is available:

- **Common Name**—the domain for which the certificate was issued. This domain name refers to the **Common Name** field in the SSL certificate itself.
- **Organization**—the name of the organization that has been issued with the certificate.
- **Department**—the department of the organization that is associated with the certificate. This column is blank when a department has not been delegated as the controlling entity.
- **Sub Type**—the sub type of the certificate.

### 2.2.7 The Certificates by Template chart

The **Certificates by Template** chart shown in the following illustration details the quantities of SSL certificates issued by SCM according to the certificate profile used.

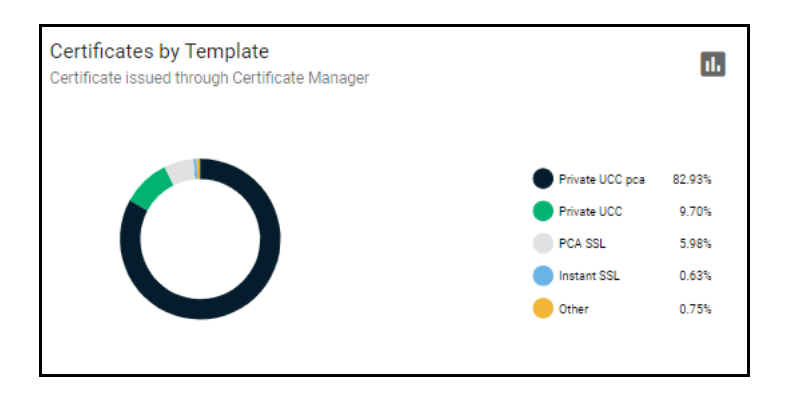

The following information is available:

- **Common Name**—the domain for which the certificate was issued. This domain name refers to the **Common Name** field in the SSL certificate itself.
- **Organization**—the name of the organization that has been issued with the certificate.
- **Department**—the department of the organization that is associated with the certificate. This column is blank when a department has not been delegated as the controlling entity.
- Certificate Profile the certificate profile associated with the certificate.

NOTE: Issued certificates are displayed in blue.

### 2.2.8 The Certificates by CA chart

The **Certificates by CA** chart shown in the following illustration provides a breakdown of your certificates by signer, allowing you to determine the percentage of the publicly trusted certificates in your portfolio. This includes all certificates signed by CAs as well as self-signed certificates. This chart also highlights certificates issued by CAs other than Sectigo.

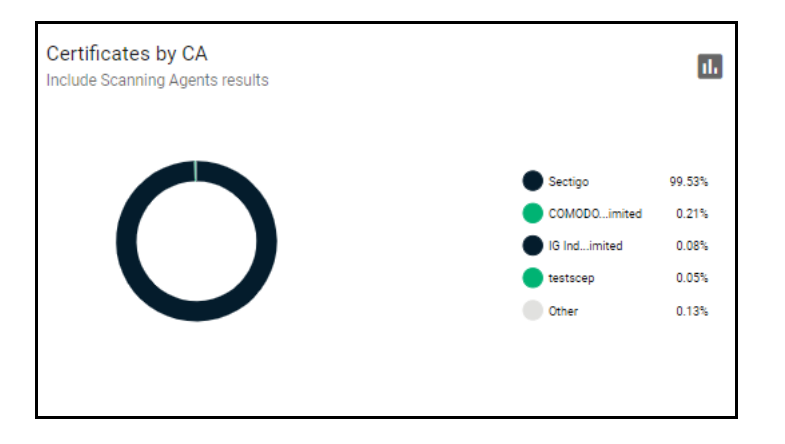

The following information is available:

- **Common Name**—the domain for which the certificate was issued. This domain name refers to the **Common Name** field in the SSL certificate itself.
- **Organization**—the name of the organization that has been issued with the certificate.
- **Department**—the department of the organization that is associated with the certificate. This column is blank when a department has not been delegated as the controlling entity.
- Vendor—the domain name of the vendor that issued the certificate.

NOTE: Issued certificates are displayed in blue.

### 2.2.9 The Certificates by Duration chart

The **Certificates by Duration** chart shown in the following illustration presents a breakdown of your certificates by the length of their term.

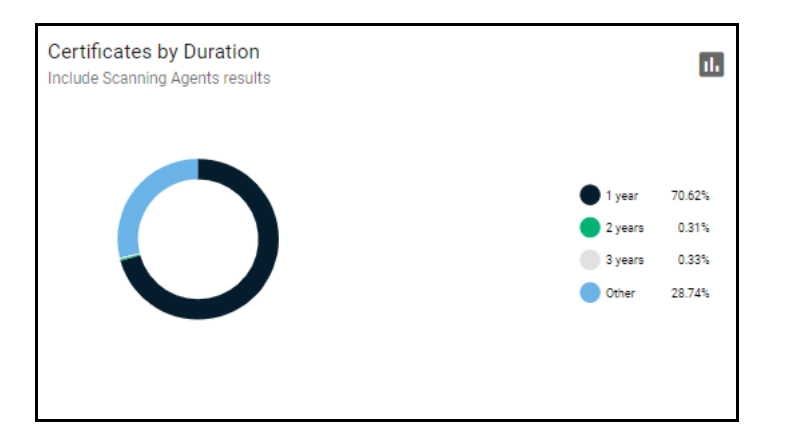

The following information is available:

- **Certificate Type**—the type of the issued or requested certificate.
- **Organization**—the name of the organization that has been issued with the certificate.
- **Department**—the department of the organization that is associated with the certificate. This column is blank when a department has not been delegated as the controlling entity.
- **Order Number**—the number assigned by the CA for the request.
- **Serial Number**—the unique identifier of the certificate.
- **Term**—the length of time for which the certificate is valid, starting from the time of issuance. For certificates that have not yet been approved, this is the certificate life time that was requested during the application process.
- **Status**—the current status of the certificate.
- **Requested**—the date when the certificate was requested by the end-user or administrator.
- **Collected**—the date when the certificate was collected by the end-user or administrator.
- **Expires**—the certificate expiry date.

### 2.2.10 The DCV Status chart

The **DVC Status Chart** chart shown in the following illustration shows a summary of the DCV status of registered domains. DCV is required for Sectigo to issue certificates for public domains and subdomains.

| DCV Status<br>Include Scanning Agents results |                                                                       | 1.                        |
|-----------------------------------------------|-----------------------------------------------------------------------|---------------------------|
|                                               | <ul> <li>Expired</li> <li>Validated</li> <li>Not validated</li> </ul> | 6.67%<br>60.00%<br>33.33% |

The following information is available:

- **Name**—the domain name.
- **Delegation Status**—the delegation status of the domain, such as approved, requested, and so on.
- **Date Requested**—the date on which the domain was requested.
- **DCV Status**—the validation status of the domain, such as validated, validated (revalidation), expired (revalidation), and awaiting submittal.

### 2.2.11 The Certificates by Organization chart

The **Certificates by Organization** chart shown in the following illustration displays how many certificates have been issued to each organization under your SCM account.

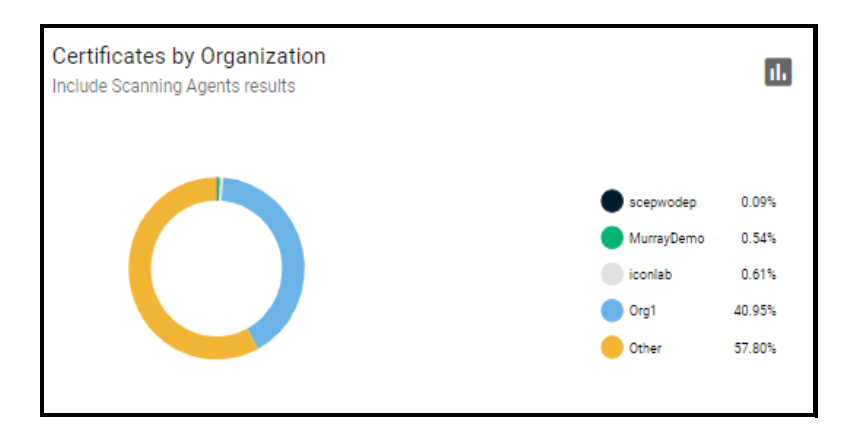

The following information is available:

- **Certificate Type**—the type of the issued or requested certificate.
- **Organization**—the name of the organization that has been issued with the certificate.
- **Department**—the department of the organization that is associated with the certificate. This column is blank when a department has not been delegated as the controlling entity.
- Order Number—the number assigned by the CA for the request.
- **Serial Number**—the unique identifier of the certificate.
- **Term**—the length of time for which the certificate is valid, starting from the time of issuance. For certificates that have not yet been approved, this is the certificate life time that was requested during the application process.
- **Status**—the current status of the certificate.
- **Requested**—the date when the certificate was requested by the end-user or administrator.
- **Collected**—the date when the certificate was collected by the end-user or administrator.
- **Expires**—the certificate expiry date.

### 2.2.12 The Key Strength chart

The **Key Strength** chart shown in the following illustration displays the composition of your certificate portfolio based on the size of the certificates' signatures. This can be useful for identifying certificates that need to be replaced to comply with National Institute of Standards (NIST) recommendations. NIST has stated that all certificates, using the RSA algorithm, issued after January 1, 2014 should be of at least 2048 bit in key length.

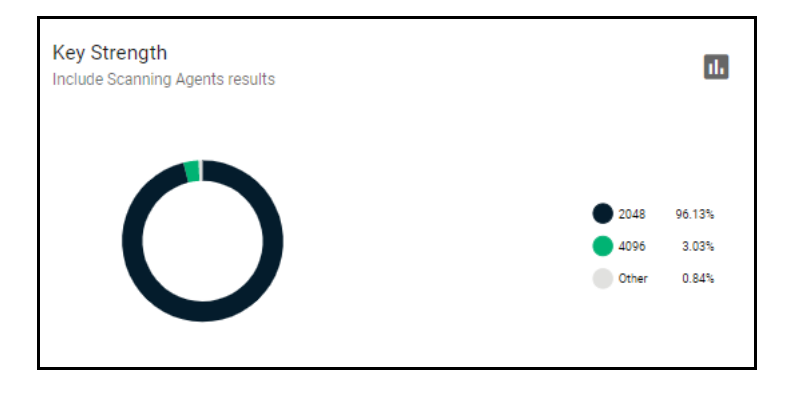

The following information is available:

- **Common Name**—the domain for which the certificate was issued. This domain name refers to the **Common Name** field in the SSL certificate itself.
- **Organization**—the name of the organization that has been issued with the certificate.
- **Department**—the department of the organization that is associated with the certificate. This column is blank when a department has not been delegated as the controlling entity.
- **Expires**—the date of the certificate expiry.
- **Key Algorithm**—the type of algorithm used, by the public and private keys, for encryption. For example, RSA, DSA, and EC.
- **Key Size**—the key size used, on the public and private keys, for encryption. For example, 1024, 2048, and 4096.

NOTE: Issued certificates are displayed in blue.

### 2.2.13 The Signature Algorithms chart

The **Signature Algorithms** chart shown in the following illustration provides an overview of the algorithms used by your certificates to hash and sign data. This chart helps with identifying certificates that are based on weaker algorithms which may need to be replaced before their expiry dates. Sectigo recommends SHA-256 and upwards, since MD5 has been proven insecure and Microsoft has stated that its products stopped trusting SHA-1 code signing and SSL certificates in 2016 and 2017 respectively.

| Signature Algorithms<br>Include Scanning Agents results |                                                            | սե              |
|---------------------------------------------------------|------------------------------------------------------------|-----------------|
| $\cap$                                                  | <ul> <li>SHA256WITHRSA</li> <li>SHA256WITHECDSA</li> </ul> | 98.98%<br>0.63% |
| U                                                       | SHATWITHRSA                                                | 0.29%<br>0.10%  |

The following information is available:

- **Common Name**—the domain for which the certificate was issued. This domain name refers to the **Common Name** field in the SSL certificate itself.
- **Organization**—the name of the organization that has been issued with the certificate.
- **Department**—the department of the organization that is associated with the certificate. This column is blank when a department has not been delegated as the controlling entity.
- **Expires**—the date of the certificate expiry.
- **Signature Algorithm**—the type of signature algorithm used by the certificate. For example, SHA1 with RSA, SHA 256 with RSA, S HA384 with RSA, etc.

### 2.2.14 The Public Key Algorithms chart

The **Public Key Algorithms** chart shown in the following illustration provides an overview of the algorithms used to encrypt data by certificates on your network.

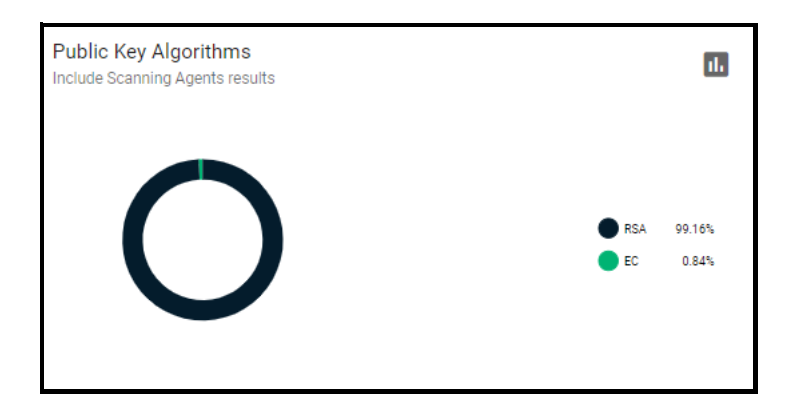

The following information is available:

- **Common Name**—the domain for which the certificate was issued. This domain name refers to the **Common Name** field in the SSL certificate itself.
- **Organization**—the name of the organization that has been issued with the certificate.
- **Department**—the department of the organization that is associated with the certificate. This column is blank when a department has not been delegated as the controlling entity.
- **Expires**—the date of the certificate expiry.
- **Signature Algorithm**—the type of signature algorithm used by the certificate. For example, SHA1 with RSA, SHA 256 with RSA, S HA384 with RSA, etc.
- **Key Algorithm**—the type of algorithm used, by the public and private keys, for encryption. For example, RSA, DSA, and EC.

# **Managing certificates**

This chapter describes how to use SCM to request, collect, and manage certificates and explains the processes behind the administration and provisioning of various types of certificates.

This chapter describes the following topics:

- Certificate management overview
- Managing SSL Certificates
- Managing Client Certificates
- Managing Code Signing Certificates
- Managing Device Certificates

### 3.1 Certificate management overview

In SCM, certificate management is performed through the **Certificates** page which, depending on your privilege level, enables you to request, collect, revoke, and modify SSL, client, code signing, and device certificates.

The **Certificates** page shown in the following illustration is divided into the following four administrative areas:

- SSL Certificates
- Client Certificates
- Code Signing Certificates
- Device Certificates

| = <b>Sectigo</b> °        | Certificate Manager |                                              |                                      |                                     | 👂 admin mrao 💄                      |
|---------------------------|---------------------|----------------------------------------------|--------------------------------------|-------------------------------------|-------------------------------------|
| Dashboard                 | SSL Certificates    | Search by ID or Common Name or Subject Alt I | Vame                                 |                                     | ± 🛨                                 |
| Certificates ^            |                     |                                              |                                      |                                     | ≂ ≣ C ¥ Ⅲ                           |
|                           |                     | status 🔨                                     | COMMON NAME                          | COMMENTS                            | ORDER NUMBER CI                     |
| SSL Certificates          | 85216               | ISSUED                                       | *.ccmqa.com                          | Enrolled for SCM Extra Agent        | 3423871 PI                          |
| Client Certificates       | 85231               | ISSUED                                       | ccmqa.com                            |                                     | 3440312 99                          |
|                           | 85236               | ISSUED                                       | multiinst.local                      | Enrolled for SCM Extra Agent        | 3620247 Pr                          |
| Code Signing Certificates | 85237               | ISSUED                                       | mutiinst2.local                      | Enrolled for SCM Extra Agent        | 3620489 Pi                          |
| Device Certificates       | 85754               | ISSUED                                       | ccmqa.com                            | Enrolled for SCM Extra Agent        | 3636111 In                          |
|                           | 85651               | ISSUED                                       | ccmqa.com                            | test                                | 3625082 Pi                          |
| Discovery ~               | 85215               | ISSUED                                       | apache38.ccmqa.com                   | Enrolled for SCM Extra Agent        | 3423676 In                          |
| Domains                   | 86017               | ISSUED                                       | 21.10.22.local                       | Enrolled for SCM by ms Agent        | 3643638 Pi                          |
| 0                         | 85740               | ISSUED                                       | 16.02.2022.md.ov.ccmqa.com (renewed) | md.ov.azure.kv@ccmqa.com@10/16/2022 | 3635637 M                           |
| Organizations             | 85758               | ISSUED                                       | ccmqa.com                            |                                     |                                     |
| Persons                   |                     |                                              |                                      |                                     |                                     |
| Reports                   |                     |                                              |                                      |                                     |                                     |
| Enrollment v              |                     |                                              |                                      |                                     |                                     |
| Issuers v                 |                     |                                              |                                      |                                     |                                     |
| Integrations v            |                     |                                              |                                      | Page 6 Rows per p                   | lage <u>10 ▲</u> < 51-60 of 11910 > |

In addition to using the **Certificates** page, you can run a discovery scan on your servers to audit and monitor the entire network for all installed SSL certificates, including certificates issued by vendors other than Sectigo. Once completed, the discovered certificates are automatically imported into the **Certificates** page. For more information, see "Performing certificate discovery tasks" on page 115.

# 3.2 Managing SSL Certificates

The **SSL Certificates** page provides MRAOs, nominated RAO SSL, and nominated DRAO SSL administrators with the information and controls necessary to manage the life cycle of SSL certificates for an organization, as follows:

- MRAOs can request and manage SSL certificates for any organization and department. They can approve and decline certificate requests for any organization or department.
- RAO SSL administrators can request and manage certificates for their delegated organizations. They can approve and decline certificate requests for their organization.
- DRAO SSL administrators can request SSL certificates for domains belonging to their delegated departments. They can approve and decline certificate requests for their departments.

| = <b>Sectigo</b> °        | Certificate Manager       |                                            |                                      |                                     | 🜻 admin mrao 💄                     |
|---------------------------|---------------------------|--------------------------------------------|--------------------------------------|-------------------------------------|------------------------------------|
| Dashboard                 | SSL Certificates <u>Q</u> | Search by ID or Common Name or Subject Alt | Name                                 |                                     | ± 🛨                                |
| Certificates ^            |                           |                                            |                                      |                                     | ≂ ≣ C ± Ⅲ                          |
|                           | □ <b>D</b>                | STATUS                                     | COMMON NAME                          | COMMENTS                            | ORDER NUMBER C                     |
| SSL Certificates          | 85216                     | ISSUED                                     | *.ccmqa.com                          | Enrolled for SCM Extra Agent        | 3423871 P                          |
| Client Certificates       | 85231                     | ISSUED                                     | comqa.com                            |                                     | 3440312 9                          |
|                           | 85236                     | ISSUED                                     | multiinst.local                      | Enrolled for SCM Extra Agent        | 3620247 P                          |
| Code Signing Certificates | 85237                     | ISSUED                                     | mutiinst2.local                      | Enrolled for SCM Extra Agent        | 3620489 P                          |
| Device Certificates       | 85754                     | ISSUED                                     | ccmqa.com                            | Enrolled for SCM Extra Agent        | 3636111 Ir                         |
|                           | 85651                     | ISSUED                                     | comqa.com                            | test                                | 3625082 P                          |
| Discovery ~               | 85215                     | GRUED                                      | apache38.ccmqa.com                   | Enrolled for SCM Extra Agent        | 3423676                            |
| Domains                   | 86017                     | ISSUED                                     | 21.10.22.local                       | Enrolled for SCM by ms Agent        | 3643638 P                          |
| Overalizations            | 85740                     | GRUED                                      | 16.02.2022.md.ov.ccmqa.com (renewed) | md.ov.azure.kv@ccmqa.com@10/16/2022 | 3635637 N                          |
| Organizations             | 85758                     | ISSUED                                     | comqa.com                            |                                     |                                    |
| Persons                   |                           |                                            |                                      |                                     |                                    |
| Reports                   |                           |                                            |                                      |                                     |                                    |
| Enrollment ~              |                           |                                            |                                      |                                     |                                    |
| Issuers ~                 |                           |                                            |                                      | Page 6 Rows per j                   | age <u>10 4</u> < 51-60 of 11910 > |

The following control buttons may be displayed, depending on the status of a selected certificate:

- **Search**—Enables you to search certificates by ID, common name, or subject alternative name.
- Import—Enables you to import SSL certificates in .cer, .crt or .pem format. See "How to import SSL certificates" on page 72.
- Add (the + icon in the upper-right corner of the screen)—Enables you to add a new certificate using the built-in enrollment wizard. See"Using the SSL built-in enrollment wizard" on page 40.
- Filter-Enables you to sort the table information using custom filters.
- **Group**—Enables you to sort the table information using predefined groups.
- **Refresh**—Enables you to refresh the page.
- **Download CSV**—Enables you to export the currently displayed list to a spreadsheet in .csv format.
- Manage Columns—Enables you to select which parameters to display on the page.
- **Delete**—Delete the selected certificate.
- Edit—Enables you to modify SSL certificate parameters. This option is available only for certificates with a status of Requested, Rejected, Declined, or Invalid. See "Approving, declining, viewing, and editing certificate requests" on page 70.
- **View**—Enables you to view information about the certificate. For more information, see "How to view or modify SSL certificate details" on page 24.
- **Renew**—Opens the **Renew Certificate** dialog pre-populated with the company and domain details of the existing certificate. Clicking **OK** submits the certificate renewal request. This button is available only for the certificates with the status of Issued and Expired. See "How to renew SSL certificates" on page 75.
- Revoke—Revokes the certificate. See "How to revoke, replace, and delete SSL certificates" on page 78.
- **Replace**—Replaces the existing certificate with a new one, after prompting you to specify a new CSR. See "How to revoke, replace, and delete SSL certificates" on page 78.
- **Install**—Activates the auto-installer tool to install the certificate on the target web server. For more information, see "Generation of CSR with auto-installation" on page 55.
- **Approve**—Approves certificate requests and sends the request for the certificate to Sectigo, as the issuing CA. Once submitted, the certificate status changes to Applied. If the request is approved by Sectigo, the certificate's status changes to Issued. If the request was declined by Sectigo because of incorrect enrollment information (for example, a mistake in the CSR or

other form field), then the status would be listed as Invalid. If the request was declined by Sectigo for legal reasons, then the certificate would have a status of Rejected. Certificate requests can be approved by (1) a MRAO SSL administrator; (2) a RAO SSL administrator of the organization on whose behalf the request was made; (3) a DRAO SSL administrator of the department on whose behalf the request was made. See "Approving, declining, viewing, and editing certificate requests" on page 70.

- **Decline**—Declines the certificate request. This request is not sent to Sectigo for processing. See "Approving, declining, viewing, and editing certificate requests" on page 70.
- Set Auto Renewal & Installation Creates a schedule for auto-renewing a certificate in advance of its expiry, and to configure auto-installation of the renewed certificate. For more information, see "Automatic certificate renewal scheduling" on page 77.
- View Audit Enables you to view audit details for the certificate.

### 3.2.1 SSL certificate parameters

The following parameters exist for SSL certificates. You can choose which ones to display on the SSL Certificates page by selecting or deselecting them under **Manage Columns** in the top right.

| Field                                                                                                    | Description                                                                                                    |
|----------------------------------------------------------------------------------------------------|----------------------------------------------------------------------------------------------------|
| Common Name                                                                                                    | The domain name that was used during the SSL certificate request. This domain name refers to the common name in the SSL certificate itself. |
| General                                                                                                    |                                                                                                    |
| ID                                                                                                    | ID number of the certificate.                                                                                                    |
| Status                                                                                                    | The status of the certificate.                                                                                                    |
| Order                                                                                                    |                                                                                                    |
| Order Number                                                                                                    | The order number of the certificate request.                                                                                                |
| Certificate Profile                                                                                                    | The brand name of the certificate.                                                                                                    |
| Sub Type                                                                                                    | The sub type of the certificate.                                                                                                    |
| Term                                                                                                    | The term of the certificate.                                                                                                    |
| Requested Via                                                                                                    | How the certificate was requested. For example, via Discovery, Web Form, Client Admin, ACME.                                                |
| Ownership                                                                                                    |                                                                                                    |
| Organization                                                                                                    | The name of the organization that requested or has been issued with the certificate.                                                        |
| Department The department of the organization that is associated with the certific column is blank when a department has not been delegated as the certify. |                                                                                                    |

| Requester              | The email address of the end-user who requested this certificate through the self-enrollment form, or the name of the administrator who requested this certificate using auto-installation or the built-in wizard. |
|------------------------|----------------------------------------------------------------------------------------------------|
| Approver               | The name of the person who approved the certificate.                                                                                                    |
| Subject                | The Subject Distinguished Name (Subject DN) who was issued the certificate.                                                                                                    |
| City                   | The name of the city entered when the organization or department was created.                                                                                                    |
| State                  | The name of the state or province entered when the organization or department was created.                                                                                                    |
| Country                | The name of the country entered when the organization or department was created.                                                                                                    |
| Subject Alt Name       | The domain names for which the certificate is used.                                                                                                    |
| Issuer                 | The details of the CA that issued the certificate, as well as the name of the certificate.                                                                                                    |
| Expires                | The date when the certificate expires.                                                                                                    |
| Serial Number          | The serial number of the certificate that is unique and can be used to identify the certificate.                                                                                                    |
| Key Usage              | The cryptographic purposes for which the certificate can be used. For example, key encipherment and signing.                                                                                                    |
| Extended Key<br>Usage  | The higher level capabilities of the certificate. For example, web server authentication and client authentication.                                                                                                |
| Key Algorithm          | The type of algorithm used for the encryption.                                                                                                    |
| Key Size/Curve         | The key size or curve used for the encryption.                                                                                                    |
| Signature<br>Algorithm | The signature algorithm of the certificate public key.                                                                                                    |
| MD5 Hash               | The MD5 hash (thumb print or fingerprint) for the certificate.                                                                                                    |
| SHA1 Hash              | The SHA1 hash (thumb print or fingerprint) for the certificate.                                                                                                    |
| Comments               | Comments that don't fit under any other heading.                                                                                                    |
| Timespan               |                                                                                                    |
| Requested              | The date of the certificate request.                                                                                                    |
| Approved               | The date the certificate was approved.                                                                                                    |
| Declined               | The date the certificate was declined.                                                                                                    |

| Issued             | The date the certificate was issued.                                                                                                    |
|--------------------|----------------------------------------------------------------------------------------------------|
| Downloaded         | The date the certificate was downloaded                                                                                                    |
| Discovered         | The date the certificate was discovered.                                                                                                    |
| Revoked            | The date the certificate was revoked.                                                                                                    |
| Replaced           | The date the certificate was replaced.                                                                                                    |
| Management         |                                                                                                    |
| External Requester | The email address of the requester on behalf of which the administrator<br>applied for this certificate through the built-in application form in SCM.<br>Any email address(es) found in the <b>Subject DN</b> ( <b>Email</b> field) and/or <b>Subject</b><br><b>Alternative Name</b> (SAN) extension during a certificate discovery scan are<br>included in the <b>External Requester</b> field.                                                                                                    |
| Private Key        | Indicates whether the certificate private key is managed by the PKS, and which PKS it is.                                                                                                    |
| Install state      | <ul> <li>Indicates the current state of scheduled certificate installations, which can be one of the following:</li> <li>Not Scheduled – The certificate is not scheduled for auto-installation.</li> <li>Scheduled – The certificate is scheduled for auto-installation.</li> <li>Started – Certificate installation on the remote server has started as scheduled.</li> <li>Successful – The certificate was successfully installed on the remote server at the scheduled time.</li> <li>Failed – Certificate installation on the remote server failed.</li> </ul> |
| Renewal state      | <ul> <li>Indicates the current state of scheduled certificate auto-renewal, which can be one of the following:</li> <li>Not Scheduled – The certificate is not scheduled for auto-renewal.</li> <li>Scheduled – The schedule has been defined for auto-renewal of the certificate.</li> <li>Started – The auto-renewal process has started as scheduled.</li> <li>Successful – The certificate has been successfully auto-renewed and installed.</li> <li>Failed – Auto-renewal of the certificate has failed.</li> </ul>                                            |
| Renewed            | The date the certificate was renewed.                                                                                                    |
| Custom Fields      |                                                                                                    |
| name1              | Use this field to give the certificate a custom name.                                                                                                    |

### 3.2.2 How to view or modify SSL certificate details

To view or modify the SSL certificate details, do the following:

- 1. Navigate to **Certificates** > **SSL Certificates**.
- 2. Select a certificate in the list.
- 3. Click **View**.

This opens the **SSL Certificate** dialog that differs depending on the certificate's status. This screen enables you to do the following:

- View status and summary information
- Download the certificate in different formats
- Renew or revoke the certificate
- View ownership and order information if certificate was requested using SCM
- Change ownership at any certificate status
- Configure notifications
- Configure auto-installation and auto-renewal
- View discover status
- View and manage private key if applicable
- View the full certificate chain

The **Certificate Summary** panel displays the number of days remaining before the certificate expires, along with SCM- and server-related information about the certificate and other controls. The contents of the **Certificate Summary** panel depends on the current status of the certificate.

| SSL C | ertificate                                                        |            |                |          | ×     |
|-------|-------------------------------------------------------------------|------------|----------------|----------|-------|
| ß     | ccmqa.com D 108847 ISSUED<br>Certificate will expire in 365 days. |            |                |          | ± :   |
|       | Details                                                           | Management | Chain Of Trust | Timespan |       |
| Owne  | ership                                                            |            |                |          | ~     |
| Orde  | r info                                                            |            |                |          | ~     |
| Com   | ments                                                             |            |                |          | ~     |
| Certi | ficate                                                            |            |                |          | ~     |
| Custo | om Fields                                                         |            |                |          | ~     |
|       |                                                                   |            |                |          |       |
|       |                                                                   |            |                |          |       |
|       |                                                                   |            |                |          | Close |

The Certificate summary panel displays the following information:

- The **domain name** that was used during the SSL certificate request. This domain name refers to the common name in the SSL certificate itself.
- **ID number** of the certificate
- The certificate **status**
- The time until the certificate **expires**

- The **download** icon which allows downloads in the following formats:
  - Certificate only, PEM encoded ( .cer )
  - Certificate (w/ issuer after), PEM encoded ( .pem )
  - Certificate (w/ chain), PEM encoded ( .cer )
  - PKCS#7(.p7b)
  - PKCS#7, PEM encoded (.crt)
  - Intermediate(s)/Root only, PEM encoded ( .cer )
  - Root/Intermediate(s) only, PEM encoded ( .cer )
  - Certificate and Private key, PKCS#12 ( .p12 ). The P12 format is only available if the PKS feature is enabled for your account, the PK agent is installed on your local network, and the certificate private key is being managed by the PKS.
- The three vertical dots allows you to do the following:
  - **Renew** Renews the certificate to extend its validity.
  - Mark Renewed Marks the certificate as renewed manually.
  - **Revoke** Revokes the certificate.
- Additional information arranged in four tabs:
  - Details
  - Management
  - Chain of Trust
  - Timespan

### 3.2.2.1 Using the SSL Certificate Details tab

The Details tab contains information in some or all of the following fields, depending on the specific certificate:

- Ownership the organization, department, and name of the requester and approver (as applicable) of the certificate. Certificate ownership can be moved between departments and their parent organization to ensure continuity of certificate management.
- Order information the order number, certificate profile, sub type, term, and request type.
- Comments
- Certificate the subject, issuer, serial number, key usage, extended key usage, validity dates, key type, vendor, MD5 hash, SHA1 hash
- Custom fields

| SSL Certificate                                              |             |                |          | ×     |
|--------------------------------------------------------------|-------------|----------------|----------|-------|
| Sectigo.com D 104295<br>Certificate will expire in 346 days. | ISSUED      |                | :        | ± :   |
| Details                                                      | Management  | Chain Of Trust | Timespan |       |
| Ownership 🖍<br>Organization                                  | org3        |                |          | ^     |
| Requester                                                    | admin mrao  |                |          |       |
| Approver                                                     | admin mrao  |                |          |       |
| Order info                                                   |             |                |          | ^     |
| Order Number                                                 | 4450690 🔲   |                |          |       |
| Certificate Profile                                          | Instant SSL |                |          |       |
| Sub Type                                                     | OV          |                |          |       |
| Term                                                         | 365         |                |          |       |
| Request Type                                                 | Admin       |                |          |       |
|                                                              |             |                |          | · ·   |
|                                                              |             |                |          | Close |

| SSL Certificate    |                                                                                                    | ×     |
|--------------------|----------------------------------------------------------------------------------------------------|-------|
| Subject            | CN=sectigo.com<br>O=org3<br>ST=Texas<br>C=US                                                                               |       |
| lssuer             | CN=Sectigo RSA Organization Validation Secure Server CA<br>O=Sectigo Limited<br>L=Salford<br>ST=Greater Manchester<br>C=GB |       |
| Serial Number      | 776DF3E5844F2346DC84DF6388572C9B                                                                                           |       |
| Key Usage          | Digital Signature<br>Key Encipherment                                                                                      |       |
| Extended Key Usage | 1.3.6.1.5.5.7.3.1<br>1.3.6.1.5.5.7.3.2                                                                                     |       |
| Not Valid Before   | 09/15/2023                                                                                                    |       |
| Not Valid After    | 09/15/2024                                                                                                    |       |
| Кеу Туре           | RSA - 2048                                                                                                    |       |
| Vendor             | Sectigo CA Limited                                                                                                    |       |
| MD5 Hash           | f648c165646d6943c9da2a9e1e9a8e55                                                                                           |       |
| SHA1 Hash          | 5fd861998673244c0d6026376df27fd52082d542                                                                                   |       |
|                    |                                                                                                    | Close |

### 3.2.2.2 Using the Certificate Management tab

The **Certificate Management** tab displays the following management related features of certificates.

- Notifications
- Auto-installation
- Auto-renewal
- Locations
- Self Enrollment

In Notifications, you can view and modify notifications for the certificate.

| SSL Certificate                                   |                                      |                             |          |          |   |  |
|---------------------------------------------------|--------------------------------------|-----------------------------|----------|----------|---|--|
| severalnodes D 1<br>Certificate will expire in 29 | 07891 ISSUED Auto-install C<br>days. | OMPLETED EXPIRES IN 29 DAYS |          | <u>+</u> | : |  |
| Details                                           | Management                           | Chain Of Trust              | Timespan |          |   |  |
| Notifications                                     |                                      |                             |          | ^        |   |  |
| Resend Collection Email                           |                                      |                             |          |          |   |  |

In Auto-installation, you have information about server nodes associated with the certificate.

| SSL Cert | ificate                       |                                 |      |      |                                     |           |   | × |
|----------|-------------------------------|---------------------------------|------|------|-------------------------------------|-----------|---|---|
|          | Details                       | Managem                         | ent  | Chai | n Of Trust                          | Timespa   | n |   |
| Notifica | tions                         |                                 |      |      |                                     |           | ~ |   |
| Auto-Ins | stallation                    |                                 |      |      |                                     |           | ^ |   |
| Serv     | er Nodes                      |                                 |      |      |                                     | $\oplus$  | G |   |
|          | F5V16 45.37 2016<br>F5 BIG-IP | ACTIVE                          |      |      | 45.37 2016 - conne<br>Network Agent | CONNECTED | l |   |
|          | SectigoTest                   | ~IISServer                      | 8454 | •    | Installed                           | 1         | Î |   |
|          | Common~II<br>Alias: ~Comn     | SServer_8449<br>non~ccmqa.com85 | 8449 | ø    | Installed                           | i         | Î |   |

Locations describes where the certificate exists outside of SCM.

- Custom
  - Available for all certificate types
  - Created manually by the user
  - Fields: Name and Details
  - Multiple allowed, can be edited or deleted
- ACME Client
  - SSL Certificates only
- Network Host
  - SSL certificates only
  - created by network discovery scans
  - Fields: IP/port and Hostname (if known)
- Network Agent
  - SSL Certificates only
  - created by SCM during auto-install process
  - Fields: Alias (in local keystore), Agent ID, Agent Name
  - Also contains Private Key indicator
- Server Node/Port
  - SSL certificates only
  - Created by SCM during server discovery process or auto-install process
  - Fields: Agent ID, Agent Name, Server Name, Node, Port
- Private Key Agent
  - SSL certificates only
  - Created by SCM during auto-install process
  - Fields: Alias (in local keystore), Agent ID, Agent Name
  - Also contains Private Key indicator
- Azure Key Vault
  - SSL certificates only
  - Created by SCM during enroll with "Generation of CSR in Azure Key Vault"
  - Fields: Vault Name, URI, Certificate Name, Exportable Key flag
  - Also contains Private Key indicator
- Active Directory Entry
  - Available for all certificate types
  - Created by AD discovery scans
  - Fields: Object Type (User/Computer/Container), Name, DN, UPN

| SSL Certificate                                  |                      |                                                                       | × |
|--------------------------------------------------|----------------------|-----------------------------------------------------------------------|---|
| Locations 🕀                                      |                      |                                                                       | ^ |
| Azure Key Vault<br>Azure Key Vault Account 28.10 | Azure Key Va         | ult                                                                   |   |
|                                                  | URI                  | https://rustest-kv.vault.azure.net/certificates<br>/ccmqa-com/pending |   |
|                                                  | Name                 | Azure Key Vault Account 28.10                                         |   |
|                                                  | Certificate<br>name  | ccmqa-com                                                             |   |
|                                                  | Private key<br>exist | YES                                                                   |   |
|                                                  | Exportable<br>Key    | NO                                                                    |   |

# 3.2.2.3 Using the Certificate Chain Of Trust tab

The Certificate Chain Of Trust tab displays the details of the root and intermediate certificates linked to the SSL certificate chain.

| SSL Certificate                                                                        |            |                                                 |                   |          |          | × |
|----------------------------------------------------------------------------------------|------------|-------------------------------------------------|-------------------|----------|----------|---|
| Certificate will expire in 351 days.                                                   | Auto-renew | NOT SCHEDULED                                   |                   |          | <u>+</u> | : |
| Details                                                                                |            | Management                                      | Chain Of Trust    | Timespan |          |   |
| Sectigo Dev RSA Certification<br>Authority<br>Expires: 01/19/2038.<br>Root Certificate | Ē ₹        | Sectigo Dev RSA Certifi<br>Fields<br>Extensions | ication Authority |          | ~<br>~   |   |
| Sectigo Dev RSA Intermediate CA<br>Expires: 01/01/2031.<br>Intermediate Certificate    | Ē ±        | Properties                                      |                   |          | ~        |   |
| local<br>Expires: 09/23/2023.<br>End Entity                                            | □ ±        |                                                 |                   |          |          |   |
|                                                                                        |            |                                                 |                   |          |          |   |
|                                                                                        |            |                                                 |                   |          | Close    | е |

#### 3.2.2.4 Using the Private Key Store to store and manage SSL certificate private keys

About private keys:

- For certificates enrolled by manually entering the CSR, you can upload the certificate's private key to the PKS. See detailed instructions here.
- For certificates whose keys are managed by the PKS, you can download the certificate in .p12 format.
- This field is displayed only if the PKS feature is enabled for your account, and a Private Key Agent is installed on your local network.
- Private keys can only be uploaded and downloaded by administrators that have a valid client certificate selected under the **Certificate Auth** option in their administrator settings. See "Managing administrators".
- For certificates whose keys are managed by the private key store, there is a passphrase for the private key. The passphrase is displayed if **Show Passphrase** is enabled. This phrase is required to import the certificate on to any server, after downloading the certificate in .p12 format. This field is displayed only if the PKS feature is enabled for your account, a Private Key Agent is installed on your local network, and the certificate keys are managed by the private key store.

If the Private Key Store (PKS) is configured on your local network, you can upload the private key associated with this certificate for storage and management by the PKS. You can also download the private key of SSL certificates whose private keys are stored and managed by the PKS, and delete the key from the PKS.

To use this functionality, the PKS feature must be enabled for your account, and the PKS agent installed and configured on your local network. See detailed instructions here.

To upload, download, or remove private keys, see instructions here.

#### 3.2.2.5 Editing notification email for issued SSL certificates

An automated notification email for certificate collection is sent to the domain administrator once SCM issues the certificate.

| SSL Certificate                                   |                                |                                   |          |   | × |
|---------------------------------------------------|--------------------------------|-----------------------------------|----------|---|---|
| ccmqa.com D 100<br>Certificate will expire in 350 | 0456 ISSUED Auto-renew 8 days. | NOT SCHEDULED EXPIRES IN 358 DAYS |          | Ŧ | : |
| Details                                           | Management                     | Chain Of Trust                    | Timespan |   |   |
| Notifications                                     |                                |                                   |          | ^ |   |
| Resend Collection Email                           |                                |                                   |          |   |   |

If the certificate is not downloaded by the domain administrator, you can resend the notification or edit it by going to the **Certificate Summary panel/Management** tab for issued SSL certificates.

You can resend the certificate collection email to the domain administrator, the applicant that applied for the certificate through the self-enrollment form, or the applicant on whose behalf the administrator has applied for the certificate through the built-in enrollment form.

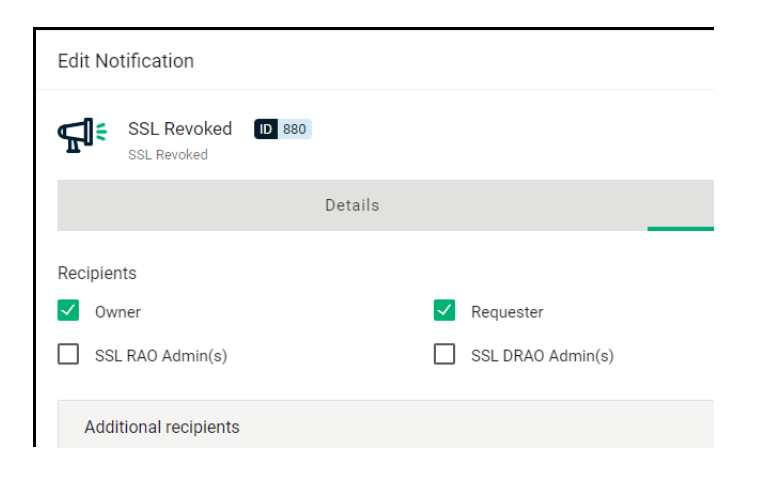

#### 3.2.2.6 Restarting Apache server after auto-installation of SSL certificates

When installing SSL certificates on Apache servers, the server has to be restarted to finalize the installation. You can do this remotely from SCM by clicking **Restart** on the **Certificate Summary** panel. After rebooting, the **Server Software State** changes to Active.

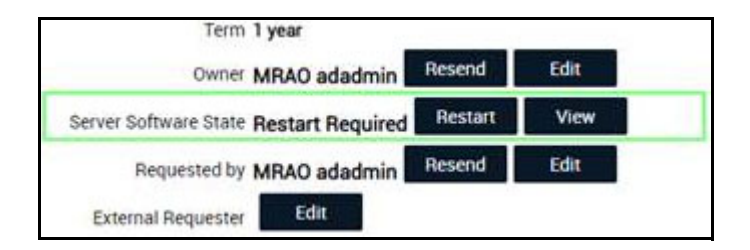

# 3.2.2.7 Updating the auto-renewal status

You can use the **Certificate Summary** panel to update the auto-renewal status of a certificate as follows:

- 1. Navigate to **Certificates** > **SSL Certificates**, select a certificate, and then click **View**.
- 2. Select **Management**, expand the **Auto-renewal** field and click **Edit**.
- 3. Click Enable Auto-Renewal.
- 4. Choose the number of days prior to expiry when you want to start the auto-renewal process (default is 30 days). On the scheduled day, the agent will initiate a renewal request using the existing CSR and submit it to CA.
- 5. Click Save.

| SSL Certificate                      | Edit Auto-renewal                                                                          | ×   |          | ×          |
|--------------------------------------|--------------------------------------------------------------------------------------------|-----|----------|------------|
| Certificate will expire in 358 di    | Schedule the certificate auto-renewal in advance of its expiration.<br>Enable Auto-Renewal |     |          | <u>*</u> : |
| Details                              | Renew 30 days prior to expiration                                                          |     | Timespan |            |
| Notifications                        |                                                                                            |     |          | ~          |
| Auto-installation                    |                                                                                            |     |          | ~          |
| Auto-renewal 🧪                       |                                                                                            |     |          | ^          |
| The certificate is not scheduled for |                                                                                            |     |          |            |
| Discovery Status                     |                                                                                            |     |          | ~          |
| Private Key                          |                                                                                            |     |          | ~          |
|                                      |                                                                                            |     |          |            |
|                                      |                                                                                            |     |          |            |
|                                      | Cancel                                                                                     | ave |          |            |
|                                      |                                                                                            |     |          |            |
|                                      |                                                                                            |     |          | Class      |
|                                      |                                                                                            |     |          | Close      |

For more information, see "Automatic certificate renewal scheduling" on page 77.

# 3.2.3 How to request and issue SSL certificates to web servers and hosts

The following are the main methods that you can use to request and install SSL certificates:

- Self enrollment form—You or applicants authorized by you obtain certificates via the self enrollment form. Then you or your authorized representative have to install the certificate manually on the target web server. For more information, see "Using the SSL certificate enrollment form" on page 35.
- Enrollment wizard with manual installation—You obtain certificates via the enrollment wizard, then you or your authorized representative have to install the certificate manually on the target web server. For more information, see "Using the SSL built-in enrollment wizard" on page 40.
- Enrollment wizard with automatic CSR—You configure SCM and PKS to automatically create certificate requests for the domains and then manually install the certificate on a web server. For more information, see "Generation of CSR" on page 49.
- Enrollment wizard with automatic installation You configure SCM, PKS, and network agent to automatically create certificate requests for the domains and then automatically install the certificate on a web server. When a certificate is nearing expiry, a CSR is automatically generated and forwarded for the administrator's approval. Once issued by the CA, the certificate is collected and automatically installed on the web server. For more information, see "Generation of CSR with auto-installation" on page 55.
- Bulk enrollment—You or applicants authorized by you submit multiple certificate requests using a CSV file. For more information, see "How to import SSL certificates" on page 72.

The following requirements must be met prior to requesting or issuing certificates to web servers or hosts:

• The public domain for which the SSL certificate is intended has been enabled for SSL certificates, passed DCV, and has been activated for your account by your Sectigo account manager.

All certificate requests made on validated domains or subdomains thereof are issued without further validation. If you request a certificate for a brand new public domain, then this domain has to first undergo validation by Sectigo. Once validated, this new domain is added to your list of validated domains and future certificates are issued immediately.

Note that it is possible for one organization to have multiple certificates for different domain names. For more information, see Delete an organization or department.

- You have created at least one organization or department to which that domain has been delegated (see Managing organizations and departments).
- If you want to enable external SSL applications, you configured an account for the SSL Web Form enrollment endpoint; the account must be for an organization or department to which that domain belongs, and the **Access Code** must be specified (see Managing bulk SSL requests).
- If you want certificates to expire on the same day of the year, you have selected **Sync**. **Expiration Date** and specified the day of the month when the certificate is to expire in the **SSL Certificate** page of the **Add New** or **Edit Organization** dialog (see Edit organization or department details).
- For manual CSR and the self-enrollment form, the applicant has already created the CSR prior to beginning the application. A CSR is a message sent from an applicant to a CA when applying for a digital identity certificate. Before creating a CSR, the applicant first generates a key pair, keeping the private key secret.

The CSR contains information identifying the applicant (such as a directory name in the case of an X.509 certificate), and the public key selected by the applicant. The corresponding private key is not included in the CSR, but is used to digitally sign the entire request.

The CSR may be accompanied by other credentials or proofs of identity required by the CA, and the CA may contact the applicant to obtain additional information.

The public key included in the CSR should be at least of a RSA 2048 key length or ECC p256 curve, and must match one of the key types allowed by the selected certificate profile.

The Subject typically includes the following Relative Distinguished Name (RDN) fields:

- CN-Common name, which in this case is the fully qualified domain name
- O-Organization
- OU–Organization unit, i.e., the department name
- L-Locality, i.e., town or city
- ST—State, province, region or county name
- C-Country (two-character country code as defined in ISO 3166)

If information is missing from the CSR, or differs from the organization details as specified in SCM, the SCM organization values are used.

Sectigo provides a range of documents about CSR generation designed to guide you and external applicants through the CSR creation process. For a list of these documents, contact Sectigo support.

Requesting and issuing of SSL certificates typically occurs as follows:

- 1. The applicant confirms completion of the prerequisites.
- 2. A certificate request is made via the certificate auto-installer, self-enrollment form, or wizard.
- 3. The certificate appears in the **SSL Certificates** table with the status of Requested. The MRAO, RAO SSL, or DRAO SSL administrator receives an email notification that a certificate request is awaiting approval.
- 4. The certificate request is checked, and then either approved or declined by appropriately privileged SSL administrator. If it is approved, the request is then forwarded to Sectigo for validation and issuance or rejection and the following takes place:
  - If the certificate application was submitted from SCM, the certificate is issued and the application status changes to Issued in the **SSL Certificates** table. You then can install the certificate remotely by clicking **Install**.
  - If the certificate application was submitted via the self-enrollment form or wizard, a collection mail is sent to the applicant. This mail contains a link to the certificate collection form (see "Certificate collection and installation" on page 71).
- 5. Once an administrator approves the request, that administrator becomes the owner of the request. At this stage, the administrator can also choose to view, edit, or decline the request (see "Approving, declining, viewing, and editing certificate requests" on page 70).
- 6. The applicant is designated as the requester of the certificate. If the applicant does not exist, then SCM adds them as a new end-user (viewable in the **Certificates > Client Certificates** table) when the certificate application form is successfully submitted.

#### 3.2.3.1 Using the SSL certificate enrollment form

The self-enrollment form enables you or applicants that you direct to the request form to order SSL certificates. Applicants using this method must validate their application for the certificate as follows:

- 1. By entering the appropriate access code for an SSL Web Form enrollment endpoint account. The access code is a combination of alpha and numeric characters that the applicant needs to provide in order to authenticate the request to the certificate manager.
- 2. By entering an email address from the domain for which the certificate application is being made. This domain must have been delegated to the organization or department assigned to the SSL Web Form enrollment endpoint account.

After submitting the application form, the certificate is added to the **Certificates > SSL Certificates** table with a status of Requested. Then an SSL administrator with the required level of privileges should approve the request. Upon approval, SCM forwards the application to Sectigo for validation and further processing. See "Approving, declining, viewing, and editing certificate requests" on page 70.

After validating the application, Sectigo issues the certificate at which point the certificate's status changes to Issued, and a collection email is sent to the applicant who can now collect, download, and install the certificate on the web server. For more information on certificate collection and installation, see "Certificate collection and installation" on page 71.

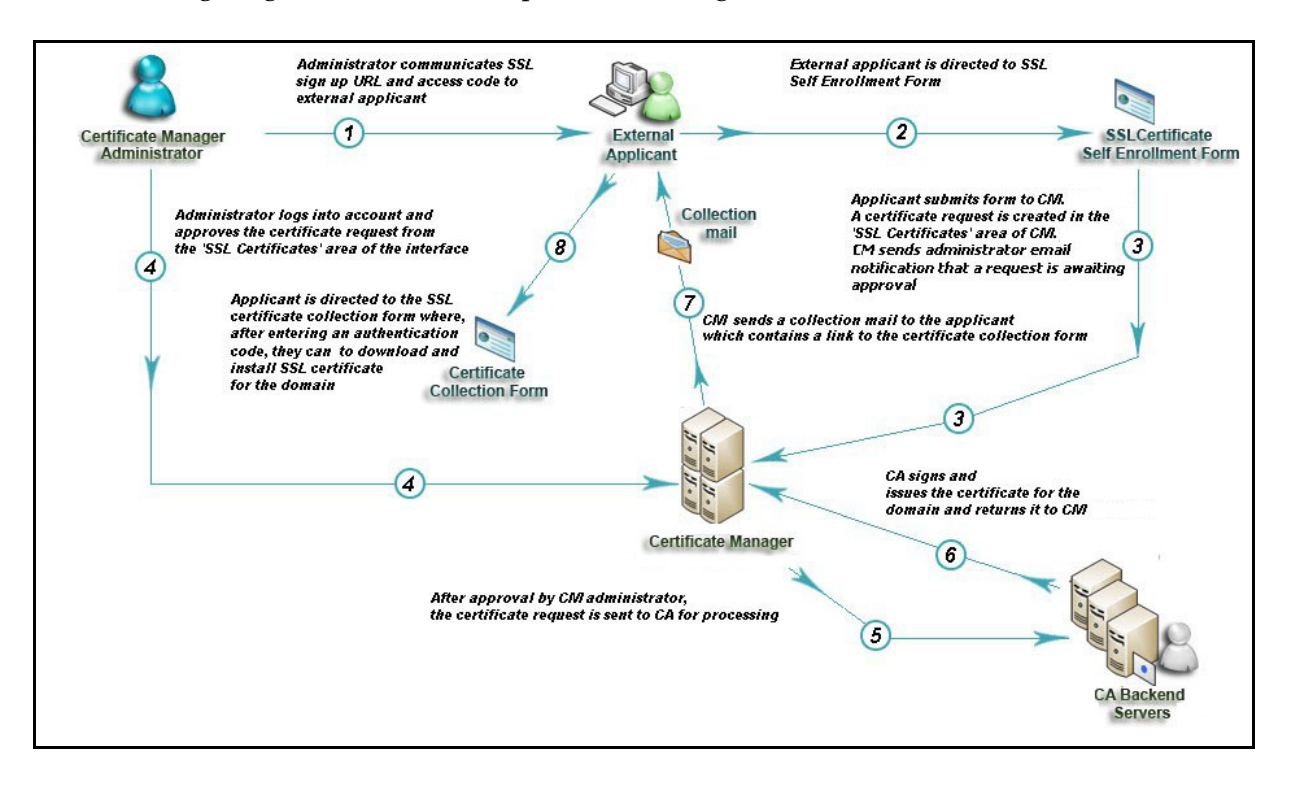

The following diagram illustrates the process of using the self-enrollment form.

Provide enrollment details to applicants using an out-of-band communication such as email. The communication must contain the following information:

• A link to the **SSL Certificate Management** form, located at the address specified for the SSL Web Form enrollment endpoint. By default the address is similar to the following:

https://cert-manager.com/customer/<customer\_uri>/ssl.

To view the SSL Web Form URL, navigate to **Enrollment > Enrollment Forms**.

• The access code specified for the SSL Web Form enrollment endpoint account.

Accessing the link displays the form shown in the following illustration.

| SSL Certificate Management<br>Select the SSL Certificate Management method. |                        |  |  |  |
|-----------------------------------------------------------------------------|------------------------|--|--|--|
| 0                                                                           | Certificate enrollment |  |  |  |
| 0                                                                           | Certificate renewal    |  |  |  |
| 0                                                                           | Certificate download   |  |  |  |
| 0                                                                           | Certificate revocation |  |  |  |
| 0                                                                           | Certificate revocation |  |  |  |

Clicking **Certificate enrollment** opens the **SSL Certificate Enrollment** form shown in the following illustration.

| SSL Certificate Enrollment                             |  |  |
|--------------------------------------------------------|--|--|
| Fill in the fields below to enroll an SSL certificate. |  |  |
| Access Code+                                           |  |  |
| Email*                                                 |  |  |
| Check Access Code                                      |  |  |

To access the full form, the applicant must enter the access code and an email address from a domain delegated to the organization or department of the enrollment endpoint account, and click **Check Access Code**. If both the access code and email address are successfully validated, the full certificate application form shown in the following illustration is displayed.

| SSL Certificate Enrollment                             | Subject Alternative Names (Comma separated)                                                                                                    |
|--------------------------------------------------------|----------------------------------------------------------------------------------------------------|
| Fill in the fields below to enroll an SSL certificate. |                                                                                                    |
| Access Code+<br>●●●●                                   | н.                                                                                                    |
| <sub>Email*</sub><br>test@example.com                  | The Annual Renewal Passphrase is a unique phrase that protects you against<br>unauthorized action on your Digital ID. Do not share it with anyone. <i>Do not lose it.</i> You will<br>need it when you want to revoke or renew your Digital ID. |
| Certificate Info                                       | Annual Renewal Passphrase                                                                                                    |
| Certificate Profile: * Comodo EV Multi Domain SSL ~    | Confirm Annual Renewal Passphrase                                                                                                    |
| Certificate Term: * 1 year                             | External Requester                                                                                                    |
|                                                        | Acceptable format:                                                                                                    |
| CSR: *                                                 | • email@domain.com<br>• email.1@domain.com, email.2@domain.com                                                                                                    |
|                                                        | Comments                                                                                                    |
| GET CN FROM CSR UPLOAD CSR Max CSR size is 32K         |                                                                                                    |
| Common Name*                                           | Additional                                                                                                    |
|                                                        | I have read and agree to the terms of EULA                                                                                                    |
| Renew days before expiration                           |                                                                                                    |
|                                                        |                                                                                                    |
|                                                        | Enroll                                                                                                    |

The **Access Code** and **Email** address fields are pre-populated. The domain specified in the **Common Name** field must match the domain of the applicant's email address and that email account must be active so the applicant can receive emails.

- NOTE: You can use your own custom form templates instead of the default form supplied by Sectigo. Contact your account manager for more information.
- NOTE: In addition to the standard fields, MRAOs can add custom fields. See "How to define custom fields" on page 126.

The following table describes the self-enrollment form fields and elements. Mandatory fields are marked with a red asterisk on the form.

| Field       | Description                                                                                                    |
|-------------|----------------------------------------------------------------------------------------------------|
| Access Code | The access code for the SSL Web Form enrollment endpoint account that you conveyed to the applicant.                                                                     |
| Email       | The email address of the applicant. The address must be for a domain that has<br>been delegated to the organization or department of the enrollment endpoint<br>account. |

| Field                        | Description                                                                                                    |
|------------------------------|----------------------------------------------------------------------------------------------------|
| Certificate Profile          | The certificate profile for the certificate.<br>The certificate profiles included in the list (and available to the applicant) can be<br>customized according to the needs of the organization.                                                                                                    |
| Certificate Term             | The validity period of the certificate. For example, 1 year, 2 years, 3 years.<br>The available validity periods depend on the selected profile.                                                                                                    |
| CSR                          | The CSR that Sectigo will use to process the application. The CSR must match<br>one of the key types allowed by the selected certificate profile.<br>Paste the CSR into this field or click <b>Upload CSR</b> to upload it as a.txt file.<br>Once uploaded or pasted, the form automatically parses the CSR.<br>For Multi-Domain Certificate (MDC) applications, the CSR only needs to be for<br>a single common name (also known as the Primary Domain Name). Enter the<br>additional domains in the <b>Subject Alternative Names</b> field on this form.             |
| Get CN from CSR              | Auto-populates the <b>Common Name</b> field with information from the CSR,<br>ensuring the domain name in the application form matches the domain in the<br>CSR. If the domain name entered in the <b>Common Name</b> field does not match<br>the one in the CSR, Sectigo cannot issue the certificate.<br>For MDC applications, the additional domains are entered in the <b>Subject</b><br><b>Alternative Names</b> field. If the CSR contains these SANs, clicking <b>Get CN from</b><br><b>CSR</b> also auto-populates the <b>Subject Alternative Names</b> field. |
| Common Name                  | The correct fully qualified domain name for the organization or department.<br>The maximum allowed character length for this field is 64.<br>For single domain certificates, the domain name in the format of example.com.<br>For wildcard certificates, the domain name in the format of *.example.com.<br>For MDC, the primary domain name in the format of example.com.                                                                                                    |
| Renew                        | Specifies whether or not the certificate should be automatically renewed when<br>it is nearing expiry. Applicants can also specify the number of days in advance<br>of expiry when the renewal process should start. On the scheduled day, SCM<br>automatically submits the renewal application to the CA with a CSR generated<br>using the same parameters as the existing certificate.                                                                                                    |
| Subject Alternative<br>Names | If the <b>Certificate Profile</b> is for MDC, specifies the additional domains separated by commas. Mandatory for MDC certificates.                                                                                                    |
| Annual Renewal<br>Passphrase | The passphrase to be used to renew or revoke the certificate when using the external renewal or revocation page, located at the address specified for the SSL Web Form enrollment endpoint.                                                                                                    |
| Confirm<br>Passphrase        | Confirmation of the passphrase.                                                                                                    |
| External Requester           | Email address of the end-user on behalf of whom the applicant is making the request. The address must be from the same domain for which the certificate is applied. The certificate collection email is sent to this email address.                                                                                                    |
| Comments                     | Additional information for the administrator entered by the applicant. If there are no comments entered, the comment panel will not appear.                                                                                                    |

| Field                    | Description                                                                                                    |
|--------------------------|----------------------------------------------------------------------------------------------------|
| Certificate<br>Requester | If Sectigo EV SSL or Sectigo EV Multi-Domain SSL certificate profile is selected,<br>additional details about the requester. Typically, it would be the same<br>information as provided in the EV Details page when adding a new<br>organization (see Edit organization or department details).                                                                                                    |
| Subscriber<br>Agreement  | Applicant must accept the terms and conditions before submitting the form by reading the agreement and clicking <b>I have read and agree to the terms</b> and clicking <b>OK</b> .<br>The Subscriber Agreement differs depending on selected certificate profile. If Sectigo EV SSL or Sectigo EV Multi-Domain SSL certificate is selected, an additional agreement is shown and must be accepted. |
| Enroll                   | Submits the application and enrolls the new certificate request.                                                                                                    |

### 3.2.3.2 Using the SSL built-in enrollment wizard

The enrollment wizard enables you to enroll for SSL certificates in the following ways:

- Using a Certificate Signing Request (CSR)—you generate the CSR on a server on which the certificate needs to be installed, and then enter the CSR in the wizard. For more information, see "Using a Certificate Signing Request" on page 41.
- **Generation of CSR** the PKS installed on a server in your organization generates the CSR for the domain name and stores the private key. Once the certificate is issued, using SCM you can download it in .p12 format and install it on the server. For more information, see "Generation of CSR" on page 49.
- Generation of CSR with Auto-Installation—the PKS installed on a server in your organization generates the CSR for the domain name and stores the private key, and the certificate is installed on the server by a network agent. For more information, see "Generation of CSR with auto-installation" on page 55.
- Generation of CSR in Azure Key Vault—SCM generates the CSR and stores it in Azure Key Vault. Once the certificate is issued, you can download the certificate with the public-private key pair from SCM and install it on the server. For more information, see "Generation of CSR in Azure Key Vault" on page 65.

#### 3.2.3.2.1 Using a Certificate Signing Request

The following diagram illustrates the process of using the enrollment wizard for manual CSR generation.

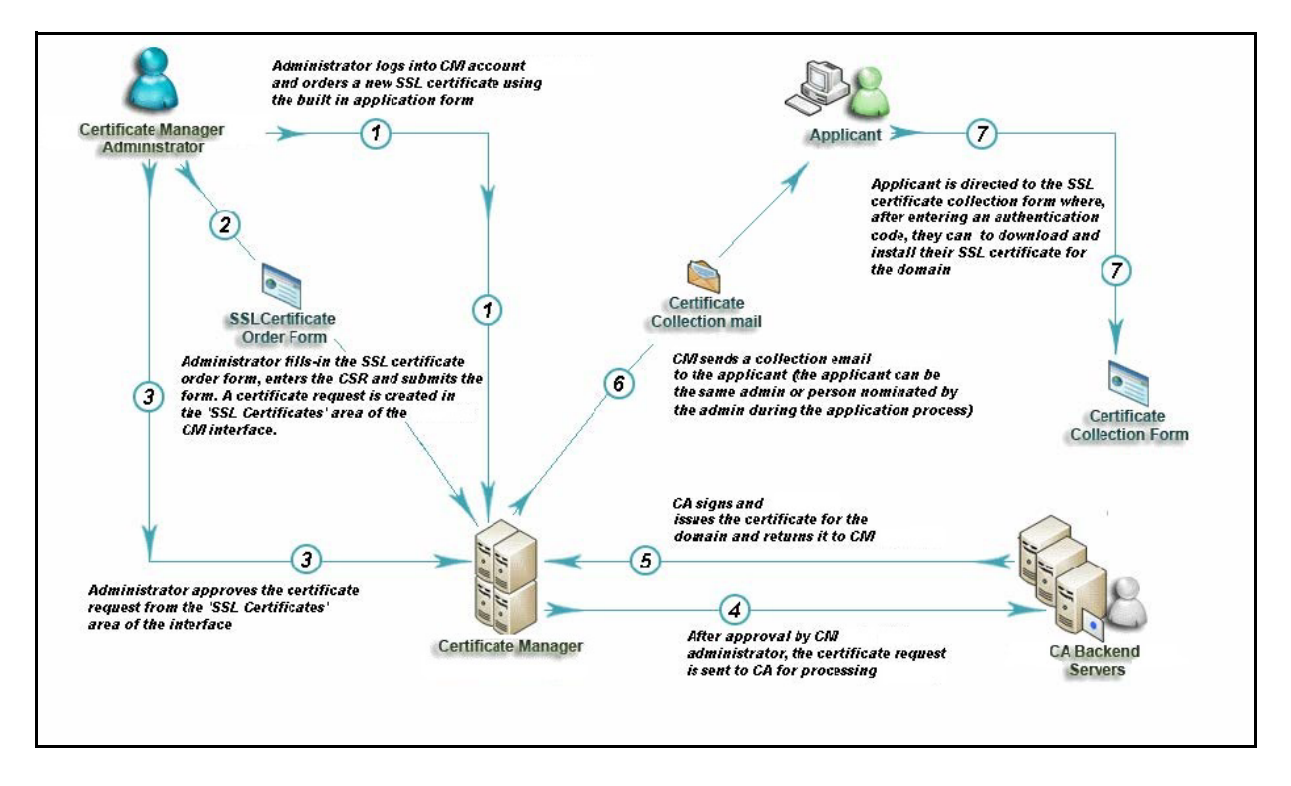

You can manually apply for new certificates as follows:

1. Navigate to **Certificates > SSL Certificates** and then click the **Add** icon in the upper-right corner of the screen.

This opens the **Request SSL Certificate** wizard.

- 2. Select **Using a Certificate Signing Request (CSR)** and click **Next** to open the **Details** page.
- 3. Complete the **Details** fields, referring to the following table, and click **Next**. Mandatory settings are marked with a red asterisk.

| Reque  | est SSL Certificate                                                                                                    | ×    |
|--------|----------------------------------------------------------------------------------------------------|------|
| Sel    | lect The Enrollment Method                                                                                                    |      |
| ۲      | Using a Certificate Signing Request (CSR)<br>With this method you'll need to provide a CSR.                                                                                           |      |
| 0      | Generation of CSR                                                                                                    |      |
|        | In order to be able to download the SSL certificate and the private key after issuance, you will need to have access to the Private Key Store.                                        |      |
| 0      | Generation of CSR with Auto-Installation                                                                                                    |      |
|        | This method enables the configuration of certificate auto-installation.<br>It is only available to Organizations that have assigned Network Agents, and for certain web server types. |      |
| 0      | Generation of CSR in Azure Key Vault                                                                                                    |      |
|        | After issuance the certificate will be added to the Azure Key Vault.                                                                                                    |      |
|        |                                                                                                    |      |
|        |                                                                                                    |      |
|        |                                                                                                    |      |
|        |                                                                                                    |      |
|        |                                                                                                    |      |
|        |                                                                                                    |      |
|        |                                                                                                    |      |
| 1.5.55 |                                                                                                    |      |
| Close  |                                                                                                    | Next |

| Request SSL Certificate                     |       |           | ×              | ( |
|---------------------------------------------|-------|-----------|----------------|---|
| 1 Details                                   | 2 CSR | 3 Domains | 4 Auto-Renewal | Â |
| Ownership                                   |       |           |                | 1 |
| Organization *<br>inwodep                   | 4     | _         |                | 1 |
| Department                                  |       |           |                | 1 |
| None                                        | A     | _         |                |   |
| Order info                                  |       |           |                | 1 |
| Certificate Profile *<br>SSL EV Certificate | 4     |           |                |   |
| single domain EV                            |       | -         |                |   |
| Certificate Term *<br>1 year                |       |           |                |   |
| Requester                                   |       | -         |                |   |
| admin mrao                                  |       |           |                | Ŧ |
| Close                                       |       |           | Nex            | t |

| Field                        | Description                                                                                                    |
|------------------------------|----------------------------------------------------------------------------------------------------|
| Ownership                    |                                                                                                    |
| Organization                 | The organization to which the SSL certificate will belong.                                                                                                    |
| Department                   | The department to which the SSL certificate will belong.<br>For the certificate to be applied to all departments, select <b>Any</b> .                                                                                                    |
| Order info                   |                                                                                                    |
| Certificate Profile          | The certificate profile to be used for the certificate issuance. The profile description is also displayed (if provided).                                                                                                    |
| Certificate Term             | The validity period of the certificate. For example, 1 year, 2 years, 3 years.<br>The available validity periods depend on the selected profile.                                                                                                    |
| Common Name                  | The domain to which the certificate is to be issued. (Maximum 64 characters.)                                                                                                    |
| Subject Alternative<br>Names | Additional domain names, separated by commas.<br>This field appears only if a multi domain or UCC certificate profile is selected.                                                                                                    |
| Requester                    | Auto-populated with the name of the administrator making the application.                                                                                                    |
| Comments                     | Comments pertaining to the certificate. If there are no comments entered, the comment panel will not appear.                                                                                                    |
| Notifications                |                                                                                                    |
| External Requester           | Email address of an external requester on whose behalf the application is made.<br>The requester is still the administrator that is completing this form. The email<br>address of the external requester is displayed as the <b>External Requester</b> in the<br><b>Certificate Details</b> of an issued certificate. |

4. Paste your CSR into the **CSR** field or upload it as a.txt file by clicking **Get From File**. The CSR must match one of the key types allowed by the certificate profile specified on the **Details** page and Click **Next**.

| Request SSL Certificate                              |       |           |              |                |        | ×         |
|------------------------------------------------------|-------|-----------|--------------|----------------|--------|-----------|
| Oetails                                              | 2 CSR | 3 Domains | 4 EV Details | 5 Auto-Renewal | 6 EULA |           |
| CSR *<br>Drag or paste your CSR here<br>Key Type N/A |       |           | ±            |                |        |           |
| Close                                                |       |           |              |                |        | Back Next |

5. Check the Common Name for the domain and click **Next**.

| Request SSL Certificate   |     |           |                |      | ×        |
|---------------------------|-----|-----------|----------------|------|----------|
| Details                   | CSR | 3 Domains | 4 Auto-renewal |      |          |
| Domains<br>Common Name    |     |           |                |      |          |
| Subject Alternative Names |     |           |                | Ð    |          |
|                           |     |           |                | <br> |          |
|                           |     |           |                |      |          |
|                           |     |           |                |      |          |
|                           |     |           |                |      |          |
|                           |     |           |                |      |          |
| Close                     |     |           |                | В    | ack Next |

6. Configure the **Auto renewal** options and click **Next**.

| Request SSL Certificate                                             |      | ×    |
|---------------------------------------------------------------------|------|------|
| Details — CSR Domains 4 Auto-renewal 5 EU                           | JLA  |      |
| Schedule the certificate auto-renewal in advance of its expiration. |      |      |
| Enable Auto-Renewal                                                 |      |      |
|                                                                     |      |      |
|                                                                     |      |      |
|                                                                     |      |      |
|                                                                     |      |      |
|                                                                     |      |      |
|                                                                     |      |      |
|                                                                     |      |      |
|                                                                     |      |      |
|                                                                     |      |      |
| Close                                                               | Back | Next |

- 7. Follow this procedure to configure the auto-renewal options:
  - a. Select **Enable Auto Renewal** to have SCM apply for a new certificate when the current one approaches expiry.
  - b. Use the **Auto-renewal Schedule** field to specify the number of days in advance of expiry that the renewal process should start. On the scheduled day, the agent will automatically generate a new CSR using the same certificate parameters as the existing certificate and submit it to the CA.
- 8. If your account is configured for EV, click **Next** to open the **EV Details** page.

The EV Details page differs. There can be a manual mode, EV RA and standard.

| Request SSL Certificate                                                                                           |                                                       |      | ×    |
|----------------------------------------------------------------------------------------------------|-------------------------------------------------------|------|------|
| Oetails — CSR — ODetails —                                                                                        | 4 EV Details – 5 Auto-renewal 6 EUL                   | Δ.   |      |
| EV details listed below are copied from and can be edited only in 'EV Deta<br>Incorporation / Registration Agency | ails' section of the selected organization's profile. |      |      |
| Incorporating Agency                                                                                              | Jurisdiction of City or Town                          |      |      |
| Registration Number                                                                                               | State / Province                                      |      |      |
| Date of Incorporation                                                                                             | Country                                               |      |      |
| Phone Number                                                                                                    |                                                       |      |      |
|                                                                                                    |                                                       |      |      |
| Contract Signer                                                                                                   |                                                       | Back | Next |

9. Complete the fields of the **EV Details** page.

The fields you need to complete depend on the EV mode activated for your account. Typically, it would be the same information as provided in the **EV Details** tab when adding a new organization (see Edit organization or department details). If the EV type for your account is RA, the fields in this page are auto-populated.

#### 10. Click **Next** to open the **EULA** page.

| equest SSL Certif       | icate                                |                                |                    |        | × |
|-------------------------|--------------------------------------|--------------------------------|--------------------|--------|---|
| Details                 | CSR                                  | Domains                        | — 🔗 Auto-renewal — | 5 EULA |   |
| ssl                     | ent                                  |                                |                    |        |   |
| Print I agree. I agree. | be enabled once you finish reading t | he agreement and therefore scr | oll it to bottom.  |        |   |
|                         |                                      |                                |                    |        |   |
| ose                     |                                      |                                |                    | Back   | C |

11. Read the end user license agreement (EULA) and accept it by selecting **I Agree**, and then click **OK** to submit the application.

Upon completion of the wizard, the certificate is added to the **SSL Certificates** screen with a status of **Requested**. The next phase of the process is to have the requested certificate approved (see "Approving, declining, viewing, and editing certificate requests" on page 70).

#### 3.2.3.2.2 Generation of CSR

SCM can use the information entered for the organization, department, and common name to automatically generate a CSR at the start of the application process.

Prior to starting auto CSR generation, you need to install the PK agent on a local server. The agent should be connected to SCM to receive commands, and generate and store the private keys. Information about the PK agent can now be found here.

During CSR generation, SCM issues a command to the PKS to create the private key for the certificate. The private key is stored in a database created by the agent on the local server and does not leave your network; the private key is not uploaded to SCM.

Upon approval and issuance, the certificate can be collected by you, the requester, or from the collection form. During collection, SCM retrieves the private key from the PKS over an encrypted channel and integrates it with the certificate. The certificate can then be downloaded in .p12 format. The certificate can be imported and installed on any server.

The following diagram illustrates the process of using the enrollment wizard to generate the CSR automatically.

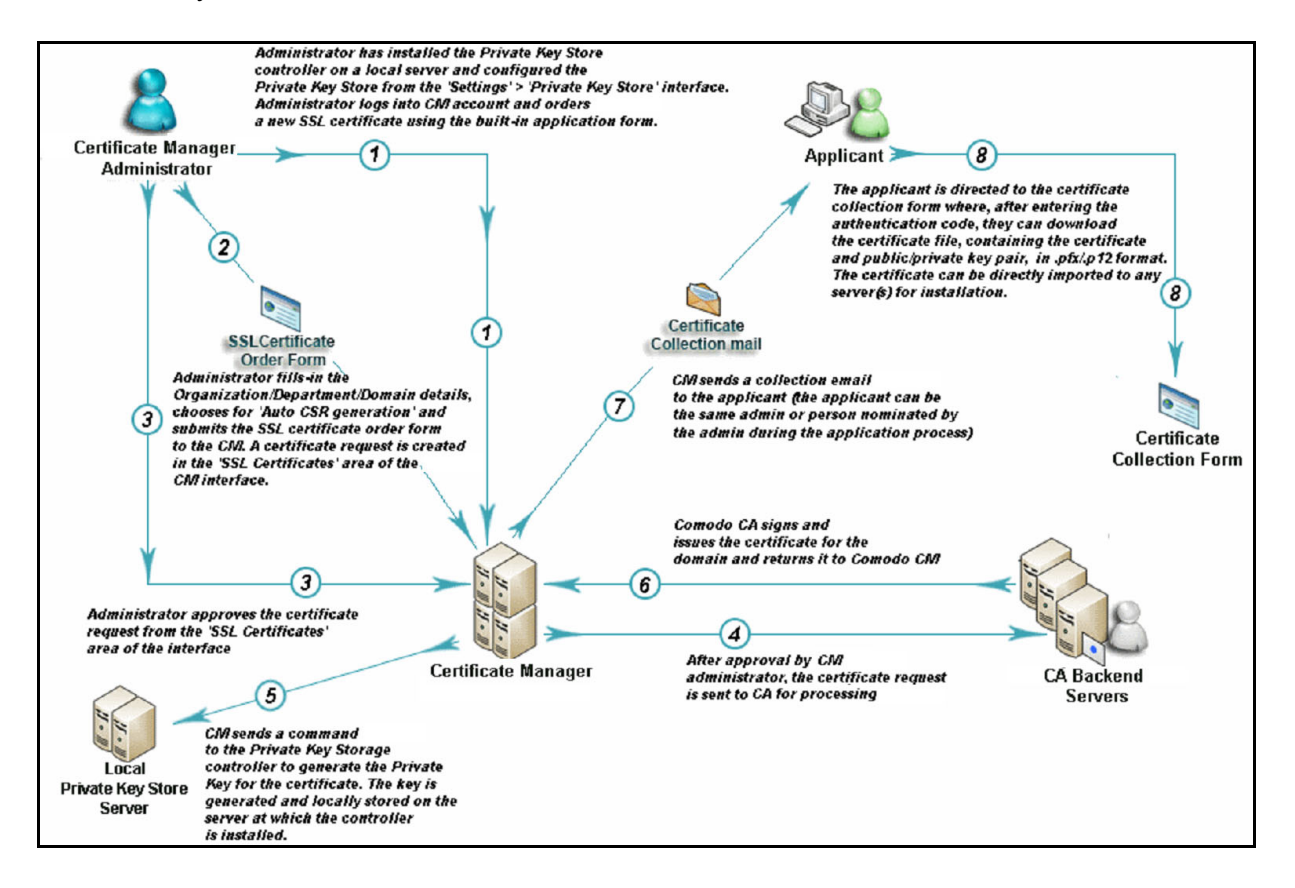

To apply for a new SSL certificate with auto-generated CSR, do the following:

1. Navigate to **Certificates > SSL Certificates** and then click the **Add** icon in the upper-right corner of the screen.

This opens the **Request SSL Certificate** wizard.

# 2. Select Generation of CSR and click Next to open the CSR page.

| Request  | SSL Certificate                                                                                                    | ×   |
|----------|----------------------------------------------------------------------------------------------------|-----|
| Select t | he enrollment method                                                                                                    |     |
| 0        | Using a Certificate Signing Request (CSR)                                                                                                    |     |
|          | With this method you'll need to provide a CSR.                                                                                                    |     |
| ۲        | Generation of CSR                                                                                                    |     |
|          | In order to be able to download the SSL certificate and the private key after issuance, you will need to have enabled authentication certificate and have access to the Private Key Store. |     |
| 0        | Generation of CSR with Auto-Installation                                                                                                    |     |
|          | This method enables the configuration of certificate auto-installation.<br>It is only available to Organizations that have assigned Network Agents, and for certain web server types.      |     |
| 0        | Generation of CSR in Azure Key Vault                                                                                                    |     |
|          | After issuance the certificate will be added to the Azure Key Vault.                                                                                                    |     |
|          |                                                                                                    |     |
|          |                                                                                                    |     |
|          |                                                                                                    |     |
|          |                                                                                                    |     |
|          |                                                                                                    |     |
|          |                                                                                                    |     |
|          |                                                                                                    |     |
|          |                                                                                                    |     |
|          |                                                                                                    |     |
|          |                                                                                                    |     |
|          |                                                                                                    |     |
|          |                                                                                                    |     |
|          |                                                                                                    |     |
|          |                                                                                                    |     |
|          |                                                                                                    |     |
| Close    | N                                                                                                    | ext |

3. Fill in the **Details** page based on the table below and click **Next**. Mandatory settings are marked with a red asterisk.

| Request SSL Certificate |               |           |              | X   |
|-------------------------|---------------|-----------|--------------|-----|
| 1 Details               | Private Key — | 3 Domains | Auto-Renewal |     |
| Owner                   |               |           |              |     |
| Organization *          |               |           |              |     |
| Select                  |               | <u> </u>  |              |     |
| Department              |               | 4         |              |     |
|                         |               |           |              |     |
| Order info              |               |           |              |     |
| Certificate Profile *   |               | ∡ 0       |              |     |
| Certificate Term        |               |           |              |     |
|                         |               | <u>_</u>  |              |     |
| Requester               |               |           |              |     |
| admin mrap              |               |           |              |     |
| Close                   |               |           |              | Nex |

| Field                        | Description                                                                                                    |
|------------------------------|----------------------------------------------------------------------------------------------------|
| Organization                 | The organization to which the SSL certificate will belong.                                                                                                    |
| Department                   | The department to which the SSL certificate will belong.<br>For the certificate to be applied to all departments, select <b>Any</b> .                                                                                                    |
| Certificate Profile          | The certificate profile to be used for the certificate issuance. The profile description is also displayed (if provided).                                                                                                    |
| Certificate Term             | The validity period of the certificate. For example, 1 year, 2 years, 3 years.<br>The available validity periods depend on the selected profile.                                                                                                    |
| Common Name                  | The domain to which the certificate is to be issued.<br>The maximum allowed character length for this field is 64.                                                                                                    |
| Subject Alternative<br>Names | Additional domain names, separated by commas.<br>This field appears only if a multi domain or UCC certificate profile is selected.                                                                                                    |
| Requester                    | Auto-populated with the name of the administrator making the application.                                                                                                    |
| External Requester           | Email address of an external requester on whose behalf the application is made.<br>The requester is still the administrator that is completing this form. The email<br>address of the external requester is displayed as the <b>External Requester</b> in the<br><b>Certificate Details</b> of an issued certificate. |
| Comments                     | Comments pertaining to the certificate. If there are no comments entered, the comment panel will not appear.                                                                                                    |

- 4. Specify the Private Key parameters, as follows:
  - a. In the **Key Type** list, select the key algorithm you want to use in the certificate.
  - b. For RSA, in the **Key Size** field, select either 2048 or 4096. The former is the recommended industry standard and provides very high security for public-facing and internal hosts. The latter is even more secure, but may lead to longer connection times due to the extra processing needed for exchanging keys during the SSL handshake.

For EC, in the **Key Curve** field, select the curve to use for encryption.

c. Enable **Set Passphrase for key download** to protect the certificate with a passphrase which can be manually entered or auto-generated. Store this information in a safe location. If entering the passphrase manually, type the passphrase and confirm it in the next field. To auto-generate the passphrase, click **Generate**. To view the passphrase, select **Show Passphrase**.

| Request SSL Certificate                 |               |           |                     |        | >        |
|-----------------------------------------|---------------|-----------|---------------------|--------|----------|
| V Details                               | 2 Private Key | 3 Domains | 4 Auto-Renewal ———— | 5 EULA |          |
| Кеу Туре                                |               |           |                     |        |          |
| RSA - 2048                              |               | <u> </u>  |                     |        |          |
| Set Passphrase for Private Key download | d O           |           |                     |        |          |
|                                         |               |           |                     |        |          |
|                                         |               |           |                     |        |          |
|                                         |               |           |                     |        |          |
|                                         |               |           |                     |        |          |
|                                         |               |           |                     |        |          |
|                                         |               |           |                     |        |          |
|                                         |               |           |                     |        |          |
|                                         |               |           |                     |        |          |
| Close                                   |               |           |                     |        | Back Nex |

- 5. Click **Next** to open the **Domains** page and enter the domain name.
- 6. Click **Next**.

| Request SSL Certificate                                   |             |           |                  |        | ×         |
|-----------------------------------------------------------|-------------|-----------|------------------|--------|-----------|
| Details                                                   | Private Key | 3 Domains | 4 Auto-Renewal — | 5 EULA |           |
| Domains<br><sup>Common Name</sup> *<br>DocdomainSCM.local |             |           |                  |        |           |
| Subject Alternative Names                                 |             | Œ         | )                |        |           |
|                                                           |             |           |                  |        |           |
|                                                           |             |           |                  |        |           |
|                                                           |             |           |                  |        |           |
|                                                           |             |           |                  |        |           |
|                                                           |             |           |                  |        |           |
| Close                                                     |             |           |                  |        | Back Next |

- 7. If your account is configured for EV, click **Next** to open the **EV Details** page.
- 8. Complete the fields of the **EV Details** page.

The fields you need to complete depend on the EV mode activated for your account. Typically, it would be the same information as provided in the **EV Details** page when adding a new organization (see ).

- 9. Click Next to open the Auto-Renewal page.
- 10. Follow this procedure to configure the auto-renewal options:
  - a. Select **Enable auto renewal of this certificate** to have SCM apply for a new certificate when the current one approaches expiry.
  - b. Use the **Number of days before expiration to start auto renewal** field to specify the number of days in advance of expiry that the renewal process should start. On the scheduled day, the agent will automatically generate a new CSR using the same certificate parameters as the existing certificate and submit it to the CA.

| Request SSL Certificate                 |                               |         |                |        |      | ×    |
|-----------------------------------------|-------------------------------|---------|----------------|--------|------|------|
| Oetails                                 | Private Key                   | Domains | 4 Auto-Renewal | 5 EULA |      |      |
| Schedule the certificate auto-renewal i | in advance of its expiration. |         |                |        |      |      |
| Enable Auto-Renewal 🔵                   |                               |         |                |        |      |      |
|                                         |                               |         |                |        |      |      |
|                                         |                               |         |                |        |      |      |
|                                         |                               |         |                |        |      |      |
|                                         |                               |         |                |        |      |      |
|                                         |                               |         |                |        |      |      |
|                                         |                               |         |                |        |      |      |
|                                         |                               |         |                |        |      |      |
|                                         |                               |         |                |        |      |      |
|                                         |                               |         |                |        |      |      |
|                                         |                               |         |                |        |      |      |
| Close                                   |                               |         |                |        | Back | Next |

- 11. Click **Next** to open the **EULA** page.
- 12. Read the EULA and accept it by selecting **I Agree**, and then click **OK** to submit the application.

| Details Orivate Key Ormains Ormains 5 EULA                                                                                                    |  |
|----------------------------------------------------------------------------------------------------|--|
| Subscriber Agreement<br>SUB EULAI IMPORTANT - PLEASE READ THESE TERMS AND CONDITIONS CAREFULLY BEFORE APPLYING FOR, ACCEPTING, OR USING AN AusCERT CERTIFICATE. BY USING, APPLYING FOR, OR ACCEPTING<br>NU AusCERT CERTIFICATE OR BY CLICKING ON "ACCEPT" BELOW, YOU ACKNOWLEDGE THAT YOU HAVE READ THIS AGREEMENT, THAT YOU UNDERSTAND IT AND THAT YOU AGREE TO AND ACCEPT THE<br>TERMS AS PESENTED HEREIN. IF YOU DO NOT AGREE TO THE TERMS OF THIS AGREEMENT, DO NOT APPLY FOR, ACCEPT, OR USE AN AusCERT CERTIFICATE AND CLICK "DECLINF" BELOW. The terms and<br>conditions set forth below constitute a binding agreement between you (the "Subscribe" or "you") and The University of Queensland trading as AusCERT, which has its principal place of business at The<br>hiversity of Queensland, Queensland, Queensland 4072, Australia ("AusCERT"), with respect to your use of the AusCERT" digital certificate services (the "Agreement"). 1. You, the Subscriber, hereby agree that: 1.1. you will<br>comply with the "Subscriber" obligations as set out in the CPS and fill your role as, and follow the procedures set out for, a Subscriber under the CPS shall be incorporated in the sit agreement by reference; 1.2. you will and ill prejensentiaties made by a Subscriber under the CPS shall be incorporated in the sit agreement by reference; 1.2. you will use that your staff and representatives involved with the Subscription Services read and understand the terms and conditions in the CPS and associated policies that are published in the Repository; 1.3. you will use the agree.<br>Print<br>agree: 'heckbox will be enabled once you finish reading the agreement and therefore scroll it to bottom. |  |
|                                                                                                    |  |

Upon completion of the wizard, the certificate is added to the **SSL Certificates** page with a status of **Requested**. The next phase of the process is to have the requested certificate approved (see "Approving, declining, viewing, and editing certificate requests" on page 70).

#### 3.2.3.2.3 Generation of CSR with auto-installation

Prior to starting auto CSR generation, you need to install the PKS agent on a local server. The agent should be connected to SCM to receive commands, and generate and store the private keys. Information about the PKS agent can now be found here.

Before managing the automatic installation and renewal of SSL certificates, you must have a network agent configured appropriately. Information about the Network agents can now be found here.

To enroll a certificate for auto-installation, follow this procedure:

 Navigate to Certificates > SSL Certificates and click the Add icon in the upper-right corner. This opens the Request SSL Certificate wizard.

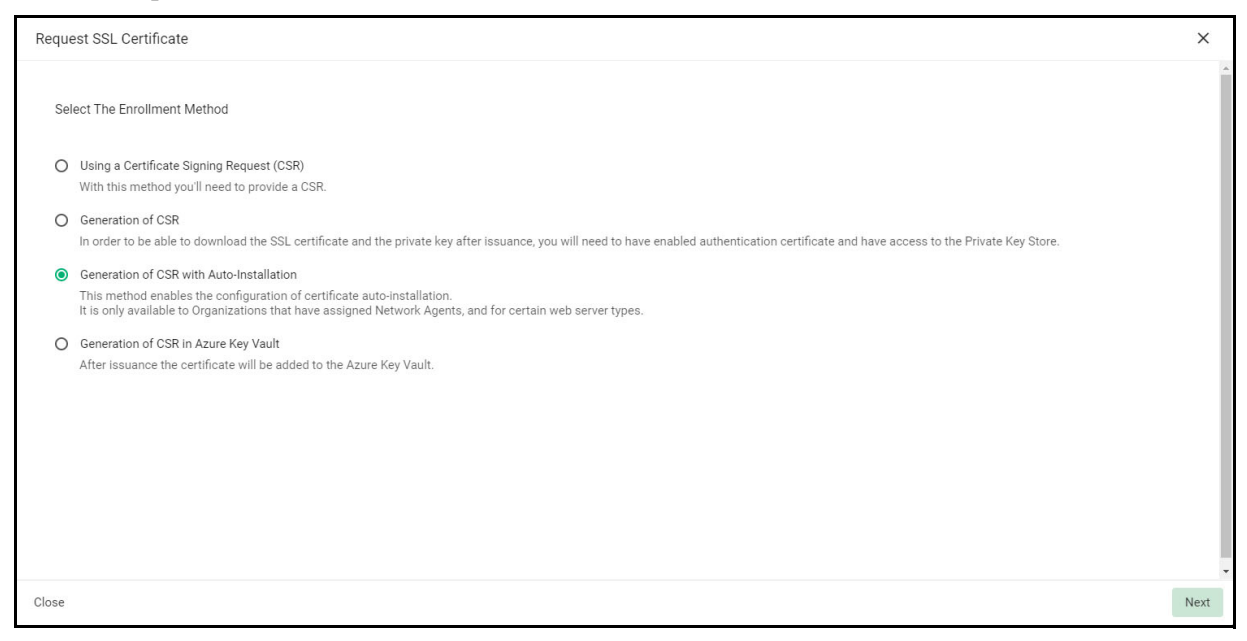

- 2. Select Generation of CSR with Auto Installation and click Next.
- 3. Fill in the **Details** page fields based on the information provided in the following table below. Mandatory settings are marked by a red asterisk.

| Request SSL Certificate                    |                |           |                 |                     |                | ×    |
|--------------------------------------------|----------------|-----------|-----------------|---------------------|----------------|------|
| 1 Details                                  | Private Key —— | 3 Domains | Nodes & Ports — | 6 Auto-Installation | 6 Auto-Renewal | Â    |
| Ownership                                  |                |           |                 |                     |                |      |
| Organization *<br>inwodep                  |                |           | <u> </u>        |                     |                |      |
| Department<br>None                         |                |           | <u> </u>        |                     |                |      |
| Order info                                 |                |           |                 |                     |                | - 1  |
| Certificate Profile *<br>99994 sec name OV |                |           | A               |                     |                |      |
| Certificate Term *<br>365                  |                |           | 4               |                     |                |      |
| Requester<br>admin mrao                    |                |           |                 |                     |                |      |
| Close                                      |                |           |                 |                     |                | Next |

| Field                  | Description                                                                                                    |
|------------------------|----------------------------------------------------------------------------------------------------|
| Ownership              |                                                                                                    |
| Organization           | The organization to which the SSL certificate will belong.                                                                                                    |
| Department             | The department to which the SSL certificate will belong.<br>For the certificate to be applied to all departments, select <b>Any</b> .                                                                                                    |
| Order info             |                                                                                                    |
| Certificate Profile    | The certificate profile to be used for the certificate issuance. The profile description is also displayed (if provided).                                                                                                    |
| Certificate Term       | The validity period of the certificate. For example, 1 year, 2 years, 3 years.<br>The available validity periods depend on the selected profile.                                                                                                    |
| Requester              | Auto-populated with the name of the administrator making the application.                                                                                                    |
| Comments               | Comments pertaining to the certificate. If there are no comments entered, the comment panel will not appear.                                                                                                    |
| Notifications          |                                                                                                    |
| External<br>Requesters | Email address of an external requester on whose behalf the application is made.<br>The requester is still the administrator that is completing this form. The email<br>address of the external requester is displayed as the <b>External Requester</b> in the<br><b>Certificate Details</b> of an issued certificate. |

4. Click **Next** to open the **Private Key** page.

| Request SSL Certificate                                   |                                                           | ×    |
|-----------------------------------------------------------|-----------------------------------------------------------|------|
| Details      Private Key      3 Domains      4 EV Details | 5 Nodes & Ports 6 Auto-Installation 7 Auto-Renewal 8 EULA |      |
| Key Type<br>RSA - 4096                                    | <u> </u>                                                  |      |
|                                                           |                                                           |      |
|                                                           |                                                           |      |
| Close                                                     | Back                                                      | Next |

- 5. Specify the Private Key parameters, as follows:
  - a. In the **Key Algorithm** field, select the key algorithm you want to use in the certificate.
  - b. For RSA, in the **Key Type** field, select either 2048 or 4096.

2048 is the recommended industry standard and provides very high security for public-facing and internal hosts.

4096 is even more secure, but may lead to longer connection times due to the extra processing needed for exchanging keys during the SSL handshake.

- c. For EC, in the **Key Curve** field, select the curve to use for encryption.
- 6. Click **Next** to open the **Domains** page.

| Request SSL Certificate                                |                                                                    | ×    |
|--------------------------------------------------------|--------------------------------------------------------------------|------|
| ✓ Details — ✓ Private Key — ③ Domains — ④ EV Details — | 5 Nodes & Ports 6 Auto-Installation 7 Auto-Renewal 8 EULA          |      |
| Domains<br>Common Name *                               | _                                                                  |      |
| Subject Alternative Names                              | ⊕ Use commas or spaces to separate multiple values for bulk input. |      |
|                                                        |                                                                    |      |
|                                                        |                                                                    |      |
| Close                                                  | Back                                                               | Next |

7. Fill in the **Domains** page fields based on the information provided in the following table below. Mandatory settings are marked by a red asterisk.

| Field                     | Description                                                                                                    |
|---------------------------|----------------------------------------------------------------------------------------------------|
| Common Name               | The domain to which the certificate is to be issued.                                                                                  |
| Subject Alternative Names | Additional domain names, separated by commas.<br>This field appears only if a multi domain or UCC certificate<br>profile is selected. |

- 8. Click Next.
- 9. If your account is configured for EV, click **Next** to open the **EV Details** page.
- 10. Complete the fields of the **EV Details** page.

The fields you need to complete depend on the EV mode activated for your account. Typically, it would be the same information as provided in the **EV Details** page when adding a new organization (see Edit organization or department details).

If the EV type is RA for your account, this information is auto-populated.

11. Click **Next** to open the **Nodes & Ports** page.

| Request SSL Certificate                                                                           |            | ×        |
|---------------------------------------------------------------------------------------------------|------------|----------|
| Details — Private Key — Domains — EV Details — 5 Nodes & Ports 6 Auto-Installation 7 Auto-Renewal | 8 EULA     |          |
| Set the hodes and ports where comqa.com is to be installed.                                       |            |          |
| Nodes                                                                                             | Remove All | Ð        |
|                                                                                                   |            |          |
|                                                                                                   |            |          |
|                                                                                                   |            |          |
|                                                                                                   |            |          |
|                                                                                                   |            |          |
|                                                                                                   |            |          |
|                                                                                                   |            |          |
|                                                                                                   |            |          |
|                                                                                                   |            |          |
|                                                                                                   |            |          |
|                                                                                                   |            | -        |
| Close                                                                                             | B          | ack Next |

#### 12. Click Add.

| Nodes |                        |                 |                  |      |                            | ×  |
|-------|------------------------|-----------------|------------------|------|----------------------------|----|
|       |                        |                 |                  |      | C                          |    |
| -     | SERVER IIS INWODEP 102 | MICROSOFT IIS 7 | ACTIVE           |      |                            |    |
|       | Default Web Site:*     |                 | Default Web Site | 80   |                            |    |
|       | Default Web Site:*     |                 | Default Web Site | 443  | ccmqa.com                  |    |
|       | Default Web Site:*     |                 | Default Web Site | 8444 | ccmqa.com                  |    |
|       | Default Web Site:*     |                 | Default Web Site | 8443 | ccmqa.com                  |    |
|       | Default Web Site:*     |                 | Default Web Site | 8445 | ccmqa.com                  |    |
| -     | SERVER IIS INWODEP 136 | MICROSOFT IIS 7 | ACTIVE           |      |                            |    |
|       | Default Web Site:*     |                 | Default Web Site | 443  | networkagent2022.ccmqa.com |    |
|       | Default Web Site:*     |                 | Default Web Site | 80   |                            |    |
|       |                        |                 |                  |      |                            |    |
|       |                        |                 |                  |      |                            |    |
|       |                        |                 |                  |      |                            |    |
|       |                        |                 |                  |      | Close                      | ОК |

- 13. Select one or more servers hosting one or more of your target domains and click **OK**.
- 14. Select one or more domains on which to install the certificate on, and then supply a value for the **Bind To** column that corresponds to the port number to which the SSL certificate should be bound after issuance. This value is editable for a protocol with HTTP status.

| uest SSL Certificate                          |               |              |                 |              |                      |            |          |
|-----------------------------------------------|---------------|--------------|-----------------|--------------|----------------------|------------|----------|
| Details — Private Key —                       | Obmains — 🗸   | EV Details — | 5 Nodes & Ports | 6 Auto-Insta | llation 7 Auto-Renew | al 8 EULA  |          |
| t the nodes and ports where ccmqa.com is to l | be installed. |              |                 |              |                      |            |          |
| Nodes                                         |               |              |                 |              |                      | Remove All | $\oplus$ |
|                                               |               |              |                 | Port         |                      |            |          |
| Server IIS inwodep 102 - Default Web Site:*   |               |              |                 | 443          |                      |            | Ĩ        |
|                                               |               |              |                 | Port         |                      |            |          |
| Server IIS inwodep 102 - Default Web Site:*   |               |              |                 | 844          | 5                    |            | Ĩ        |
|                                               |               |              |                 |              |                      |            |          |
|                                               |               |              |                 |              |                      |            |          |
|                                               |               |              |                 |              |                      |            |          |
|                                               |               |              |                 |              |                      |            |          |
|                                               |               |              |                 |              |                      |            |          |
|                                               |               |              |                 |              |                      |            |          |
| 3                                             |               |              |                 |              |                      |            | Back     |

15. Click **Next** to open the **Auto-Installation** page.

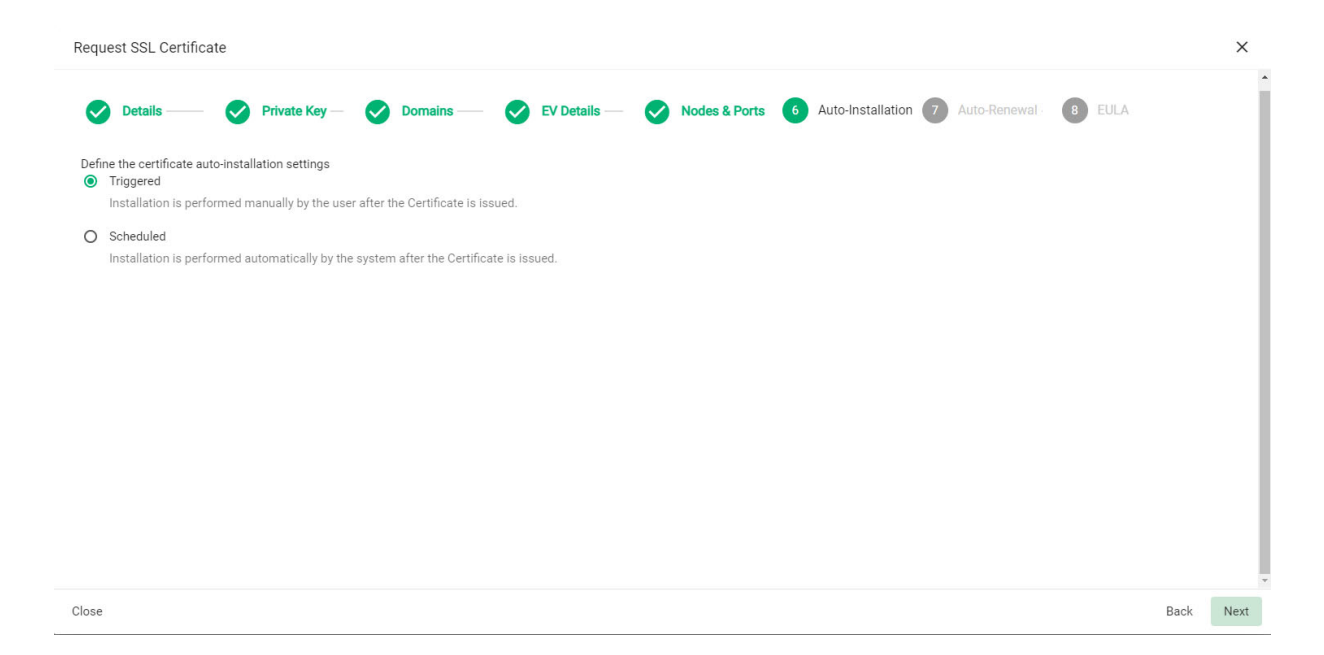

- 16. Use the **Auto-Installation** page to choose whether you want to start auto-installation manually or schedule it for a later time:
  - Select **Triggered** to start the auto-installation manually after completing the wizard. To do this, navigate to **Certificates** > **SSL Certificates**, select the certificate, and then click **Install**.
  - Select **Scheduled** to specify a date and time to run the auto-installer. The agent will generate the CSR and submit it to Sectigo the next time it polls SCM after the scheduled time.

| Request SSL Certificate                                                                                                    |                                                         | ×    |
|----------------------------------------------------------------------------------------------------|---------------------------------------------------------|------|
| 🕑 Details — 🔗 Private Key — 🔗 Domains — 🔗 EV Details —                                                                                              | Nodes & Ports 6 Auto-Installation 7 Auto-Renewal 6 EULA |      |
| Define the certificate auto-installation settings<br>O Triggered<br>Installation is performed manually by the user after the Certificate is issued. |                                                         |      |
| <ul> <li>Scheduled<br/>Installation is performed automatically by the system after the Certificate is issued.</li> </ul>                            |                                                         |      |
| Start not earlier than *                                                                                                    | Time zone                                               |      |
| 03/07/2023                                                                                                    | UTC+02:00 - CAT, CEDT, CEST, EET, HAEC                  |      |
| From                                                                                                    | ти                                                      |      |
| 11:28 AM                                                                                                    | 12:28 PM                                                |      |
| Run Only (Day of Week) 🗹 Monday 🗹 Tuesday 🗹 Wednesd                                                                                                 | ay 🗹 Thursday 🗹 Friday 🗹 Saturday 🗹 Su                  | nday |
|                                                                                                    |                                                         |      |
| Close                                                                                                    | Back                                                    | Next |

17. If you selected **Scheduled auto-installation**, populate the **Schedule** fields based on the information provided in the following table.

| Field                        | Description                                                                                                    |
|------------------------------|----------------------------------------------------------------------------------------------------|
| Time zone                    | The time zone from which installation times are calculated and scheduled.<br>The time zones available are grouped using Coordinated Universal Time<br>(UTC). If you cannot find your local or preferred time zone, you can<br>determine your UTC grouping online. |
| Start not earlier than       | Specifies the earliest date that the automatic installation can be run.                                                                                                    |
| Run Between (Time<br>of Day) | The range of time, during a 24-hour period, in which an automatic installation can be run.                                                                                                    |
| Run Only (Day of<br>Week)    | The days of the week on which automatic installation can be run.                                                                                                    |

#### 18. Click Next to open the Auto-Renewal page.

| Request SSL Certificate                                                                                                    | ×         |
|----------------------------------------------------------------------------------------------------|-----------|
| 🛇 Details — 🔗 Private Key — 🔗 Domains — 🔗 EV Details — 🔗 Nodes & Ports 🔗 Auto-Installation 7 Auto-Renewal 🔞                        | EULA      |
| Schedule the certificate auto-renewal in advance of its expiration. Enable Auto-Renewal Create new key pair while renewing * Renew |           |
| Close                                                                                                    | Back Next |

19. Follow this procedure to configure the auto-renewal options:

- a. Select **Enable auto renewal of this certificate** to have SCM apply for a new certificate when the current one approaches expiry.
- b. Select **Create new key pair while renewing** to specify that you want to generate a new key pair for the renewed certificate. Leaving this option disabled means SCM is to reuse the key pair of the old certificate.
- c. Use the **Number of days before expiration to start auto renewal** field to specify the number of days before the expiration date when the renewal process should begin. On the scheduled day, the agent will automatically generate a new CSR using the same certificate parameters as the existing certificate and submit it to the CA.

If auto-renewal is enabled, certificates requested using the **Auto generation of CSR with auto installation** setting are installed automatically at the time of renewal.

20. Click **Next** to open the **EULA** page.

| quest SSL Certificate                                                                                                    | ×        |
|----------------------------------------------------------------------------------------------------|----------|
| Details — 🔗 Private Key — 📀 Domains — 📀 EV Details — 📀 Nodes & Ports 🔗 Auto-Installation 🔗 Auto-Renewal 🚯 EULA                                                                                                    |          |
| Subscriber Agreement                                                                                                    |          |
| MPORTANT-PLEASE READ THIS SECTIGO CERTIFICATE SUBSCRIBER AGREEMENT CAREFULLY BEORG APEVING FOR, ACCEPTING, OR USING A SECTIGO CERTIFICATE OR BEFORE CLICKING ON "<br>ACCEPT", YOU AGREE THAT BY APPLYING FOR, ACCEPTING, OR USING A SECTIGO CERTIFICATE, YOU ACKNOWLEDGE THAT YOU HAVE READ THIS AGREEMENT, THAT YOU UNDERSTAND IT, AND THAT<br>YOU AGREE TO ITS TERMS. IF YOU ARE APPLYING FOR, ACCEPTING, OR USING A SECTIGO CERTIFICATE, YOU ACKNOWLEDGE THAT YOU HAVE READ THIS AGREEMENT, THAT YOU UNDERSTAND IT, AND THAT<br>YOU AGREE TO ITS TERMS. IF YOU ARE APPLYING FOR, ACCEPTING, OR USING A SECTIGO CERTIFICATE ON BEHALF OF A COMPANY OR OTHER LEGAL ENTITY. YOU REPRESENT THAT YOU ARE AN<br>AUTHORIZED REPRESENTATIVE OF SUCH ENTITY AND HAVE THE AUTHORITY TO ACCEPT THIS AGREEMENT ON SUCH ENTITY.'S BEHALF. IF YOU DO NOT HAPLY FOR, ACCEPT, OR USEA ASECTIGO CERTIFICATE AND DO NOT CLICK.'S CERTIGO CERTIFICATE AND DO NOT ACCEPT THIS AGREEMENT, DO NOT APPLY FOR, ACCEPT, OR USEA SECTIGO CERTIFICATE AND DO NOT CLICK.'S CERTIGO CERTIFICATE'S USEAD CERTIFICATE USEASCRIBER AGREEMENT THIS SECTIGO CERTIFICATE AGREEMENT DO NOT APPLY FOR, ACCEPT, OR USEA SECTIGO CERTIFICATE AND DO NOT CLICK.'S CUBICATE AGREEMENT AND AND THE IS AGREEMENT THIS SECTIGO CERTIFICATE AND DO NOT CLICK.'S USECRIBER AGREEMENT THIS SECTIGO CERTIFICATE AND DO NOT CLICK.'S USECRIBER AGREEMENT AND SECTIGO CERTIFICATE AND DO NOT CLICK.'S USECRIBER AGREEMENT AND SECTIGO CERTIFICATE AND DO NOT CLICK.'S USECRIBER AGREEMENT AND AS ECTIGO CERTIFICATE AND DO NOT CLICK.'S USECRIBER AGREEMENT AND SECTIGO CERTIFICATE AND DO NOT CLICK.'S USECRIBER AGREEMENT AND SECTIGO CERTIFICATE AND DO NOT CLICK.'S ACCEPT THIS AGREEMENT ASSECTIGO CERTIFICATE AND DO NOT CLICK.'S USECRIBER AGREEMENT AND SECTIGO CERTIFICATE AND DO NOT CLICK.'S ACCEPT THIS AGREEMENT ASSECTIGO CERTIFICATE AND DO NOT CLICK.'S AGREEMENT, THAS AGREEMENT ASSECTIGO CERTIFICATE AND DO NOT CLICK.'S AGREEMENT ASSECTIGO CERTIFICATE AND DO NOT CLICK.'S AGREEMENT AND ASSECTIGO CERTIFICATE AND DO NOT CLICK.'S AGREEMENT ASSECTIGO CERTIFICA | •        |
| Print                                                                                                    |          |
| I agree.                                                                                                    |          |
| agree. Tracktook will be enabled once you limits i reading the agreement and meetore scolin it to boltom.                                                                                                    |          |
| Artification:<br>MPORTANT-PLEASE READ THIS SECTIGO CERTIFICATE SUBSCRIBER AGREEMENT CAREFULLY BEFORE APPLYING FOR, ACCEPTING, OR USING A SECTIGO CERTIFICATE OR BEFORE CLICKING ON "I<br>ACCEPT". YOU AGREE THAT BY APPLYING FOR, ACCEPTING, OR USING A SECTIGO CERTIFICATE, YOU ACKNOWLEDGE THAT YOU HAVE READ THIS AGREEMENT, THAT YOU UNDERSTAND IT, AND THAT<br>YOU AGREE TO ITS TERMS. IF YOU ARE APPLYING FOR, ACCEPTING, OR USING A SECTIGO CERTIFICATE, YOU ACKNOWLEDGE THAT YOU HAVE READ THIS AGREEMENT, THAT YOU UNDERSTAND IT, AND THAT<br>YOU AGREE TO ITS TERMS. IF YOU ARE APPLYING FOR, ACCEPTING, OR USING A SECTIGO CERTIFICATE ON BEHALE OF A COMPANY OR OTHER LEGAL ENTITY. YOU REPRESENT THAT YOU ARE AN<br>UTHORIZED REPRESENTATIVE OF SUCH ENTITY AND HAVE THE AUTHORITY TO ACCEPT THIS AGREEMENT ON SUCH ENTITY'S BEHALE. IF YOU DO NO THAVE SUCH AUTHORITY OR IF YOU DO NO THE                                                                                                    | <b>^</b> |
| ACCEPT THIS AGREEMENT, DO NOT APPLY FOR, ACCEPT, OR USE A SECTIGO CERTIFICATE AND DO NOT CLICK "I ACCEPT". SECTIGO CERTIFICATE SUBSCRIBER AGREEMENT This Sectigo Certificate<br>Subscriber Agreement (his "Agreement") is between the individual or legal entity identified on the issued Certificate(s) resulting from this Agreement ("Subscriber") and Sectigo Limited, a limited company<br>iomed under the laws of England and Wales with registered offices at 26 Office Village, 3rd Flore, Exchange Quay, Trafford Road, Salford, Manchester M5 3EQ, United Kingdom and registered number<br>J4058690 ("Sectigo"). This Agreement governs Subscriber's application for and use of a Certificate issued from Sectigo. Subscriber and Sectigo agree as follows: 1. Definitions. 1.1. "Application Software                                                                                                    | ÷        |
|                                                                                                    |          |

21. Read the EULA and accept it by selecting **I** Agree, and then click **OK** to submit the application.

Upon completion of the wizard, the certificate is added to the **SSL Certificates** page with a status of **Requested**. The next phase of the process is to have the requested certificate approved (see "Approving, declining, viewing, and editing certificate requests" on page 70).

Once approved, the CSR is submitted to Sectigo to apply for the certificate. The certificate status changes to **Applied**.

The agent tracks the order number and downloads the certificate once it is issued. The certificate is then stored and its status changes to **Issued**.

To manually initiate auto-installation of an issued certificate, follow this procedure:

1. Navigate to **Certificates** > **SSL Certificates**, select the certificate, and click **Install**.

| ≡ <b>Sectigo</b> °        | Certificate Manager |              |            |                             |                     |            | admin mrap 👻  |            |                                                    |                |
|---------------------------|---------------------|--------------|------------|-----------------------------|---------------------|------------|---------------|------------|----------------------------------------------------|----------------|
| Dashboard                 | SSL Certificates    |              |            |                             |                     |            |               | ± 🕣        |                                                    |                |
| Certificates ^            | v                   | iew Insta    | all Revoke | Renew Replace               |                     |            |               |            |                                                    | 🦆 G ∓ ₪        |
|                           |                     | D            | STATUS ↑   | COMMON NAME                 | CERTIFICATE PROFILE | REQUESTER  | REQUESTED VIA | EXPIRES    | SERIAL NUMBER                                      | ORGANIZATION   |
| SSL Certificates          | -                   | NOT SCHEDULE | ED         |                             |                     |            |               |            |                                                    |                |
| Client Certificates       |                     | 83035        | EXPIRED    | addc1.scm2019.ccmqa.com     |                     |            | Discovery     | 10/08/2021 | 57:00:00:00:0B:E5:27:4F:68:F0:50:93:67:00:00:00:00 | orgintune      |
| Code Signing Certificates |                     | 83034        | EXPIRED    | addc2.sub.scm2019.ccmqa.com |                     |            | Discovery     | 10/08/2021 | 57:00:00:00:06:2F:90:80:C2:1E:67:1A:1F:00:00:00:00 | orgintune      |
| Device Certificates       |                     | 92002        | ISSUED     | scmdoc.local                | Private UCC         | admin mrap | Admin         | 11/16/2022 | 14:1F:6E:96:8B:98:75:B2:E9:FD:8C:C6:3F:AC:E8:75    | inwodep        |
| Diopoyani                 | -                   | SCHEDULED    |            |                             |                     |            |               |            |                                                    |                |
| Discovery                 |                     | 91960        | REQUESTED  | 241scm21.11                 | Private UCC         | admin mrap | Admin         |            |                                                    | Org1           |
| Domains                   |                     |              |            |                             |                     |            |               |            |                                                    |                |
| Organizations             |                     |              |            |                             |                     |            |               |            |                                                    |                |
| Persons                   |                     |              |            |                             |                     |            |               |            |                                                    |                |
| Reports                   |                     |              |            |                             |                     |            |               |            |                                                    |                |
| Encollment                |                     |              |            |                             |                     |            |               |            |                                                    |                |
| enroiment                 |                     |              |            |                             |                     |            |               |            |                                                    |                |
| Issuers ~                 | -                   |              |            |                             |                     |            |               |            | Pane 1 Rowsperpane 10                              | 4 < 1.4 of 4 > |
| Oude Circles on Demond    |                     |              |            |                             |                     |            |               |            | in a none po page 10 a                             |                |

This displays the SSL certificate auto-installation dialog.

| SSL certificate auto-installation                                                                                         |                             | ×          |
|----------------------------------------------------------------------------------------------------|-----------------------------|------------|
| Installation of certificate <b>ccmqa.com</b> is now available.                                                            |                             |            |
| Install On All Nodes This operation will attempt to install the certificate on all nodes that are ready for installation. |                             |            |
| Server Nodes                                                                                                    |                             | G          |
| Server IIS org1 45.37 ACTIVE<br>Microsoft IIS 7.x                                                                         | 45.37 2016<br>Network Agent | CONNECTED  |
| Default Web Site:* 8447 Alias: Default Web Site                                                                           |                             | <i>:</i> 9 |
|                                                                                                    |                             |            |
|                                                                                                    |                             |            |
|                                                                                                    |                             |            |
|                                                                                                    |                             |            |
|                                                                                                    |                             | Close      |

During the auto-installation process, an item can have one of the following statuses:

- Not Started no operations started or applied for this item
- **Private Key Saved** a private key is saved on this item agent, no active operations
- Certificate Saved a certificate chain is saved on this item agent, no active operations
- **Certificate Deployed** a certificate is deployed to this item node, but the server requires restart

- Installed an installation has been completed on this item
- Failed the current operation is failed
- **Invalid** this item can't take part in the installation process any more, since it lost it's link to the node, server or agent
- 2. Click Install Certificate.

The certificate installation begins and the state of the certificate changes to **Installing Certificate**.

When the installation completes, various servers process the certificates in the following ways:

- On IIS servers, Tomcat, and F5 BIG-IP, the certificate is activated immediately and the install state changes to **Successful**.
- On Apache, the certificate becomes active after the server is restarted. The install state changes to **Restart Required**. The server can be restarted from SCM through the **Certificate Details** dialog. See "Restarting Apache server after auto-installation of SSL certificates" on page 32 for more information.

After restarting the server, the certificate is activated and the install state changes to **Completed**.

You can check whether or not the agent has stored the certificate as follows:

- 1. Navigate to **Integrations > Network Agents**.
- 2. Select the agent and click **Commands**.

The Store Certificate command should show a status of successful.

| Comm | ands                 |                     |                               | ×    |
|------|----------------------|---------------------|-------------------------------|------|
|      |                      |                     |                               | C    |
|      | NAME                 | DATE                | STATUS                        |      |
|      | Discover Network     | 10/03/2022 14:06:43 | Successful                    |      |
|      | Store Certificate    | 09/28/2022 18:23:53 | Successful                    |      |
|      | Generate Certificate | 09/28/2022 18:23:01 | Successful                    |      |
|      | Store Certificate    | 09/22/2022 15:55:19 | Successful                    |      |
|      | Install Certificate  | 09/22/2022 15:33:39 | Successful                    |      |
|      | Store Certificate    | 09/22/2022 15:11:16 | Successful                    |      |
|      | Generate Certificate | 09/22/2022 15:09:51 | Successful                    |      |
|      | Store Certificate    | 09/20/2022 13:13:46 | Successful                    |      |
|      | Generate Certificate | 09/20/2022 13:11:51 | Successful                    |      |
|      |                      | Page 1 Rows p       | er page <u>10 </u> 1-10 of 30 | >    |
|      |                      |                     | с                             | lose |

3. To view the command details, select the command and click **Details**.

| Commands                 | Details                        | ×     |               | ×          |
|--------------------------|--------------------------------|-------|---------------|------------|
| Details Cancel           | Name<br>Discover Network       | - 1   |               | G          |
| NAME<br>Discover Network | Date<br>10/04/2023 18:33:25    |       | PROGRESS<br>0 |            |
|                          | Status<br>Created              |       |               |            |
|                          | Detail Message<br>CIDR Ranges: | - 1   |               |            |
|                          | 10.16.45.20-10.16.45.40:443    | - 1   |               |            |
|                          |                                |       |               |            |
|                          |                                | Close | 200           | < 1 of 1 > |
|                          |                                |       |               | Close      |

#### 3.2.3.2.4 Generation of CSR in Azure Key Vault

Before enrolling SSL certificates with Azure Key Vault, you must have Azure Key Vault enabled for your account and an SCM Azure Account configured. For more information, see Configuring Azure Key Vault. You can trigger an auto-generation of new certificates in Azure Key Vault as follows:

1. Navigate to **Certificates > SSL Certificates** and then click the **Add** icon.

This opens the **Request SSL Certificate** wizard shown in the following illustration.

| Reque | est SSL Certificate                                                                                                    | ×    |   |
|-------|----------------------------------------------------------------------------------------------------|------|---|
| Sel   | ect The Enrollment Method                                                                                                    |      | 4 |
| 0     | Using a Certificate Signing Request (CSR)<br>With this method you'll need to provide a CSR.                                                                                                    |      |   |
| 0     | Generation of CSR<br>In order to be able to download the SSL certificate and the private key after issuance, you will need to have enabled authentication certificate and have access to the Private Key Store.                   |      |   |
| 0     | Generation of CSR with Auto-Installation<br>This method enables the configuration of certificate auto-installation.<br>It is only available to Organizations that have assigned Network Agents, and for certain web server types. |      |   |
| ۲     | Generation of CSR in Azure Key Vault<br>After issuance the certificate will be added to the Azure Key Vault.                                                                                                    |      |   |
| Close |                                                                                                    | Next |   |
2. Select **Generation of CSR in Azure Key Vault** and click **Next** to open the Details page shown in the following illustration.

| Request SSL Certificate        |                 |                | ×              |
|--------------------------------|-----------------|----------------|----------------|
| •                              |                 |                | Í              |
| 1 Details                      | 2 Private Key — | 3 Domains ———— | 4 Auto-Renewal |
| Ownership                      |                 |                |                |
| Organization *                 |                 |                |                |
| inwodep                        | 4               | -              |                |
| Department                     |                 |                |                |
| None                           |                 |                |                |
| Order info                     |                 |                |                |
| Cartificate Profile            |                 |                |                |
| Multi domain DV                | A.              |                |                |
| Multi domain Domain Validation |                 |                |                |
| Certificate Term *             |                 |                |                |
| 1 year                         | 4               | 2              |                |
| Requester                      |                 |                |                |
| admin mrao                     |                 |                |                |
| Close                          |                 |                | Next           |

## 3. Complete the **Details** fields based on the information provided in the following table.

| Field                  | Description                                                                                                    |
|------------------------|----------------------------------------------------------------------------------------------------|
| Ownership              |                                                                                                    |
| Organization           | The organization to which the SSL certificate will belong.                                                                                                    |
| Department             | The department to which the SSL certificate will belong.<br>For the certificate to be applied to all departments, select <b>Any</b> .                                                                                                    |
| Order info             |                                                                                                    |
| Certificate Profile    | The certificate profile to be used for the certificate issuance. The profile description is also displayed (if provided).                                                                                                    |
| Certificate Term       | The validity period of the certificate. For example, 1 year, 2 years, 3 years.<br>The available validity periods depend on the selected profile.                                                                                                    |
| Requester              | Auto-populated with the name of the administrator making the application.                                                                                                    |
| Comments<br>(optional) | Comments pertaining to the certificate. If there are no comments entered, the comment panel will not appear.                                                                                                    |
| Notifications          |                                                                                                    |
| External<br>Requesters | Email address of an external requester on whose behalf the application is made.<br>The requester is still the administrator that is completing this form. The email<br>address of the external requester is displayed as the <b>External Requester</b> in the<br><b>Certificate Details</b> of an issued certificate. |

4. Click **Next** to open the **Private Key** page.

| Request SSL Certificate                           |               |             |                |        | ×       |
|---------------------------------------------------|---------------|-------------|----------------|--------|---------|
| Details                                           | 2 Private Key | 3 Domains — | 4 Auto-Renewal | 5 EULA | Î       |
| Azure Account *<br>None                           |               | 4           |                |        |         |
| Resource group *                                  |               | A           |                |        |         |
| Key vault *                                       |               |             |                |        |         |
| Key Type<br>RSA - 2048                            |               | ×           |                |        |         |
| Reuse Key     Exportable Key     Store Key in HSM |               |             |                |        |         |
| Close                                             |               |             |                | Ва     | ck Next |

5. Specify the Private Key parameters based on the information provided in the following table.

| Field                       | Description                                                                                                    |
|-----------------------------|----------------------------------------------------------------------------------------------------|
| Azure Account               | Select the SCM Azure Account configured for the Azure Key Vault to which you want to connect.                                                                                  |
| Resource group              | Select the resource group containing the appropriate Azure Key Vault.                                                                                                    |
| Key vault                   | Select the Azure Key Vault in which the CSR is to be generated.                                                                                                    |
| Key Algorithm               | The key algorithm to be used for the certificate's key pair (RSA or EC). (EC is only available if enabled for the certificate template; contact your Sectigo account manager). |
| Кеу Туре                    | Select the key size or curve to use for the encryption.                                                                                                    |
| Reuse Key <sup>a</sup>      | Indicates whether the existing key will be used when renewing the certificate.                                                                                                 |
| Exportable Key <sup>a</sup> | Indicates whether the private key for the certificate can be exported.                                                                                                    |
| Store Key in HSM            | Indicates whether the key will be stored in the HSM (if available).                                                                                                    |

a. If the reuse and exportable key policies are subsequently changed in Azure, the Azure policies will be used during renewal or replacement.

- 6. If your account is configured for EV, click **Next** to open the **EV Details** page.
- 7. Complete the fields of the **EV Details** page.

The fields you need to complete depend on the EV mode activated for your account. Typically, it would be the same information as provided in the **EV Details** page when adding a new organization (see Edit organization or department details).

8. Click **Next** to open the **Domains** page and complete the domains information based on the following table.

| Field                        | Description                                                                                                    |
|------------------------------|----------------------------------------------------------------------------------------------------|
| Common Name <sup>a</sup>     | The domain to which the certificate is to be issued.<br>The maximum allowed character length for this field is 64.                 |
| Subject Alternative<br>Names | Additional domain names, separated by commas.<br>This field appears only if a multi domain or UCC certificate profile is selected. |

a. The certificate name in Azure Key Vault cannot contain asterisks or periods. For example, if you specify a common name of \*.ccmqa.com, the certificate name in Azure Key Vault is -ccmqa-com.

| Request SSL Certificate   |             |           |                                    |                                 |      | ×    |
|---------------------------|-------------|-----------|------------------------------------|---------------------------------|------|------|
| Details                   | Private Key | 3 Domains | 4 Auto-Renewal                     | EULA                            |      |      |
| Domains                   |             |           |                                    |                                 |      |      |
| Common Name *             |             |           |                                    |                                 |      |      |
|                           |             |           |                                    |                                 |      |      |
| Subject Alternative Names |             | $\oplus$  | Use commas or spaces to separate n | nultiple values for bulk input. |      |      |
|                           |             |           |                                    |                                 |      |      |
|                           |             |           |                                    |                                 |      |      |
|                           |             |           |                                    |                                 |      |      |
|                           |             |           |                                    |                                 |      |      |
|                           |             |           |                                    |                                 |      |      |
| Close                     |             |           |                                    |                                 | Back | Next |

9. Click Next to open the Auto-renewal page shown in the following illustration.

| Request SSL Certificate           |                                     |           |                |        | ×        | 8 |
|-----------------------------------|-------------------------------------|-----------|----------------|--------|----------|---|
| Details                           | Private Key                         | Domains — | 4 Auto-Renewal | 5 EULA |          |   |
| Schedule the certificate auto-ren | newal in advance of its expiration. |           |                |        |          |   |
| Enable Auto-Renewal 🔵 🗩           |                                     |           |                |        |          |   |
|                                   |                                     |           |                |        |          |   |
|                                   |                                     |           |                |        |          |   |
|                                   |                                     |           |                |        |          |   |
|                                   |                                     |           |                |        |          |   |
|                                   |                                     |           |                |        |          |   |
|                                   |                                     |           |                |        |          |   |
|                                   |                                     |           |                |        |          |   |
|                                   |                                     |           |                |        |          |   |
|                                   |                                     |           |                |        |          |   |
|                                   |                                     |           |                |        |          |   |
| Close                             |                                     |           |                |        | Back Nex | t |

- 10. Follow this procedure to configure the auto-renewal options:
  - a. Select **Enable auto renewal of this certificate** to have SCM apply for a new certificate when the current one approaches expiry.
  - b. Use the **Number of days before expiration to start auto renewal** field to specify the number of days in advance of expiry that the renewal process should start. On the scheduled day, the agent will automatically generate a new CSR using the same certificate parameters as the existing certificate and submit it to the CA.
- 11. Click **Next** to open the **EULA** page shown in the following illustration.

| equest SSL Certificate                                                                                                    |                                                                                                    |                                                                                                    |                                                                                                    |                                                                                                    | ×  |
|----------------------------------------------------------------------------------------------------|----------------------------------------------------------------------------------------------------|----------------------------------------------------------------------------------------------------|----------------------------------------------------------------------------------------------------|----------------------------------------------------------------------------------------------------|----|
| Details                                                                                                    | Private Key                                                                                                    | Domains                                                                                                    | Auto-Renewal                                                                                                    | 5 EULA                                                                                                    |    |
| Subscriber Agreement<br>SSL EULAI IMPORTANT – PLE<br>AN AusCERT CERTIFICATE OR<br>TERMS AS PESENTED HEREIN<br>conditions set forth below cor<br>University of Queensland, Que<br>comply with the "Subscriber"<br>Services and that all obligation<br>that your staff and represental | EASE READ THESE TERMS AND CONDITIONS<br>8 BY CLICKING ON "1 ACCEPT" BELOW, YOU /<br>9, IF YOU DO NOT AGREE TO THE TERMS OF<br>nstitute a binding agreement between you (the<br>ensland 4072, Australia ("AusCERT"), with re<br>obligations as set out in the CPS and fill your<br>ns placed on a Subscriber and all represent<br>tives involved with the Subscription Services | S CAREFULLY BEFORE APPLYING FOR, ACC<br>CKNOWLEDGE THAT YOU HAVE READ TH<br>THIS AGREEMENT, DO NOT APPLY FOR, At<br>e "Subscriber" or "you") and The University<br>spect to your use of the AusCERT digital ec<br>role as, and follow the procedures set out<br>tions and warranties made by a Subscriber<br>read and understand the terms and conditi | EPTING, OR USING AN AusCERT CERTIFICATE. B<br>S AGREEMENT, THAT YOU UNDERSTAND IT AND<br>SCEPT, OR USE AN AusCERT CERTIFICATE AND O<br>of Queensland trading as AusCERT, which has its<br>tificate services (the "Agreement"). I. You, the St<br>or, a Subscriber under the CPS in respect of your<br>under the CPS shall be incorporated into this agr<br>ons in the CPS and associated policies that are p | Y USING, APPLYING FOR, OR ACCEPTING<br>THAT YOU AGREE TO AND ACCEPT THE<br>LICK 'ID DECLINE' BELOW. The terms and<br>principal place of business at The<br>biscriber, hereby agree that: 1.1. you will<br>use of Certificates and the Subscription<br>ement by reference; 1.2. you will ensure<br>ublished in the Repository; 1.3. you will use | •  |
| Print I agree. 'I agree' checkbox will be enabled onc                                                                                                    | ce you finish reading the agreement and therefore scroll                                                                                                    | it to bottom.                                                                                                    |                                                                                                    |                                                                                                    |    |
|                                                                                                    |                                                                                                    |                                                                                                    |                                                                                                    |                                                                                                    |    |
|                                                                                                    |                                                                                                    |                                                                                                    |                                                                                                    |                                                                                                    |    |
| ise                                                                                                    |                                                                                                    |                                                                                                    |                                                                                                    | Back                                                                                                    | OK |

12. Read the EULA and accept it by selecting **I** Agree, and then click **OK** to submit the application.

Upon completion of the wizard, the certificate is added to the **SSL Certificates** page with a status of **Requested**. The next phase of the process is to have the requested certificate approved (see "Approving, declining, viewing, and editing certificate requests" on page 70).

#### 3.2.3.3 Approving, declining, viewing, and editing certificate requests

After a successful application via either the auto-installer, SSL certificate enrollment form, or enrollment wizard, a certificate request appears under **Certificates > SSL Certificates**.

To perform one of the actions related to the certificate request, you use filters to view all certificates with a status of **Requested**, and then select the certificate that you want to approve, decline, view, or edit. Note that at this point, the certificate request has not been submitted to Sectigo and is pending approval by an administrator, unless the application was made by an administrator who can approve their own request.

To modify the application before submitting it to Sectigo for processing, click **Edit**. The **Edit SSL Certificate** wizard is displayed. Complete the wizard by following instructions provided in "Using a Certificate Signing Request" on page 41.

To submit the application to Sectigo for processing, click **Approve** to display the **Approval Message** dialog shown in the following illustration, type in a message to be included with the approval notification email, and click **OK**.

| Approval Message |        | ×  |
|------------------|--------|----|
|                  |        |    |
| Message *        |        |    |
|                  |        |    |
|                  |        |    |
|                  |        |    |
|                  |        |    |
|                  |        |    |
|                  |        |    |
|                  |        |    |
|                  |        |    |
|                  |        |    |
|                  | Cancel | ОК |

NOTE: The SSL Approved Notification should have been enabled for the requester to receive an email notification.

Once the request has been submitted to Sectigo, the certificate status changes to Approved, and then changes to Applied if accepted by Sectigo. When the certificate is issued, Sectigo sends a

certificate collection email to the applicant, at which point the certificate's status changes to Issued in SCM.

To reject a request, click **Decline**, which changes the certificate status to Declined. If an SSL Declined notification has been enabled, then an email is sent to the applicant informing them that the request has been rejected. Declined requests can still be approved at any time by a MRAO, RAO SSL, or DRAO SSL administrator.

For more information, see "Managing SSL Certificates" on page 20.

#### 3.2.3.4 Certificate collection and installation

Once the application process has been successfully completed, the requester downloads the certificate, saves it in a secure location on their computer, and then installs it on their server.

After Sectigo has issued the certificate for which an application was made via the SSL certificate enrollment wizard or the self-enrollment form, SCM sends a collection email to the requester.

The certificate collection email contains a summary of the certificate details, a link to the certificate collection form, and a unique certificate ID that is used for validation.

| Subject: Enrollment Successful - Your SSL certificate is ready                                                                  |
|----------------------------------------------------------------------------------------------------|
| Hello,                                                                                                    |
| You have successfully enrolled for a SSL certificate.                                                                           |
| You now need to complete the following steps:                                                                                   |
| Click the following link to download your SSL certificate                                                                       |
| Format(s) most suitable for your server software:                                                                               |
| as Certificate (w/ chain), PEM encoded: https://cert-manager.com/customer/110/ssl?action=download&sslid=84106&format=x509       |
| Other available formats:                                                                                                    |
| as Certificate only, PEM encoded: https://cert-manager.com/customer/110/ssl?action=download&sslid=84106&format=x509CO           |
| as PKCS#7, PEM encoded: https://cert-manager.com/customer/110/ssl?action=download&sslid=84106&format=base64                     |
| as PKCS#7: https://cert-manager.com/customer/110/ssl?action=download&sslid=84106&forma=bin                                      |
| Issuing CA certificates only:                                                                                                   |
| as Root/Intermediate(s) only, PEM encoded: https://cert-manager.com/customer/110/ssl?action=download&sslid=84106&format=x509IO  |
| as Intermediate(s)/Root only, PEM encoded: https://cert-manager.com/customer/110/ssl?action=download&sslid=84106&format=x509IOR |
| <ul> <li>Import your new certificate into your server (Please contact your administrator for help with this).</li> </ul>        |
| * Your renew id: uuMjRAIGHIxLS36EYcnK                                                                                           |
| Certificate details                                                                                                    |
| Common name : sectigo.com                                                                                                    |
| Subject Alternative Names :                                                                                                    |
| Number of licenses :                                                                                                    |
| SSL Type : Instant SSL                                                                                                    |
| Term : 1 year(s)                                                                                                    |
| Server : AOL                                                                                                    |
| Requested : 01/23/2020 16:42 GMT                                                                                                |
| Approved : 01/23/2020 10:44 GMT                                                                                                 |
| Expires : 01/22/2021 25:59 GMI                                                                                                  |
| Ulder Number : 220044                                                                                                    |
| Self-Circumonite Certificate 10 - 84100                                                                                         |
| connerts.                                                                                                    |

**Note:** You can modify the contents of these emails by navigating to **Settings > Notification Templates**.

To download the certificate, the applicant clicks **Download** and chooses the format.

| SSL Certificate                                                                                                    | ×                                                                                                    |
|----------------------------------------------------------------------------------------------------|----------------------------------------------------------------------------------------------------|
| Occurrente         Image: Certificate will expire in 14 days.         Image: Details       Management         Ownership         Order info         Comments         Certificate         Custom Fields | Certificate only, PEM encoded<br>Certificate (w/ issuer after), PEM encoded<br>Certificate (w/ chain), PEM encoded<br>PKCS#7<br>PKCS#7, PEM encoded |
|                                                                                                    | Close                                                                                                    |

The installation process depends on the web server type. For more information and instructions, select the appropriate installation guide available at the Sectigo support site at sectigo.com/ support.

Alternatively, MRAO, RAO SSL, and DRAO SSL administrators can download the certificate and provide it to the requester. To do this, navigate to **Certificates > SSL Certificates**, select the certificate, and click **Details**. See "Using the SSL Certificate Details tab" on page 27.

If the private key is managed by the PKS, you have the option to download the certificate along with the private key in .p12 format. Doing so can make it easier to export the certificate to another web server. However, you must ensure that the file is stored in a highly secure location.

You can only download certificates in .p12 format after you have authenticated yourself with a certificate on the computer from which you are accessing SCM. See "Using the Private Key Store to store and manage SSL certificate private keys" on page 31.

## 3.2.4 How to import SSL certificates

You can import SSL certificates in a ZIP file containing certificates in .cer,.crt or .pem format.

Imported certificates are classified as externally managed, and treated the same as external certificates discovered via a discovery scan that have been assigned to an organization.

To import SSL certificates, do the following:

- 1. Navigate to Certificates > SSL Certificates.
- 2. In the upper-right corner, click Import to open the Import SSL certificates dialog.

| Import SSL certificates  |        | ×    |
|--------------------------|--------|------|
| Organization *<br>Select |        |      |
| Department *             |        | 4    |
|                          |        |      |
|                          |        |      |
|                          |        |      |
|                          |        |      |
|                          |        |      |
|                          | Cancel | Next |

- 3. Select the organization and department to which the certificates belong.
- 4. Click **Next**, choose the archive to be imported and click **Open**.

The progress of the import is displayed.

5. When the import is finished, click **Close**.

#### 3.2.4.1 SSL certificate CSV file format and importing guidelines

The data for SSL certificate bulk enrollment requests must be structured correctly and submitted in a CSV format. Parameters specified for each separate certificate included in the request must be written on one line and separated by commas, except the last parameter in the line. All parameters are mandatory, except for Subject Alternative Names (SAN); if the certificate has no SANs, the parameter is left blank. If a parameter contains one or more commas within its string, this parameter must be placed in quotes.

The following parameters must be present in each line of the CSV file in the order listed:

- 1. Common Name-string.
- 2. SAN—the whole value must be in quotes, domains inside, comma separated.
- 3. Certificate Type-string, must be the same as the certificate profile Name.
- 4. Certificate Term—string, must be the same as it appears in the certificate profile.
- 5. Server Software—string. It is currently suggested that you populate this space with "OTHER".

For example, to request enrollment for an EliteSSL Certificate profile for 1 year with a common name of scmqa.com without SANs, the following line would be included in the CVS file:

scmqa.com, , EliteSSL Certificate, 1 year, OTHER

The following example requests enrollment for an AMT Multi-Domain SSL Certificate for 2 years with a common name of scmqa.com, and with SANs fly.com and new.com:

```
scmqa.com, "fly.com, new.com", AMT Multi-Domain SSL Certificate, 2 years,
OTHER
```

### 3.2.4.2 Bulk SSL certificate CSV file errors

When submitting a bulk enrollment request accompanied by a CSV file that contains errors, an error message similar to the one shown in the following illustration might appear.

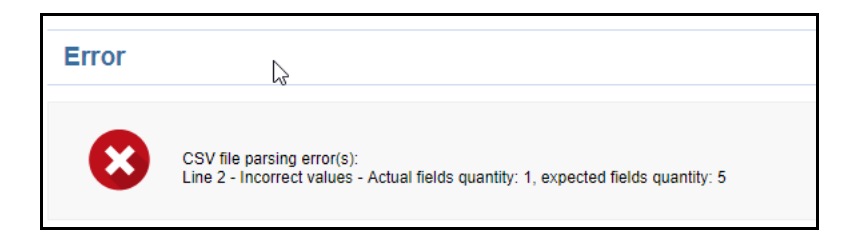

The following table lists errors that may arise during parsing of an SSL Certificate CSV file.

| Error ID | Error message                                                                                                    | Reason                                                                                                    |
|----------|----------------------------------------------------------------------------------------------------|----------------------------------------------------------------------------------------------------|
| 1        | CSV file parsing error(s):<br>Line <line id=""> - Required field<br/>'commonName' is not specified.<br/>(Displayed in red bold above every field.)</line>                        | The CSV file contains a line without a common name.                                                                                                    |
| 2        | CSV file parsing error(s):<br>Line <line id=""> - Required field 'certType' is<br/>not specified.<br/>(Displayed in red bold above every field.)</line>                          | The CSV file contains a line without a certificate type.                                                                                                    |
| 3        | CSV file parsing error(s):<br>Line <line id=""> - Required field 'certTerm' is<br/>not specified.</line>                                                                         | The CSV file contains a line without a certificate validity period (term).                                                                                                    |
| 4        | CSV file parsing error(s):<br>Line <line id=""> - Required field<br/>'serverSoftware' is not specified</line>                                                                    | The CSV file contains a line without a server software.                                                                                                    |
| 5        | CSV file parsing error(s):<br>Line <line id=""> - Please use commas only to<br/>delimit domain alternative names (for example<br/>- domain_one.com, domain_two.com, etc.)</line> | The CSV file contains a line in which<br>not all parameters are separated by<br>commas.                                                                                                    |
| 6        | CSV file parsing error(s):<br>Line <line id=""> - field 'certType' contains<br/>disallowed value: <value></value></line>                                                         | The specified certificate type is not<br>found among certificate profiles<br>allowed for the organization for which<br>this request is being submitted. Or this<br>certificate type does not exist. |

| Error ID | Error message                                                                                                    | Reason                                                                                                    |
|----------|----------------------------------------------------------------------------------------------------|----------------------------------------------------------------------------------------------------|
| 7        | CSV file parsing error(s):<br>Line <line id=""> - field 'certTerm' contains<br/>disallowed value: <value></value></line>                                                                                                    | The specified certificate term is not permitted for the certificate type specified in the same line.                                                 |
| 8        | CSV file parsing error(s):<br>Line <line id=""> - field 'serverSoftware' contains<br/>disallowed value: <value></value></line>                                                                                                 | The specified server software is not<br>found among the server software<br>allowed for the organization for which<br>the request is being submitted. |
| 9        | CSV file parsing error(s):<br>Line <line id=""> - Incorrect values<br/>- Actual fields quantity: <value>, expected fields<br/>quantity: <value></value></value></line>                                                         | The number of commas in a line of the CSV file is other than four.                                                                                   |
| 10       | CSV file parsing error(s):<br>Line <line id=""> - Field 'san' contains non-<br/>empty value: '&lt;0&gt;'. Subject alternative names<br/>are not allowed for '<specified certtype="">'<br/>certificate type.</specified></line> | A line in the CSV file contains Subject<br>Alternative Names, whereas the<br>certificate type specified in the same<br>line is not multi-domain.     |

## 3.2.5 How to renew SSL certificates

You can either renew certificates manually or enable automatic renewal. External applicants can renew the certificates manually via the self-renewal form.

## 3.2.5.1 Certificate renewal by administrators

The **SSL Certificates** page enables you to renew both managed and external (also known as unmanaged) certificates, with the renewal process being different for each:

- Managed certificates are issued via SCM based on a specific combination of domain and organization. A CSR is submitted the first time an application for a certificate for any such combination is made. SCM assigns a status of issued, applied, or requested to managed certificates. Typically, you do not need to submit a CSR to renew managed certificates, as SCM can reuse the existing CSR.
- External certificates are those certificates which are found during a discovery scan but were not issued via SCM. To renew external certificates, a new CSR is required because SCM does not have it on record. After issuance, this certificate becomes managed.

If you moved a domain from one organization to another, then you are effectively creating a new certificate application instead of renewing a certificate. If this is the case, you have to submit a new CSR.

To renew a managed certificate using a new key pair, do the following:

- 1. Navigate to **Certificates > SSL Certificates**.
- 2. Select a certificate of any status and click **Renew**.
- 3. Select Using new Key Pair.
- 4. Click **Next**.
- 5. Complete the wizard by following instructions provided in "Using a Certificate Signing Request" on page 41.

To renew a managed certificate using an existing key pair, do the following:

- 1. Navigate to **Certificates > SSL Certificates**.
- 2. Select a certificate of any status and click **Renew**.
- 3. Select Using existing Key Pair and details.
- 4. Click **Confirm**.

If the selected certificate is unmanaged, the **Renew SSL Certificate** wizard is displayed. Complete the wizard by following instructions provided in "Using a Certificate Signing Request" on page 41.

Once issued, the renewed certificate becomes available for collection and installation. For more information, see "Certificate collection and installation" on page 71.

### 3.2.5.2 Certificate renewal by end-users

Applicants can renew their SSL certificates using the self-renewal application form located at the address specified for the SSL Web Form enrollment endpoint. By default the address is similar to the following:

https://cert-manager.com/customer/<customer\_uri>/ssl.

To view the SSL Web Form URL, navigate to **Settings > Enrollment Endpoints**.

Accessing the link displays the **SSL Certificate Management** form shown in the following illustration.

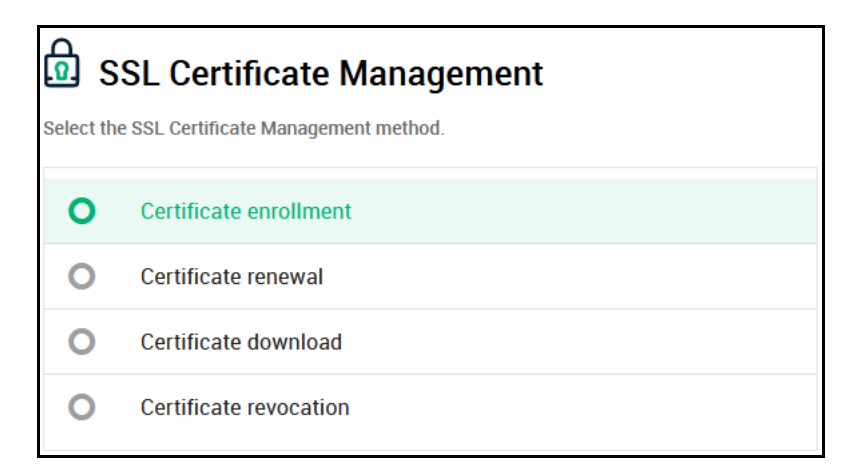

Clicking **Certificate renewal** opens the **SSL Certificate Renewal** form shown in the following illustration.

| SSL Certificate Renewal                            |  |  |  |  |  |  |
|----------------------------------------------------|--|--|--|--|--|--|
| Fill in the fields below to renew SSL certificate. |  |  |  |  |  |  |
| Your Certificate ID*                               |  |  |  |  |  |  |
| Passphrase*                                        |  |  |  |  |  |  |
| Renew                                              |  |  |  |  |  |  |

Before proceeding, the end-user has to authenticate the request by entering the following:

- The certificate ID provided in the certificate collection email. You can view the certificate ID by navigating to **Certificates > SSL Certificates**. You may need to communicate the certificate ID to the external applicant.
- The certificate renewal or certificate revocation passphrase which was created during enrollment for the original certificate.

Clicking **Renew** renews the certificate with the same information as in the existing certificate.

Once issued, the renewed certificate becomes available for collection and installation. For more information, see "Certificate collection and installation" on page 71.

#### 3.2.5.3 Automatic certificate renewal scheduling

To schedule or configure an automatic renewal of SSL certificates, do the following:

- 1. Navigate to **Certificates > SSL Certificates**, select a certificate, and then click **View**.
- 2. Click Management and expand Auto-Renewal.
- 3. Click Edit

| SSL Ce | SSL Certificate                                                                                                    |                     |                |          |   |  |  |
|--------|----------------------------------------------------------------------------------------------------|---------------------|----------------|----------|---|--|--|
|        | ccmqa.com       ID       106670       ISSUED       Auto-install       READY FOR INSTALL         Certificate will expire in 365 days. |                     |                |          |   |  |  |
|        | Details                                                                                                    | Management          | Chain Of Trust | Timespan |   |  |  |
| Notifi | ications                                                                                                    |                     |                |          | ~ |  |  |
| Auto-  | Installation                                                                                                    |                     |                |          | ~ |  |  |
| Auto-  | Renewal 🧪                                                                                                    |                     |                |          | ^ |  |  |
| The c  | ertificate is not schedule                                                                                                    | d for auto-renewal. |                |          |   |  |  |
| Locat  | tions                                                                                                    |                     |                |          | ~ |  |  |

This displays the Auto-renewal settings for SSL Certificate dialog.

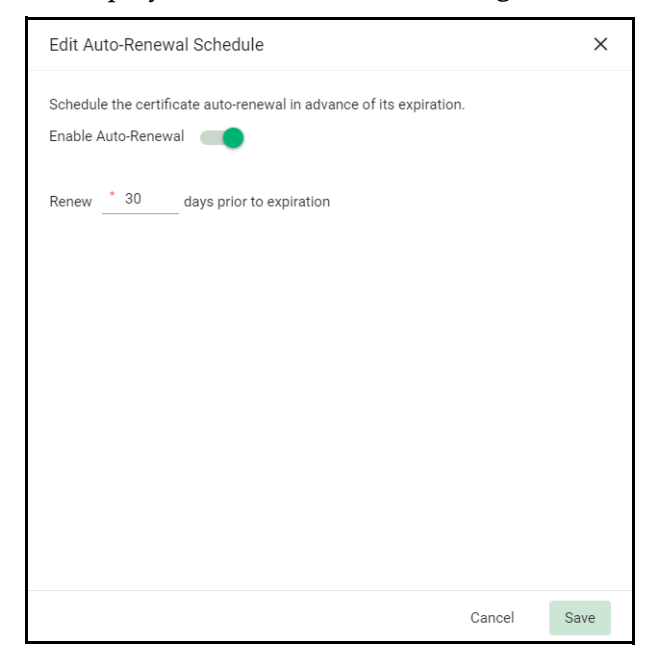

- 4. Select **Enable Auto-Renewal to** have SCM apply for a new certificate when the current one approaches expiry.
- 5. Specify the number of days in advance of expiry that the renewal process should start.
- 6. Click Save.

On the scheduled day, the agent will automatically generate a new CSR using the same certificate parameters as the existing certificate and submit it to the CA.

For information on other options available in the **Certificate Summary** panel, see "How to view or modify SSL certificate details" on page 24.

## 3.2.6 How to revoke, replace, and delete SSL certificates

Administrators can revoke, replace, and delete certificates. External applicants can revoke SSL certificates using the self-enrollment form.

To delete a certificate, navigate to **Certificates** > **SSL Certificates**, select a certificate, click **Delete**, and click Delete to confirm.

| Dele | ete Certificate                                                              |              | ×          |
|------|------------------------------------------------------------------------------|--------------|------------|
| ▲    | Are you sure you want to delete the SSL certificate discovered on 'addc2.sub | .scm2019.ccn | nqa.com' ? |
|      |                                                                              | Cancel       | Delete     |

NOTE: You can only delete external certificates.

### 3.2.6.1 Certificate revocation by administrators

To revoke an SSL certificate, follow this procedure:

- 1. Navigate to **Certificates > SSL Certificates**, select a certificate, and click **Revoke**.
- 2. Select one of the options from the **Revocation reason** list shown in the following illustration and provide an explanation to be submitted together with the revocation notification email.

| Revocation reason                                                                                                    |        |        |  |  |
|----------------------------------------------------------------------------------------------------|--------|--------|--|--|
| Revocation reason                                                                                                    |        |        |  |  |
| Unspecified                                                                                                    |        |        |  |  |
| To select the most appropriate reason for revocation of this certificate, please read their description below:<br>This option is used when no revocation reason is provided by th certificate subscriber. |        |        |  |  |
| Message *                                                                                                    |        |        |  |  |
|                                                                                                    | Cancel | Revoke |  |  |

3. Click **Revoke**.

NOTE: Before revoking certificates, you may want to add an SSL Revoked notification so that the owner and/or requester are notified. Notifications are configured in the **Settings > Notifications** page. For more information, see "Configuring notifications" on page 126.

#### 3.2.6.2 Certificate revocation by end-users

Applicants can revoke their SSL certificates using the self-renewal application form located at the address specified for the SSL Web Form enrollment endpoint. By default the address is similar to the following:

https://cert-manager.com/customer/<customer uri>/ssl.

To view the SSL Web Form URL, navigate to **Enrollment > Enrollment Endpoints**.

Accessing the link displays the **SSL Certificate Management** form shown in the following illustration.

| SSL Certificate Management<br>Select the SSL Certificate Management method. |                        |  |  |  |  |
|-----------------------------------------------------------------------------|------------------------|--|--|--|--|
| 0                                                                           | Certificate enrollment |  |  |  |  |
| 0                                                                           | Certificate renewal    |  |  |  |  |
| 0                                                                           | Certificate download   |  |  |  |  |
| 0                                                                           | Certificate revocation |  |  |  |  |

Clicking **Certificate revocation** opens the **SSL Certificate Revocation** form shown in the following illustration.

| SSL Certificate Revocation                          |
|-----------------------------------------------------|
| Fill in the fields below to revoke SSL certificate. |
| Your Certificate ID*                                |
| Passphrase*                                         |
| Comments*                                           |
| Revoke                                              |

Before proceeding, the end-user has to authenticate the request by entering the following:

- The certificate ID provided in the certificate collection email. You can view the certificate ID by navigating to **Certificates > SSL Certificates**. You may need to communicate the certificate ID to the external applicant.
- The certificate renewal or certificate revocation passphrase which was created during enrollment for the original certificate.
- A reason for the revocation.

Clicking **Revoke** revokes the certificate.

#### 3.2.6.3 Replacing certificates

You cannot replace certificates if they were issued with auto-installation or if your organization does not have **Validated** status.

To replace an existing SSL certificate, follow this procedure:

1. Navigate to **Certificates** > **SSL Certificates**, select a certificate, and click **Replace** to open the **Replace existing SSL for domain** dialog.

| Replace existing SSL for domain '111'       |        |      |  |  |  |
|---------------------------------------------|--------|------|--|--|--|
|                                             |        |      |  |  |  |
| CSR *                                       |        |      |  |  |  |
|                                             |        |      |  |  |  |
|                                             |        |      |  |  |  |
| Common Name *                               |        |      |  |  |  |
|                                             |        |      |  |  |  |
| Subject Alternative Names (comma separated) |        |      |  |  |  |
|                                             |        |      |  |  |  |
|                                             |        |      |  |  |  |
|                                             | Cancel | Save |  |  |  |

If the PKS is installed and connected, you have the option of specifying whether you want to create a new CSR manually or automatically. Otherwise, you must replace the CSR manually.

| Replace existing SSL for domain 'ccmqa.com' X   |      |  |  |  |  |  |
|-------------------------------------------------|------|--|--|--|--|--|
| Provide Manual CSR O Automatically Generate CSR |      |  |  |  |  |  |
| CSR *                                           |      |  |  |  |  |  |
|                                                 |      |  |  |  |  |  |
| Reason *                                        |      |  |  |  |  |  |
|                                                 |      |  |  |  |  |  |
|                                                 |      |  |  |  |  |  |
|                                                 |      |  |  |  |  |  |
| Cancel                                          | Save |  |  |  |  |  |

- 2. To replace the CSR manually, select **Provide Manual CSR** and paste the new CSR in the **CSR** field. Provide a reason for replacement.
- 3. Click **Save**.
- 4. Depending on your selection, follow the instructions provided in "Using a Certificate Signing Request" on page 41 or "Generation of CSR" on page 49.

# 3.3 Managing Client Certificates

Depending on your security role, the **Client Certificates** page shown in the following illustration enables you to manage end-users and their client certificates.

MRAO administrators can view client certificates and archived private keys for end-users of any organization or department.

RAO Client Certificate administrators can view the client certificates as well as end-users of organizations and any subordinate departments that have been delegated to them.

DRAO Client Certificate administrators can view the client certificates and end-users of departments that have been delegated to them.

| Clie | nt Certificates | ٩      | Search by | ID or Subject Alt Na | ame                         |      |               |                    |                    |            |                  |                   |
|------|-----------------|--------|-----------|----------------------|-----------------------------|------|---------------|--------------------|--------------------|------------|------------------|-------------------|
|      |                 |        |           |                      |                             |      |               |                    |                    |            | ≂ ≣              | с 🛨 ш             |
|      | D               | STATUS |           | ORDER NUMBER         | CERTIFICATE PROFILE         | TERM | REQUESTED VIA | SUBJECT            | SUBJECT ALT NAME   | EXPIRES    | SERIAL NUMBER    | NAME              |
|      | 2017            | ISSUED |           | 3635656              | GÉANT Personal S/MIME       | 365  | Enrollment Fo | CN=16 10.2022,O=or | upn=2022, rfc822na | 10/17/2023 | 2D:B5:18:AA:A2:  | 16 10.2022        |
|      | 2013            | ISSUED |           | 3635302              | client_intune_99994         | 365  | Enrollment Fo | E=12@ccmqa.com,C   | rfc822name=12@cc   | 10/15/2023 | 87:42:27:7D:43:6 | 12 12             |
|      | 1982            | ISSUED |           | 3626017              | client_intune_99994         | 365  | Enrollment Fo | E=kmcert@ccmqa.c   | upn=number362599   | 10/13/2023 | 04:AA:C6:55:1E:3 | kmtest austest    |
|      | 1980            | ISSUED |           | 3626014              | client_intune               | 365  | Enrollment Fo | E=kmcert@ccmqa.c   | upn=number362599   | 10/13/2023 | 67:E0:CA:5C:B0:4 | kmtest austest    |
|      | 1979            | ISSUED |           | 3626013              | client_intune               | 365  | Enrollment Fo | E=kmcert@ccmqa.c   | upn=number362599   | 10/13/2023 | D5:88:49:2C:08:8 | kmtest austest    |
|      | 1818            | ISSUED |           | 3440663              | client_intune_99994         | 365  | Enrollment Fo | E=org3@ccmqa.com   | rfc822name=org31   | 09/13/2023 | CD:ED:29:54:2A:3 | org3 person       |
|      | 1817            | ISSUED |           | 3440558              | GÉANT IGTF Personal         | 365  | Enrollment Fo | CN=Robot - Name2   | upn=name2@ccmqa    | 09/13/2023 | 37:79:1B:0E:A9:A | Name2 LastNa      |
|      | 1816            | ISSUED |           | 3440325              | GÉANT IGTF Personal Robot   | 365  | Web API       | CN=Robot - Name2   | upn=name2@ccmqa    | 09/13/2023 | DC:FA:1A:7B:10:F | Name2 LastNa      |
|      | 1808            | ISSUED |           | 3424328              | High Persona Validated Cert | 365  | Enrollment Fo | E=smime@localhost  | upn=localhost.ccmq | 09/10/2023 | 0F:7B:E0:A3:EE:E | client enrollment |
|      | 1801            | ISSUED |           | 3400802              | client_intune               | 365  | Enrollment Fo | E=1@ccmqa.com,C    | upn=eppnnn, rfc822 | 08/09/2023 | A4:16:17:8D:CC:E | person w secre    |

Before end-users can be issued a client certificate, they must be added to SCM as a Person under an organization or department. The **Persons** page lists the end-users who have been added to SCM, see Understanding persons.

## 3.3.1 How to view or modify Client certificate details

To view or modify a Client certificate's details, do the following:

- 1. Navigate to **Certificates** > **Client Certificates**.
- 2. Select a certificate in the list.
- 3. Click View.

This opens the **Client Certificate** dialog that enables you to do the following:

- View status and summary information
- Download the certificate in different formats
- View ownership and order information if certificate was requested using SCM
- Configure notifications
- View and manage private key if applicable
- View the full certificate chain

Alternatively, you can view a certificate by navigating to **Persons**, and selecting a certificate for a specific end-user.

The **Client Certificate** Summary panel displays the number of days remaining before the certificate expires, along with SCM and server-related information about the certificate and other controls.

| Client Ce | rtificate              |                    |                |          |          | × |
|-----------|------------------------|--------------------|----------------|----------|----------|---|
|           | 2022 adm D 2110 ISSUED | EXPIRES IN 15 DAYS |                |          | <u>*</u> | : |
|           | Details                | Management         | Chain Of Trust | Timespan |          |   |
| Owners    | hip                    |                    |                |          | ~        |   |
| Order in  | fo                     |                    |                |          | ~        |   |
| Certifica | ate                    |                    |                |          | ~        |   |
|           |                        |                    |                |          | Clos     | e |

The following table lists fields available in the **Client Certificate** summary.

| Field                                                                                                    | Description                                              |  |  |  |  |  |  |
|----------------------------------------------------------------------------------------------------|----------------------------------------------------------|--|--|--|--|--|--|
| StatusThe current status of the certificate, as follows:<br><ul><li>Invited — The end-user has been sent an invitation email by you</li><li>Requested — The request has been sent to the CA for approval.</li><li>Applied — The end-user has validated the invitation email.</li><li>Issued — The certificate was issued by the CA and collected by S<br/>             indicates that the certificate was issued by the CA but has not b</li><li>Revoked — The certificate is invalid because it was revoked.</li><li>Expired — The certificate is invalid because its validity period h.</li></ul> |                                                          |  |  |  |  |  |  |
| Ordered                                                                                                    | The date of the request made by SCM to the CA            |  |  |  |  |  |  |
| Certificate Profile                                                                                                    | The certificate profile used during certificate issuance |  |  |  |  |  |  |
| Term                                                                                                    | The validity period of the certificate                   |  |  |  |  |  |  |
| Subject                                                                                                    | The name and email address of the end-user               |  |  |  |  |  |  |
| Principal Name                                                                                                    | The principal name included in the certificate           |  |  |  |  |  |  |

| Field                                                                        | Description                                                                                                    |  |  |  |  |  |  |  |
|------------------------------------------------------------------------------|----------------------------------------------------------------------------------------------------|--|--|--|--|--|--|--|
| Address 1<br>Address 2<br>Address 3 City<br>State or Province<br>Postal Code | The address details of the organization                                                                                                    |  |  |  |  |  |  |  |
| Collected                                                                    | The date of the collection of certificate by SCM from CA                                                                                                    |  |  |  |  |  |  |  |
| Revoked                                                                      | The date of the revocation of the certificate                                                                                                    |  |  |  |  |  |  |  |
| Expires                                                                      | The expiry date of the certificate                                                                                                    |  |  |  |  |  |  |  |
| Order Number                                                                 | The order number of the certificate request made to CA                                                                                                    |  |  |  |  |  |  |  |
| Serial Number                                                                | The serial number of the certificate                                                                                                    |  |  |  |  |  |  |  |
| Key Escrow                                                                   | Indicates whether or not the key escrow is available for the certificate recovery                                                                                                    |  |  |  |  |  |  |  |
| Key Usage                                                                    | The cryptographic purposes for which the certificate can be used. For example, key digital signing, encryption, and so on.                                                                                                    |  |  |  |  |  |  |  |
| Extended Key<br>Usage                                                        | Higher level capabilities of the certificate                                                                                                    |  |  |  |  |  |  |  |
| Suspend<br>Notifications                                                     | Disables all notifications for events such as certificate download, expiry, and revocation from SCM to the administrator and the end-user, for this certificate.                                                                                                    |  |  |  |  |  |  |  |
| Locations                                                                    | Locations describes where the certificate exists outside of SCM. <ul> <li>Custom</li> <li>Available for all certificate types</li> <li>Created manually by the user</li> <li>Fields: Name and Details</li> <li>Multiple allowed, can be edited or deleted</li> </ul> <li>Sectigo Key Vault <ul> <li>Client certificates only</li> <li>Created by SCM if storing private key</li> <li>Also contains Private Key indicator</li> </ul> </li> <li>Legacy Key Vault <ul> <li>Client certificates only</li> <li>Created by SCM if storing private key</li> <li>Also contains Private Key indicator</li> </ul> </li> <li>Legacy Key Vault <ul> <li>Client certificates only</li> <li>Created by SCM if storing private key</li> <li>Also contains Private Key indicator</li> </ul> </li> <li>Legacy Key Vault <ul> <li>Client certificates only</li> <li>Created by SCM if storing private key</li> <li>Fields: Escrow Level (CUSTOMER/RAO/DRAO)</li> <li>Also contains Private Key indicator</li> </ul> </li> <li>Active Directory Entry <ul> <li>Available for all certificate types</li> <li>Created by AD discovery scans</li> <li>Fields: Object Type (User/Computer/Container), Name, DN, UPN</li> </ul> </li> |  |  |  |  |  |  |  |

## 3.3.2 How to manage end-users

As part of our ongoing efforts to improve our documentation, the content previously covered in this chapter has been moved online.

Information about SCM administrators can now be found in the following locations:

- Understanding persons
- Adding persons
- Managing persons

## 3.3.3 How to request and issue Client Certificates to end-users

End-users can be enrolled for client certificates (that is, email certificates, end-user authentication certificates, and dual-use certificates) in one of the following ways:

- Self-enrollment by access code—End-users apply for their own client certificate by accessing the self-enrollment form. You inform the end-user of the URL at which the self-enrollment form is hosted and the access code of the enrollment endpoint account. See "Enabling the end-user self-enrollment by access code" on page 85 for more information.
- Self-enrollment by secret identifier—End-users previously added to SCM apply for their own client certificate by accessing the self-enrollment form. You inform the end-user of the URL at which the self-enrollment form is hosted and the secret ID you assigned them. See "Enabling the end-user self-enrollment by secret identifier" on page 90 for more information.
- Enrollment by administrator's invitation—Involves sending invitation notifications to endusers previously added to SCM. The invitation contains a validation link and instructions for the end-users to download and install their certificates. See "Enabling the end-user enrollment by invitation" on page 93 for more information.

#### 3.3.3.1 Enabling the end-user self-enrollment by access code

You can direct the end-user to self-enroll using the access code specified for the enrollment endpoint, and the end-user can apply for, collect, download, and install their certificate.

The following requirements must be met for end-user self-enrollment by access code to succeed:

- You configured an account for the Client Certificate Web Form enrollment endpoint, the organization or department specified for the account is one to which the end-user belongs, and the **Access Code** is specified (see Managing bulk SSL requests).
- The domain from which the client certificate is to be issued must have been enabled for client certificates, prevalidated by Sectigo, and activated by your Sectigo account manager (for example, if you want to issue client certificates to end-user@mycompany.com, then mycompany.com must have been prevalidated by Sectigo).

If you request a certificate for a brand new domain, then this domain will first have to undergo validation by Sectigo. Once validated, the new domain is added to your list of prevalidated domains and future certificates are issued immediately.

- The domain from which the client certificates are to be issued has been delegated to the organization or department of the enrollment endpoint account (see Delete an organization or department).
- A RAO Client Certificate or DRAO Client Certificate administrator has been delegated control of this organization or department.

Upon fulfillment of the preceding requirements, the following needs to occur:

- 1. You direct the personal certificate applicant to the access code-based client self-enrollment form, ensuring that the application is done from the end-user's computer.
- 2. The applicant completes and then submits the self-enrollment form, specifying the correct access code for the Client Certificate Web Form enrollment endpoint account and providing

an email from a domain that has been delegated to the account's organization or department.

- 3. SCM sends a validation notification to the applicant containing a link to the **Account Validation** form and a request code.
- 4. The applicant completes the **Account Validation** form and the certificate request is sent to Sectigo servers. If the application is successful, the applicant can download and install their personal certificate (see "Certificate collection and installation" on page 71).

If the applicant already exists as an end-user (viewable by navigating to **Certificates** > **Client Certificates**), then the certificate is added to their account.

If the applicant does not exist as an end-user, then SCM automatically adds this applicant as a new end-user when the certificate is issued.

If the applicant already exists as an administrator (visible via the **Admins** page), but not as an end-user of the client certificate, then SCM automatically adds this applicant as a new end-user.

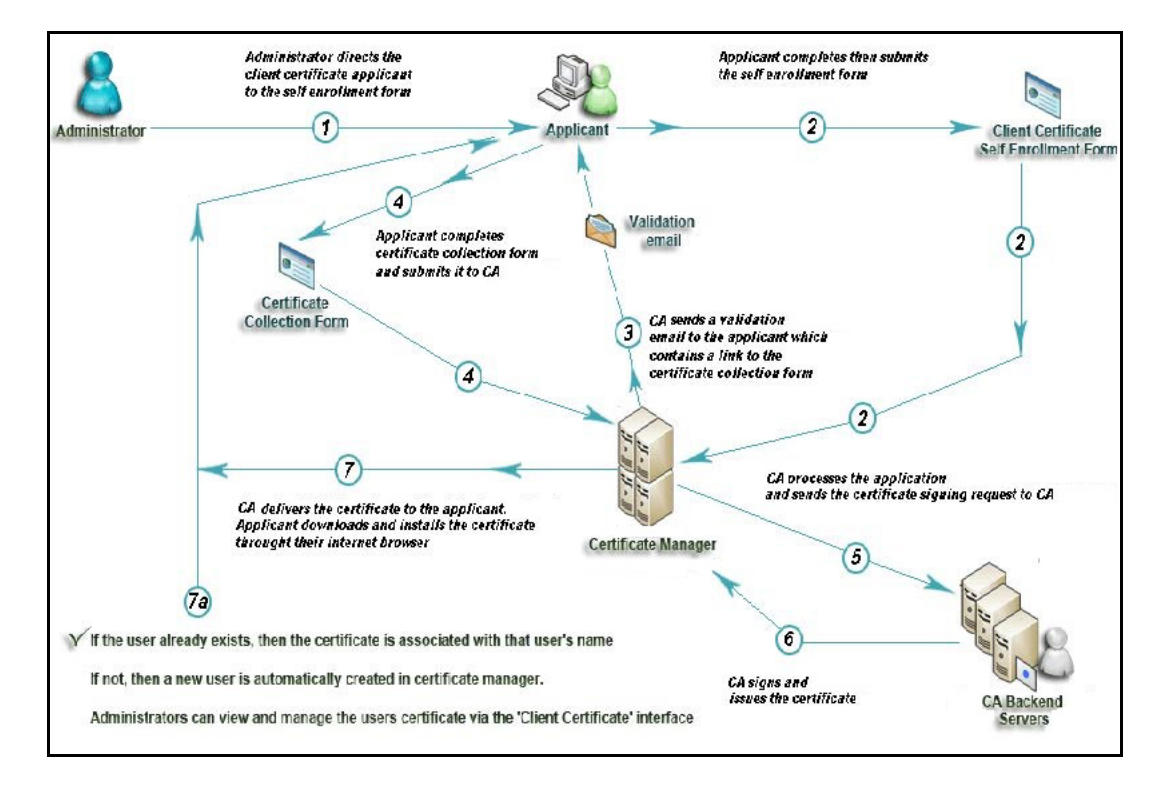

The following diagram illustrates the process of using the self-enrollment form.

Provide enrollment details to applicants using an out-of-band communication such as email. The communication must contain the following information:

• A link to the access code-based **Client Certificate Enroll** form, located at the address specified for the Client Certificate Web Form enrollment endpoint. By default the address is similar to the following

https://cert-manager.com/customer/<customer uri>/smime

• The access code specified for the Client Certificate Web Form enrollment endpoint account.

Accessing the link displays the form shown in the following illustration.

| 🖄 Client Certificate Management                  |                                      |  |  |  |  |  |  |
|--------------------------------------------------|--------------------------------------|--|--|--|--|--|--|
| Select the Client Certificate Management method. |                                      |  |  |  |  |  |  |
| 0                                                | Certificate enrollment by AccessCode |  |  |  |  |  |  |
| 0                                                | Certificate renewal by AccessCode    |  |  |  |  |  |  |
| 0                                                | Certificate enrollment by SecretID   |  |  |  |  |  |  |
| 0                                                | Certificate renewal by SecretID      |  |  |  |  |  |  |
| 0                                                | Certificate revocation               |  |  |  |  |  |  |

Clicking **Certificate Enrollment by Access Code** displays the **Client Certificate Enrollment** form as shown in the following illustration.

| Client Certificate Enrollment                                             |
|---------------------------------------------------------------------------|
| Fill in the fields below to enroll a Client certificate.                  |
| Access Code*                                                              |
| First Name*                                                               |
| Middle Name                                                               |
| Last Name*                                                                |
| Email Address*                                                            |
| This passphrase will be necessary to revoke or renew this certificate     |
| Passphrase*                                                               |
| Re-type passphrase*                                                       |
| I have read and agree to the terms of the Sectigo Client Certificate EULA |
| Cancel Enroll                                                             |

The following table describes the form fields and elements. Mandatory fields are marked with an asterisk on the form.

| Field                            | Description                                                                                                    |  |  |  |  |  |
|----------------------------------|----------------------------------------------------------------------------------------------------|--|--|--|--|--|
| Access Code                      | The access code for the Client Certificate Web Form enrollment endpoint account that you conveyed to the applicant.                                                                                                    |  |  |  |  |  |
| First Name                       | The applicant's first name.                                                                                                    |  |  |  |  |  |
| Middle Name                      | The applicant's middle name.                                                                                                    |  |  |  |  |  |
| Last Name                        | The applicant's last name.                                                                                                    |  |  |  |  |  |
| Email Address                    | The applicant's email address. The email address must be for a domain that h<br>been delegated to the organization or department of the enrollment endpoin<br>account.                                                   |  |  |  |  |  |
| Certificate Profile <sup>a</sup> | The certificate profile to be used for the certificate issuance. The profile description (if provided) is also displayed.                                                                                                |  |  |  |  |  |
| Certificate Term <sup>b</sup>    | The validity period of the certificate.                                                                                                    |  |  |  |  |  |
| Key Type <sup>b</sup>            | The key algorithm and size/curve to be used in the certificate. RSA or EC is supported, depending on the selected certificate profile.                                                                                   |  |  |  |  |  |
| Passphrase                       | A phrase to be used to renew or revoke the certificate when using the external<br>renewal or revocation page. The passphrase should be entered in the first field<br>and reentered in the second field for confirmation. |  |  |  |  |  |
| EULA acceptance                  | Acceptance of the terms and conditions before submitting the form.                                                                                                    |  |  |  |  |  |
| Enroll                           | Submits the application and enrolls the applicant for the client certificate.                                                                                                    |  |  |  |  |  |

a. Displays only if the access code and email address are successfully validated, and if more than one certificate profile has been assigned to the enrollment endpoint account.

b. Displays only if the access code and email address are successfully validated.

NOTE: In addition to the standard fields, MRAOs can add custom fields. See "How to define custom fields" on page 126.

After completing the form and clicking **Enroll**, a **Confirmation** message is displayed as shown in the following illustration.

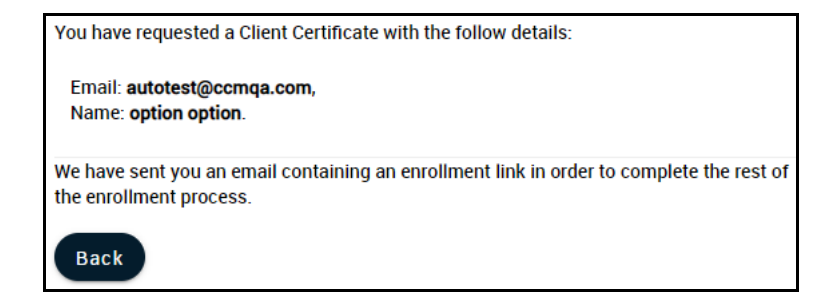

SCM sends the applicant an email similar to that shown in the following illustration. This email contains a URL to validate the application, a request validation code, and instructions to download the certificate.

| Subject: Validation Email - You have requested email certificate validation.                                     |
|----------------------------------------------------------------------------------------------------|
| Dear enrollment,                                                                                                 |
| You now need to complete the following steps:                                                                    |
| * Click the following link to validate your email https://cert-                                                  |
| manager.com/customer/110/smime?action=validate&requestCode=pLq2GouBUI8KqT8OYI8qEnE14                             |
| &email=autotest%40ccmqa%2ecom (if the link doesn't work please copy request code                                 |
| pLq2GouBUI8KqT8OYI8qEnE14 and paste it into proper field in the validation form).                                |
| Your request code: pLq2GouBUI8KqT8OYI8qEnE14                                                                     |
| * Type in a PIN to protect your email certificate                                                                |
| * Click 'Download' to collect your certificate. You should save this file to a safe place on your hard drive.    |
| * Import your new certificate into your email client and/or internet browser. (Please contact your administrator |
| for help with this/Please click the following link for instructions)                                             |

NOTE: You can modify the contents of these emails by navigating to **Settings > Notification Template**.

Upon clicking the link, the end-user is redirected to the **Account Validation** form shown in the following illustration. The **Code** and **Email** fields of the form are populated automatically.

| 🖄 Account Validation                                                                                                    |
|----------------------------------------------------------------------------------------------------|
| <sup>Code∗</sup><br>pLq2GouBUI8KqT8OYI8qEnE14                                                                                                    |
| <sup>Email</sup><br>autotest@ccmqa.com                                                                                                    |
| If specified, this Password will be used to protect the PKCS#12 file with your certificate and private key. You will need to specify it during installation. |
| Password                                                                                                    |
|                                                                                                    |
| Re-type Password                                                                                                    |
|                                                                                                    |
| Validate Cancel                                                                                                    |

The following table describes the fields in the form. Mandatory fields are marked with an asterisk.

| Field            | Description                                                                                                    |  |  |  |  |  |  |
|------------------|----------------------------------------------------------------------------------------------------|--|--|--|--|--|--|
| Code             | The validation request code. This field is auto-populated when the applicant clicks the validation link in the email.                                                                                                    |  |  |  |  |  |  |
| Email            | The email address of the applicant. This field is auto-populated.                                                                                                    |  |  |  |  |  |  |
| Password         | A password (PIN) to protect the certificate.<br>This is needed for accessing the certificate (for example, while exporting the<br>certificate for backup and while importing the certificate to restore the<br>certificate from the backup).<br>The password should be at least eight characters long. |  |  |  |  |  |  |
| Re-type Password | Confirmation of the password.                                                                                                    |  |  |  |  |  |  |

After completing the validation process, a certificate collection form appears, as shown in the following illustration.

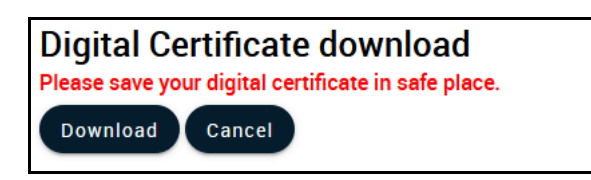

This form enables the end-user to download and save the certificate on their computer.

SCM delivers the certificate to the end-user in PKCS#12 file format (.p12 file). The password (PIN) specified in the **Password** field of the **Account Validation** form is used to protect access to this .p12 file. The end-user is asked for this password when they import the certificate into the certificate store of their computer.

If an end-user does not exist in SCM, then they are automatically created and added as a new end-user belonging to the organization to which the certificate was issued. This new end-user is viewable in the **Certificates > Client Certificates** page with the following parameters:

- Name—The name that the end-user specified in the Client Certificate Enrollment form.
- Email—The email address that the certificate was issued to, as specified in the Client Certificate Enrollment form.
- **Organization**—The name of the organization to which this end-user belongs, matching the domain of the end-user's email address.

If the end-user already exists, then the certificate is associated with their end-user name.

#### 3.3.3.2 Enabling the end-user self-enrollment by secret identifier

You can direct the end-user to self-enroll using the secret ID specified for them, and the end-user can apply for, collect, download, and install their certificate.

The following requirements must be met for end-user self-enrollment by secret ID to succeed:

• The domain from which the client certificate is to be issued must have been enabled for client certificates, prevalidated by Sectigo, and activated by your Sectigo account manager (for example, if you want to issue client certificates to end-user@mycompany.com, then mycompany.com must have been prevalidated by Sectigo).

If you request a certificate for a brand new domain, then this domain first has to undergo validation by Sectigo. Once validated, the new domain is added to your list of prevalidated domains and future certificates are issued immediately.

- The domain from which the client certificates are to be issued has been delegated to an organization or department (see Delete an organization or department).
- A RAO Client Certificate or DRAO Client Certificate administrator has been delegated control of this organization or department.
- You added the end-user and specified a secret ID for the end-user through either the Add New Person or Edit Person dialog (see ). The secret ID should be a combination of alpha and numeric characters.

Upon fulfillment of the preceding requirements, the following needs to occur:

- 1. You direct the client certificate applicant to the access secret ID-based self-enrollment form, ensuring that the application is done from the end-user's computer.
- 2. The applicant completes and then submits the self-enrollment form, specifying the secret ID assigned to them and providing an email from a domain that has been delegated to that organization or department.
- 3. The certificate request is sent to Sectigo servers. If the application is successful, the applicant can download and install their personal certificate.

To communicate the enrollment details to end-users to whom you want to issue client certificates, use an out-of-band communication method such as email. The communication must contain the following information:

- A link to the secret ID-based self-enrollment form available at https://cert-manager.com/customer/<customer\_uri>/ smime?action=enroll&swt=sid.
- The secret ID specified for the end-user.

When the end-user accesses the link, the **Digital Certificate Download** form is displayed as shown in the following illustration.

| 🖄 Digital Certificate Download                                                                                                    |
|----------------------------------------------------------------------------------------------------|
| Fill in the fields below to enroll a Client certificate                                                                                                    |
| Email Address*                                                                                                    |
| Secret identifier*                                                                                                    |
| Password:                                                                                                    |
| Confirm Password:                                                                                                    |
| The Annual Renewal Passphrase is a unique phrase that protects you against unauthorized action on your Digital ID. Do not share it with anyone. <i>Do not lose it</i> . You will need it when you want to revoke or renew your Digital ID. |
| Annual Renewal Passphrase*                                                                                                    |
| Confirm Annual Renewal Passphrase*                                                                                                    |
| <b>I have read and agree to the terms of the Sectigo Client Certificate EULA</b>                                                                                                    |
| Enroll                                                                                                    |

The following table describes the form fields and elements. Mandatory fields are marked with an asterisk.

| Field                            | Description                                                                                                    |
|----------------------------------|----------------------------------------------------------------------------------------------------|
| Email Address                    | The applicant's email address. The address must match the email address entered in the person profile.                                 |
| Secret identifier                | The secret ID you assigned and communicated to the applicant.                                                                          |
| Certificate Profile <sup>a</sup> | The certificate profile to be used for the certificate issuance. The profile description (if provided) is also displayed.              |
| Certificate Term <sup>a</sup>    | The validity period of the certificate.                                                                                                |
| Key Type <sup>a</sup>            | The key algorithm and size/curve to be used in the certificate. RSA or EC is supported, depending on the selected certificate profile. |

| Field                        | Description                                                                                                    |  |  |  |  |  |  |
|------------------------------|----------------------------------------------------------------------------------------------------|--|--|--|--|--|--|
| Password                     | The password (PIN) for the certificate. The password should be entered in the first field and reentered in the second field for confirmation.<br>This is needed for accessing the certificate (for example, while exporting the certificate for backup and while importing the certificate to restore the certificate from the backup).<br>The password should be at least eight characters long. |  |  |  |  |  |  |
| Annual Renewal<br>Passphrase | A phrase to be used to renew or revoke the certificate when using the external<br>renewal or revocation page. The passphrase should be entered in the first field<br>and reentered in the second field for confirmation.                                                                                                    |  |  |  |  |  |  |
| EULA Acceptance              | The applicant must accept the terms and conditions before submitting the form.                                                                                                    |  |  |  |  |  |  |
| Enroll                       | Submits the application and enrolls the applicant for the client certificate.                                                                                                    |  |  |  |  |  |  |

a. Displays only if the email address and secret identifier are successfully validated.

After completing the form and clicking **Enroll**, a certificate collection form appears, as shown in the following illustration.

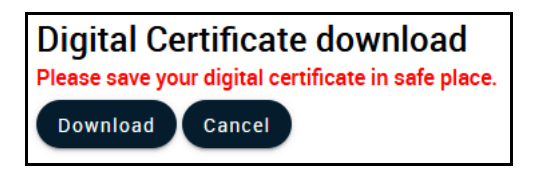

This form enables the end-user to download and save the certificate on their computer.

SCM delivers the certificate to the end-user in a PKCS#12 file format (.p12 file). The password (PIN) specified in the **Password** field of the **Digital Certificate Download** form is used to protect access to this .p12 file. The end-user is asked for this password when they import the certificate into the certificate store of their computer.

## 3.3.3.3 Enabling the end-user enrollment by invitation

You can send invitations to end-users who have already been added to SCM. For this process to succeed, the following requirements must be met:

• The domain from which the client certificate is to be issued must have been enabled for client certificates, prevalidated by Sectigo, and activated by your Sectigo account manager (for example, if you want to issue client certificates to end-user@mycompany.com, then mycompany.com must have been prevalidated by Sectigo).

If you request a certificate for a brand new domain, then this domain first has to undergo validation by Sectigo. Once validated, the new domain is added to your list of prevalidated domains and future certificates are issued immediately.

- The domain from which the client certificates are to be issued has been delegated to an organization or department (see Delete an organization or department).
- A RAO Client Certificate or DRAO Client Certificate administrator has been delegated control of this organization or department.
- You added the end-user via the **Certificates > Client Certificates** page.

To send an enrollment invitation containing a link to the registration form to the end-user, see To send an enrollment invitation containing a link to the registration form to the end-user, see Managing persons.

## 3.3.4 How to download private keys from Sectigo Key Vault and Key Escrow

If Sectigo Key Vault is enabled for your account, MRAO administrators with the **Allow download keys from Key Vault** privilege enabled can download client certificate private keys stored in the vault. See Understanding legacy key encryption.

If Key Escrow is enabled for your account, encryption has been configured, and key recovery is enabled for the organization, you can download client certificate private keys from key escrow. Downloading a client certificate from escrow revokes the certificate. See Understanding legacy key encryption.

## 3.3.5 How to revoke Client Certificates

The client certificates that belong to any end-user can be revoked by either you or the end-user themselves.

To revoke a client certificate, see Managing persons.

## 3.4 Managing Code Signing Certificates

Depending on your security role, the **Code Signing Certificates** page shown in the following illustration provides MRAOs, nominated RAO Code Signing, and nominated DRAO Code Signing administrators with the information and controls necessary to issue and manage the lifecycle of the code signing certificates for their organization or department.

MRAOs can request and manage code signing certificates for any organization or department.

RAO Code Signing administrators can request and manage certificates for their delegated organizations and departments.

DRAO Code Signing administrators can request code signing certificates for departments that have been delegated to them.

| Cod | Code Signing Certificates |            |         |                   |                   |      |               |                    | ]                  | invitations () |            |                    |
|-----|---------------------------|------------|---------|-------------------|-------------------|------|---------------|--------------------|--------------------|----------------|------------|--------------------|
|     |                           |            |         |                   |                   |      |               |                    |                    |                | Ŧ          | ст ш               |
|     | ID                        | STATUS     | MANAGED | ORDER NUMBER      | CERTIFICATE       | TERM | REQUESTED VIA | SUBJECT            | SUBJECT ALT NAME   | ISSUER         | EXPIRES    | SERIAL NUMBER      |
|     | 360                       | ISSUED     | Yes     | 3646907           | CS ES             | 365  | Web form      | CN=org1,O=org1,ST= | rfc822name=admin   | CN=Sectigo De  | 10/28/2023 | 13:CC:3B:2C:68:34  |
|     | 361                       | ISSUED     | Yes     | 3646943           | CS ES             | 365  | Web form      | CN=org1,0=org1,ST= | rfc822name=admin   | CN=Sectigo De  | 10/28/2023 | 1D:5A:63:41:51:87  |
|     | 362                       | APPLIED    | Yes     | 3647569           | CS ES             | 365  | Web form      |                    |                    |                |            |                    |
|     | 341                       | DOWNLOADED | Yes     | Fx9y1lwltkJcS0joA | CS pca            | 30   | Web form      | CN=org1,0=org1,ST= | rfc822name=cs19@   | CN=testscep70  | 11/18/2022 | 53:C7:5C:92:82:4B  |
|     | 284                       | APPLIED    | Yes     | 3628569           | Elena's test ( bl | 365  | Web form      |                    |                    |                |            |                    |
|     | 364                       | DOWNLOADED | Yes     | FyQ3ZINk6tmhLeG   | CS pca            | 30   | Web form      | CN=org1,0=org1,ST= | rfc822name=janedo  | CN=testscep70  | 12/04/2022 | 2F:EB:5F:69:88:2F: |
|     | 274                       | ISSUED     | Yes     | 3625999           | SECTIGO Publi     | 365  | Web form      | CN=org1,O=org1,ST= | rfc822name=stanisl | CN=Sectigo De  | 10/13/2023 | 4C:A5:58:64:9F:86  |
|     | 353                       | ISSUED     | No      |                   |                   | 365  | Discovery     | CN=CN\=Administra  | rfc822name=scm20   | CN=testscep70  | 07/14/2023 | 6B:97:4C:09:C5:8A  |
| 1   |                           |            |         |                   |                   |      |               |                    |                    |                |            |                    |

This table lists fields available for the code signing certificates.

| Field                          | Description                                                                                                    |
|--------------------------------|----------------------------------------------------------------------------------------------------|
| ID                             | The identification number of the certificate request made to the CA.                                                                                                    |
| Status                         | <ul> <li>The status of the certificate. Can be one of the following:</li> <li>Invited — The applicant has been sent an invitation email by an administrator.</li> <li>Requested — A request for the certificate has been sent to the CA for approval.</li> <li>Applied — The applicant has validated the email and applied for the certificate.</li> <li>Issued — The certificate was issued by the CA and collected by SCM, but has not yet been downloaded by the applicant.</li> <li>Revoked — The certificate is invalid because it was revoked.</li> <li>Expired — The certificate is invalid because its validity period has expired.</li> <li>Rejected — The CA rejected the request after validation check.</li> </ul> |
| Order Number                   | The order number of the certificate request made to the CA.                                                                                                    |
| Certificate Profile            | The certificate profile to which the certificate belongs.                                                                                                    |
| Term                           | The number of days that the certificate is valid.                                                                                                    |
| Requested Via                  | How the certificate was requested. For example, via Web Form, Discovery, REST API.                                                                                                    |
| Subject                        | The subject of the issued certificate. For example, o = OrgName2, cn = CommonName, etc.                                                                                                    |
| Subject<br>Alternative<br>Name | The names of domains for which the certificate is used.                                                                                                    |
| Issuer                         | Details of the CA that issued the certificate and the name of the certificate.                                                                                                    |
| Expires                        | The expiry date of the certificate.                                                                                                    |
| Serial Number                  | The certificate's serial number.                                                                                                    |
| Key Usage                      | The cryptographic purposes for which the certificate can be used. For example, key digital signing, encryption, and so on.                                                                                                    |
| Extended Key<br>Usage          | Higher level capabilities of the certificate.                                                                                                    |
| Key Algorithm                  | The type of algorithm used for encryption.                                                                                                    |
| Key Size / Curve               | The key size used by the certificate for encryption.                                                                                                    |
| Signature<br>Algorithm         | The type of algorithm used for the signing of the certificate.                                                                                                    |
| MD5 Hash                       | The MD5 hash (thumb print or fingerprint) for the certificate.                                                                                                    |
| SHA1 Hash                      | The SHA1 hash (thumb print or fingerprint) for the certificate.                                                                                                    |

| Field                                    | Description                                                                                  |  |  |  |
|------------------------------------------|----------------------------------------------------------------------------------------------|--|--|--|
| Organization                             | The name of the organization to which the applicant belongs.                                 |  |  |  |
| Department                               | The name of the department to which the applicant belongs.                                   |  |  |  |
| Name                                     | The requester's name.                                                                        |  |  |  |
| Email                                    | The email address of the requester.                                                          |  |  |  |
| HSM Type                                 | The HSM type that is used for ordering a certificate.                                        |  |  |  |
| Shipping Type                            | The shipping type for the certificate. It can be STANDARD, EXPEDITED, INTERNATIONAL.         |  |  |  |
| Subject<br>Alternative<br>Name Email     | The requester email. If specified, this email will be added to the Subject Alternative Name. |  |  |  |
| Requested                                | The date that the certificate was requested.                                                 |  |  |  |
| Issued                                   | The date when the certificate was issued.                                                    |  |  |  |
| Revoked                                  | The date when the certificate was revoked.                                                   |  |  |  |
| Control Buttons                          |                                                                                              |  |  |  |
| Search                                   | Enables you to search certificates by ID, or subject alternative name.                       |  |  |  |
| Invitations                              | Sends an invitation to external users.                                                       |  |  |  |
| Filter                                   | Enables you to sort the table information using custom filters.                              |  |  |  |
| Group                                    | Enables you to sort the table information using predefined groups.                           |  |  |  |
| Refresh                                  | Enables you to refresh the page.                                                             |  |  |  |
| Download CSV                             | Downloads a list of code signing certificates in CSV format.                                 |  |  |  |
| Manage<br>Columns                        | Helps to manage columns for the Code Signing certificates.                                   |  |  |  |
| Certificate Control Buttons <sup>a</sup> |                                                                                              |  |  |  |
| Delete                                   | Removes the certificate.                                                                     |  |  |  |
| View                                     | Displays the certificate details.                                                            |  |  |  |
| Revoke                                   | Revokes the certificate.                                                                     |  |  |  |
| View Audit                               | Displays the certificate audit details.                                                      |  |  |  |

a. Depend on the status of the selected certificate.

## 3.4.1 Modify code signing certificate

To view or modify a code signing certificate's details, do the following:

- 1. Navigate to **Certificates** > **Code Signing Certificates**.
- 2. Select a certificate in the list.
- 3. Click View.

This opens the **Code Signing Certificate** dialog that enables you to do the following:

- View status and summary information
- Download the certificate in different formats
- View ownership and order information if certificate was requested using SCM
- Change ownership at any certificate status
- Configure notifications
- View and manage private key if applicable
- View the full certificate chain

| Code Signing Certificate                                       |            |                | >          | < |
|----------------------------------------------------------------|------------|----------------|------------|---|
| User Name D 443 ISSUED<br>Certificate will expire in 364 days. |            |                | <u>*</u> : |   |
| Details                                                        | Management | Chain Of Trust | Timespan   |   |
| Ownership                                                      |            |                | ~          |   |
| Order info                                                     |            |                | *          |   |
| Certificate                                                    |            |                | *          |   |
|                                                                |            |                |            |   |
|                                                                |            |                |            |   |
|                                                                |            |                |            |   |
|                                                                |            |                |            |   |
|                                                                |            |                |            |   |
|                                                                |            |                |            |   |
|                                                                |            |                | Close      |   |

## 3.4.2 How to request and issue code signing certificates

The following requirements must be met for the process to succeed:

- If you request a publicly trusted code signing certificate, the organization must be validated.
- If you request a publicly trusted code signing certificate with an email address in the subject alternative name (SAN), the domain of that email address must be validated.

- If you request a code signing certificate with an email address in the subject alternative name, that domain must be delegated to the organization or department for code signing purposes.
- The RAO Code Signing or DRAO Code Signing administrator has been delegated control of this organization or department.
- The MRAO or delegated RAO administrator has enabled code signing certificates for the organization or department by selecting **Enabled** in the **Code Signing Certificate** page of the **Add New** or **Edit Organization** dialog (see Edit certificate settings).

Upon fulfillment of the preceding requirements, the following needs to occur in order for the code signing certificates to be enrolled to end-users:

- 1. An invitation email is sent from SCM to the end-user.
- 2. Upon receiving the invitation email, the end user clicks the included link to be directed to the self-enrollment form.
- 3. The end-user must complete the form and submit the request to SCM. No approvals are required in SCM since the request has been preapproved by sending the invitation.
- 4. Depending on the CSR generation method of the selected account, the end-user may be redirected to the endpoint list of their certificates or they may be requested to download the PKCS#12 file on the page. An email notification with links to download the certificate is sent by SCM.

#### 3.4.2.1 Sending code signing certificate invitations

You can send code signing certificates invitations as follows:

- 1. Navigate to **Certificates > Code Signing Certificates**.
- 2. In the upper-right corner, click **Invitations** and then click the **Add** icon to open the **Send Invitation** dialog.

| Send Invitatio      | n         |        | ×    |
|---------------------|-----------|--------|------|
| Email *             |           |        |      |
| unknownemail@       | )test.com |        |      |
| Details             |           |        |      |
| Enrollment Endpoint |           |        |      |
| cs19                |           |        |      |
|                     |           |        |      |
| Account *           |           |        |      |
| 1                   |           |        | 1    |
| Profile             | CS pca    |        |      |
|                     |           |        |      |
|                     |           |        |      |
|                     |           |        |      |
|                     |           |        |      |
|                     |           |        |      |
|                     |           | Cancel | Send |

3. Complete the fields based on the information provided in the following table and click **Send**.

| Field/Element       | Description                                                                                                    |  |  |
|---------------------|----------------------------------------------------------------------------------------------------|--|--|
| Email               | The email address to send the invitation to.                                                                                                    |  |  |
| Details             |                                                                                                    |  |  |
| Enrollment Endpoint | The certificate enrollment endpoint                                                                                                    |  |  |
| Account             | The account of the enrollment endpoint                                                                                                    |  |  |
| Profile             | The certificate profiles available for the selected account. If multiple profiles are possible, the end-user will be allowed to select from them. |  |  |

## 3.4.3 Completing the code signing certificate request

1. Verify the email address specified in the email you receive.

| Certificate Enrollment Invitation                                                                                                    |                                                                                                    |
|----------------------------------------------------------------------------------------------------|----------------------------------------------------------------------------------------------------|
| Scolution Certificate Manager <scm@ccmqa.com><br/>To O<br/>1 If there are problems with how this message is displayed, click here to view it in a web to</scm@ccmqa.com> | prowser.                                                                                                    |
|                                                                                                    | <b>SECTIGO</b> °                                                                                                    |
|                                                                                                    | You have been invited to enroll for a certificate. To start the enrollment, click the button below.                                                                   |
|                                                                                                    | Verify Email Address                                                                                                    |
|                                                                                                    | Alternatively, you can copy and paste the link below into your web browser:                                                                                           |
|                                                                                                    | https://ccmqa.com/customer/testscep/cs/FgsmQ-yJmZAZJf4o-bxb/auth?token=YWVmO<br>GE5YWQtY2BKYi00M2M0LTlkNjMtY2M3ZjE2MTFkMmJk&email=%40se<br>ctigo.com                  |
|                                                                                                    | Kind Regards,<br>Sectigo Team                                                                                                    |
|                                                                                                    | If you didn't attempt to authenticate with Sectigo and feel that you have received this in error, please ignore this email or contact our <u>Sectigo support team</u> |
|                                                                                                    | Sectigo.com<br>© 2022 Sectigo. All rights reserved.                                                                                                    |
|                                                                                                    |                                                                                                    |

2. Complete the **Code Signing Certificate Enrollment** form based on the information provided in the following table.

Mandatory fields are marked with an asterisk.

| Field/Element           | Description                                                                                                    |
|-------------------------|----------------------------------------------------------------------------------------------------|
| Certificate Term        | The validity period of the certificate. For example, 1 year, 2 years, 3 years.<br>The available validity periods depend on the selected profile.                       |
| Certificate Email (SAN) | The email address to include the certificates subject alternative name (SAN) extension. Optional for publicly trusted code signing certificates.                       |
| Title                   | Your official or preferred title (e.g., Mr., Mrs.)                                                                                                    |
| First Name              | Your first name                                                                                                    |
| Last Name               | Your last name                                                                                                    |
| Кеу Туре                | The type of algorithm used for generating the key pair. It is not applicable to the <b>Provided by User</b> CSR generation method.                                     |
| PKCS#12 Password        | A password used to encrypt PKCS#12 download file (if marked mandatory in endpoint account). It is not applicable to the <b>Provided by User</b> CSR generation method. |

## 3. Accept EULA and click **Submit**.

Depending on the CSR generation method of the account, the end-user may immediately be able to download the issued certificate or a PKCS#12 file containing the private key and certificate.In addition to the end-user downloading the certificate themselves, you can download the certificate in a variety of formats from SCM. To do this, navigate to **Certificates > Code Signing Certificates**, select the certificate, and click **Download**.

## 3.4.3.1 Code signing certificate CSV file format and importing guidelines

The following table lists fields, with their possible values and formats, that can be imported from the CSV file for each certificate.

| Field        | Required        | Minimum<br>Characters | Maximum<br>Characters | Format  | Supported<br>Characters |
|--------------|-----------------|-----------------------|-----------------------|---------|-------------------------|
| Organization | Yes             | 1                     | 128                   |         | Any                     |
| Department   | No <sup>a</sup> | 0                     | 128                   |         | Any                     |
| Term         | Yes             | 1                     | 1                     | Integer | 01/05/13                |

| Field         | Required | Minimum<br>Characters | Maximum<br>Characters | Format                 | Supported<br>Characters     |
|---------------|----------|-----------------------|-----------------------|------------------------|-----------------------------|
| Email Address | Yes      | 3                     | 128                   | Valid email<br>address | A-Z<br>a-z<br>0-9<br>-<br>@ |
| Full Name     | Yes      | 1                     | 64                    | Valid name             | A-Z<br>a-z<br>0-9           |
| Contact Email | No       | 3                     | 128                   | Valid email<br>address | A-Z<br>a-z<br>0-9<br>-<br>@ |

a. Department can be excluded but the comma following it must be kept.

The following example pertains to organizations that include a department:

```
"Test Organization", "Test Department", "1", "jsmith@example.org", "JOHN SMITH", "jsmith@alternativeemail.com"
```

The following example pertains to organizations that do not include a department:

```
"Test Organization",,"1","jsmith@example.org","JOHN SMITH",
"jsmith@alternativeemail.com"
```

## 3.5 Managing Device Certificates

Depending on your security role, the **Device Certificates** page shown in the following illustration enables you to manage certificates issued to devices that have been added to SCM via active directory or self-enrollment. Device certificates can be issued from a private CA or via AD. To add a private CA to your account, contact your Sectigo account manager.

MRAO administrators can view, approve, and decline the device certificates and end-users of any organization or department.

RAO Device Certificate administrators can view, approve, and decline the device certificates of organizations and any subordinate departments that have been delegated to these administrators.
DRAO Device Certificate administrators can view, approve, and decline the device certificates of departments that have been delegated to these administrators.

| Dev | ice Certificate | es Q Se | earch by ID or Common Name or Sub | ject Alt Name   |                     |      |                 |                    | Ð                |
|-----|-----------------|---------|-----------------------------------|-----------------|---------------------|------|-----------------|--------------------|------------------|
|     |                 |         |                                   |                 |                     |      |                 | ≂ ≣                | ст ш             |
|     | ID              | STATUS  | COMMON NAME                       | ORDER NUMBER    | CERTIFICATE PROFILE | TERM | REQUESTED VIA   | SUBJECT            | SUBJECT ALT NAME |
|     | 288             | ISSUED  | ccmqa.com                         | 3396215         | default             | 730  | Enrollment Form | CN=ccmqa.com,C=U   |                  |
|     | 634             | ISSUED  | org1                              | 3643641         | device_intune_new   | 365  | MS Agent        | CN=org1,0=org1     | dNSName=WIN-202  |
|     | 637             | ISSUED  | local.orgname.local               | 3643900         | device_intune_new   | 365  | Enrollment Form | CN=local.orgname.l |                  |
|     | 587             | ISSUED  | ccmqa.com                         | Fx7omrbdHTreLdr | ap.pca.device       | 365  | Enrollment Form | CN=ccmqa.com,O=o   |                  |
|     | 607             | ISSUED  |                                   |                 |                     | 0    | Discovery       |                    | dNSName=Win-202  |
|     | 291             | ISSUED  | ccmqa.com                         | 3400372         | device_intune       | 365  | Enrollment Form | CN=ccmqa.com       |                  |
|     | 604             | ISSUED  |                                   |                 |                     | 0    | Discovery       |                    | dNSName=Win-202  |
|     | 611             | ISSUED  | WIN-2022-PDC                      |                 |                     | 0    | Discovery       | CN=WIN-2022-PDC,   | dNSName=Win-202  |
|     | 1843            | ISSUED  | 8192.device.local                 | 3740102         | device_intune_99994 | 365  | Enrollment Form | CN=8192.device.loc |                  |
|     | 603             | ISSUED  | WIN-2022-DJ.scm2022.ccmqa.        | c               |                     | 0    | Discovery       | CN=WIN-2022-DJ.sc  | dNSName=WIN-202  |

The following table describes the settings that are available for device certificates:

| Column                 | Description                                                                                                    |
|------------------------|----------------------------------------------------------------------------------------------------|
| Common<br>Name         | The name of the device for which the certificate was issued. The device name is used as a common name in the device certificate itself.                                                                                                    |
| General                |                                                                                                    |
| ID                     | ID number of the certificate                                                                                                    |
| Status                 | <ul> <li>The current status of the certificate, which can be one of the following:</li> <li>Requested – A request has been made by either (1) the MS Agent installed on the AD server to which the device is enrolled; (2) the device through SCEP; (3) an API call by the Mobile Device Manager (MDM) software used by the organization; (4) the self-enrollment form. You can view, edit, approve, decline, or revoke the request.</li> <li>Declined – A request that was made using the self-enrollment form has been rejected by an appropriately privileged administrator.</li> <li>Applied – The request has been approved and sent to Sectigo.</li> <li>Issued – The certificate has been issued by Sectigo or MS CA and collected by SCM.Expired – The certificate is invalid because its validity period has expired.</li> <li>Revoked – The CA rejected the request after a validation check.</li> </ul> |
| Order                  |                                                                                                    |
| Order Number           | The order number of the certificate request made to CA                                                                                                    |
| Certificate<br>Profile | The certificate profile used during certificate issuance                                                                                                    |
| Term                   | The number of days that the certificate is valid                                                                                                    |
| Requested Via          | How the certificate was requested. For example, via Discovery, Web Form, Client Admin, ACME                                                                                                    |

| Column                 | Description                                                                                                    |
|------------------------|----------------------------------------------------------------------------------------------------|
| Ownership              |                                                                                                    |
| Organization           | The name of the organization to which the certificate belongs.                                                                                                    |
| Department             | The name of the department to which the certificate belongs, if applicable).                                                                                                    |
| Requester              | The email address of the end-user who requested this certificate through the self-<br>enrollment form, or the name of the administrator who requested this certificate<br>using auto-installation or the built-in wizard. |
| Approver               | The name of the person who approved the certificate.                                                                                                    |
| Subject                | The Subject Distinguished Name (Subject DN) who was issued the certificate.                                                                                                    |
| Subject Alt<br>Name    | The domain names for which the certificate is used.                                                                                                    |
| Issuer                 | The details of the CA that issued the certificate, as well as the name of the certificate.                                                                                                    |
| Expires                | The expiration date of the certificate.                                                                                                    |
| Serial Number          | A unique number which identifies the certificate.                                                                                                    |
| Key Usage              | The cryptographic purposes for which the certificate can be used. For example, signing, non repudiation, authentication and encryption.                                                                                   |
| Extended Key<br>Usage  | Higher level capabilities of the certificate.                                                                                                    |
| Key Algorithm          | The type of algorithm used for encryption.                                                                                                    |
| Key Size/Curve         | The key size or curve used for encryption.                                                                                                    |
| Signature<br>Algorithm | The signature algorithm of the public key of the certificate.                                                                                                    |
| MD5 Hash               | The MD5 hash (thumb print or fingerprint) for the certificate.                                                                                                    |
| SHA1 Hash              | The SHA1 hash (thumb print or fingerprint) for the certificate.                                                                                                    |
| Comments               | Comments that don't fit under any other heading.                                                                                                    |
| Timespan               |                                                                                                    |
| Requested              | The date of the certificate request.                                                                                                    |
| Approved               | The date the certificate was approved.                                                                                                    |
| Declined               | The date the certificate was declined.                                                                                                    |
| Issued                 | The date the certificate was issued.                                                                                                    |

| Column                    | Description                                                                                                    |  |  |
|---------------------------|----------------------------------------------------------------------------------------------------|--|--|
| Downloaded                | The date the certificate was downloaded                                                                                                    |  |  |
| Discovered                | The date the certificate was discovered.                                                                                                    |  |  |
| Revoked                   | The date the certificate was revoked.                                                                                                    |  |  |
| Replaced                  | The date the certificate was replaced.                                                                                                    |  |  |
| Management                |                                                                                                    |  |  |
| External<br>Requester     | The email address of the requester on behalf of which the administrator applied for this certificate through the built-in application form in SCM.<br>Any email address(es) found in the <b>Subject DN</b> ( <b>Email</b> field) and/or <b>Subject Alternative Name</b> (SAN) extension during a certificate discovery scan are included in the <b>External Requester</b> field. |  |  |
| Control Buttons           |                                                                                                    |  |  |
| Search                    | Enables you to search certificates by ID, common name, or subject alternative name.                                                                                                    |  |  |
| Add                       | Applies for a new code signing certificate.                                                                                                    |  |  |
| Filter                    | Enables you to sort the table information using custom filters.                                                                                                    |  |  |
| Group                     | Enables you to sort the table information using predefined groups.                                                                                                    |  |  |
| Refresh                   | Enables you to refresh the page.                                                                                                    |  |  |
| Download CSV              | Saves the list of device certificates in CSV format.                                                                                                    |  |  |
| Enroll with MS<br>CA      | Generates a certificate using MS CA.                                                                                                    |  |  |
| Certificate Contro        | ol Buttons <sup>a</sup>                                                                                                    |  |  |
| View                      | Displays a summary of details about the selected certificate.                                                                                                    |  |  |
| Approve                   | Enables you to approve the certificate request via self-enrollment.                                                                                                    |  |  |
| Decline                   | Enables you to decline the certificate request via self-enrollment.                                                                                                    |  |  |
| Revoke                    | Enables you to revoke the certificate.                                                                                                    |  |  |
| Resend<br>Collection Link | Enables you to resend the device certificate Collection Mail.                                                                                                    |  |  |
| Download                  | Download an issued certificate. This applies to certificates from MS CA.                                                                                                    |  |  |

a. The certificate control buttons that are displayed depend on the status of the selected certificate.

#### 3.5.1 How to view device certificate details

You can view a device certificate details as follows:

- 1. Navigate to **Certificates** > **Device Certificates**.
- 2. Select a certificate and click **View** to open the **Device Certificate** dialog shown in the following illustration.

| Device | e Certificate                                         |            |                |          | ×     |
|--------|-------------------------------------------------------|------------|----------------|----------|-------|
| ₽      | D 3299 ISSUED<br>Certificate will expire in 357 days. |            |                |          | ± :   |
|        | Details                                               | Management | Chain Of Trust | Timespan |       |
| Owne   | ership                                                |            |                |          | ~     |
| Orde   | r info                                                |            |                |          | ~     |
| Certi  | ficate                                                |            |                |          | ~     |
|        |                                                       |            |                |          | Close |

The following table lists the fields and their values available in the **Device Certificate** dialog.

| Field        | Description                                                                                                    |
|--------------|----------------------------------------------------------------------------------------------------|
| Email        | The email of the end-user.                                                                                                    |
| Status       | <ul> <li>The status of the certificate, as follows:</li> <li>Requested — A request has been received for the certificate. Requests need to be approved by the administrator.</li> <li>Declined — A request that was made using the self-enrollment form has been rejected by an administrator.</li> <li>Applied — The request has been approved and sent to Sectigo.</li> <li>Issued — The certificate has been issued by the CA and collected by SCM.</li> <li>Expired — The certificate is invalid because its term has expired.</li> <li>Revoked — The certificate is invalid because it was revoked.</li> <li>Rejected — The CA rejected the request after a validation check.</li> </ul> |
| Order Number | Order number of the certificate.<br>Does not apply to certificates enrolled via MS CA.                                                                                                    |

| Field                       | Description                                                                                                    |
|-----------------------------|----------------------------------------------------------------------------------------------------|
| Organization                | The name of the organization to which the device certificate belongs.                                                                                                    |
| Department                  | The name of the department to which the device certificate belongs.                                                                                                    |
| Requested                   | The date the certificate request was sent to Sectigo from SCM or date of certificate request from MS CA by the administrator.                                                                                                    |
| Collected                   | The date the certificate was collected by SCM from Sectigo.                                                                                                    |
| Expires                     | The expiry date of the certificate.                                                                                                    |
| Serial Number               | The serial number of the certificate as assigned by the CA.                                                                                                    |
| Key Usage                   | The cryptographic purposes for which the certificate can be used.                                                                                                    |
| Extended Key<br>Usage       | Higher level capabilities of the certificate.                                                                                                    |
| Download The<br>Certificate | <pre>Enables the download of the certificate in the following formats:     Certificate only, PEM encoded ( .cer )     Certificate (w/ issuer after), PEM encoded ( .pem )     Certificate (w/ chain), PEM encoded ( .cer )     PKCS#7 ( .p7b )     PKCS#7, PEM encoded ( .crt )     Intermediate(s)/Root only, PEM encoded ( .cer )     Root/Intermediate(s) only, PEM encoded ( .cer )</pre> |
| Optional fields             | Available for certificates applied for manually or using the self-enrollment form.<br>Displays details from the CSR subject such as organization name, common name,<br>and so on.                                                                                                    |
| Suspend<br>Notifications    | Disables all notifications for events such as certificate download, expiry, and revocation from SCM to the administrator and the end-user, for this certificate.                                                                                                    |

#### 3.5.2 How to request and issue device certificates

Device certificates can be issued to devices in one of the following ways:

- Active Directory Enroll device certificates from SCM CA proxy or MS CA using AD.
  - SCM CA proxy: Certificates can be requested for devices added to AD servers that have been integrated with SCM. See "Issuing device certificates through SCEP" on page 107.
- SCEP—Using the built-in SCEP server, certificates can be requested and issued for devices that have been configured with a suitable configuration profile. See "Issuing device certificates through SCEP" on page 107 for details.
- **API Integration**—Mobile Device Management (MDM) solutions can be integrated into SCM through an API. You can apply configuration profiles to managed devices to enroll for certificates to SCM. For details on API integration, see https://support.sectigo.com/Com\_KnowledgeProductPage?c=API\_Documentation&k=&lang=.
- Self Enrollment—Device certificates can be requested by applicants using the selfenrollment form available by accessing a link provided by an administrator. See "Issuing device certificates through self-enrollment" on page 107 for details.

• Manually-Administrators can add device certificates directly in SCM.

Issuing device certificates via SCEP, API integration, self-enrollment, or manually requires that you have a private CA configured and at least one device certificate profile that uses the private CA as its enrolling backend. See "CA Backends" on page 119 and "How to manage certificate profiles".

#### 3.5.2.1 Issuing device certificates through SCEP

Using a configuration profile that has been pushed to target devices, devices can request certificates from SCM via SCEP. The configuration profile can be created using software such as the iOS configuration utility.

The following requirements must be met for the process to succeed:

- Your account must have SCEP enabled for device certificates. Contact your Sectigo account manager for details.
- You must have at least one certificate profile configured for use with device certificates. For more information on certificate profiles, see Understanding certificate profiles.
- You created a Device certificate SCEP enrollment endpoint and configured an account for the endpoint, including an access code. The Device certificate SCEP enrollment endpoint URL will be included in the configuration profile for over-the-air (OTA) enrollment. See Managing SCEP RA certificates.

Typically, the process involves the following:

- 1. You generate a configuration profile for OTA enrollment using a configuration software, then apply the profile to target devices. The SCEP enrollment access code specified for the SCEP endpoint account is included in the profile. This means the certificate request generated by the device contains the access code as the challengePassword parameter.
- 2. Once applied, the device generates the certificate request and forwards it to SCM.
- 3. The certificate requests are added to the **Device Certificates** page for approval, with a status of Requested.
- 4. A RAO or DRAO with appropriate privileges approves the request, then SCM forwards the request to Sectigo. The status of the certificate changes to Applied.
- 5. Upon issuance of the certificate, SCM collects the certificates. The status of the certificate changes to Issued.
- 6. The SCEP server pushes the certificates to the target devices for installation.

For details on values of parameters to be specified in the configuration profile, contact your Sectigo account manager.

#### 3.5.2.2 Issuing device certificates through self-enrollment

Self-enrollment enables external applicants to request device certificates using the self enrollment form, accessed at the URL of the device certificate enrollment endpoint.

The following requirements must be met for the process to succeed:

- The issuance of device certificates is enabled for your account.
- You have at least one certificate profile configured for use with device certificates. For more information on certificate profiles, see "How to manage certificate profiles".

- You added a device certificate enrollment endpoint (see "How to map MS AD certificate templates to SCM").
- The RAO Device Certificate or DRAO Device Certificate administrator has been delegated control of this Organization or Department.
- The applicant has already created the CSR prior to beginning the application. The public key included in the CSR should be at least of a RSA 2048 key length or ECC p256 curve and must match one of the key types allowed by the selected certificate profile.

The subject typically includes the following RDN fields:

- CN-Common name, e.g., host name, DNS name
- O-Organization
- OU–Organization unit, i.e., the department name
- L-Locality, i.e., town or city
- ST—State, province, region or county name
- C-Country (two-character country code as defined in ISO 3166)

Additional DNS names can be specified using the SAN field. If information is missing from the CSR, or differs from the organization details as specified in SCM, the SCM organization values are used.

Upon fulfillment of the preceding requirements, the following needs to occur in order for the device certificates to be provisioned to end-users via a self-enrollment process:

1. You send the link to the **Device Certificate Enroll** form, located at the address specified for the device enrollment endpoint.

To view the Device certificate self-enrollment form URL, navigate to **Enrollment > Enrollment Forms**.

| = <b>5</b> ECTIGO°   | Certificate Manager            |                                                                        | 🏮 admin mrap 🝷                   |
|----------------------|--------------------------------|------------------------------------------------------------------------|----------------------------------|
| Persons              | Enrollment Forms               |                                                                        | •                                |
| Reports              |                                |                                                                        | ÷ G                              |
| Enrollment ^         | NAME                           | URL                                                                    | туре                             |
|                      | SSL SAML iconiab               | https://scmdemo.ccmqa.com/customer/testscep/idp/ssl/oleVWrFCAzPcbTw    | SSL SAML self-enrollment for     |
| Certificate Profiles | Inwodep SSL SAML endpoint 4431 | https://scmdemo.ccmqa.com/customer/testscep/idp/ssl/QZQcEBtlCXRttZAlv  | SSL SAML self-enrollment for     |
| Bulk SSL             | Org1 SSL SAML endpoint 4461    | https://scmdemo.ccmqa.com/customer/testscep/idp/ssl/4ltCoelKhcd8Glvxff | SSL SAML self-enrollment for     |
| Enrollment Forms     | SSL Web Form                   | https://scmdemo.ccmqa.com/customer/testscep/ssl                        | SSL self-enrollment form         |
| ACME                 | Org1 Device Web Form 4461      | https://scmdemo.ccmqa.com/customer/testscep/device/1234567890          | Device certificate self-enrollm  |
| SCEP                 | inwodep Device Web Form 4431   | https://scmdemo.ccmqa.com/customer/testscep/device/intunewodep         | Device certificate self-enrollm  |
| EST                  | scepwodep Device Web Form 4428 | https://scmdemo.ccmqa.com/customer/testscep/device/device              | Device certificate self-enrollm  |
| 201                  | Client Certificate Web Form    | https://scmdemo.ccmqa.com/customer/testscep/smime                      | Client certificate self-enrollme |

- 2. The applicant completes and then submits the self-enrollment form.
- 3. The certificate request is approved by appropriate administrators.
- 4. If the application is successful, the applicant can download and install their device certificate (see "About device certificate collection" on page 112).

Provide enrollment details to applicants using an out-of-band communication such as email.

When the end-user accesses the Device certificate self-enrollment form URL, the Device Certificate Enrollment form is displayed as shown in the following illustration.

| Certificate Profile:*<br>ad99994 |          |
|----------------------------------|----------|
| Certificate Term:*<br>1y         |          |
| Email*                           | <u>_</u> |
|                                  |          |
| device                           |          |

The following table describes the form fields and elements. Mandatory fields are marked with asterisks.

| Field <sup>a</sup>  | Description                                                                                                    |
|---------------------|----------------------------------------------------------------------------------------------------|
| Certificate Profile | The device certificate profile.                                                                                                    |
| Certificate Term    | The term for the device certificate.                                                                                                    |
| Email Address       | The applicant's full email address. The device certificate collection notification is sent to this email address.                                                                           |
| CSR                 | The CSR that Sectigo will use to process the application. The CSR can be pasted<br>into this field. The CSR must match one of the key types allowed by the selected<br>certificate profile. |

| Field <sup>a</sup> | Description                                                                   |
|--------------------|-------------------------------------------------------------------------------|
| Submit             | Submits the application and enrolls the applicant for the device certificate. |

a. The fields in the form are the default fields. There may be more fields if custom fields have been defined for the form.

After submitting the form, a confirmation as shown in the following illustration is displayed.

| In | fo                                                                                                    |  |
|----|----------------------------------------------------------------------------------------------------|--|
| 0  | Your Device Certificate request was accepted, you will be notified by email when your certificate is ready for collection |  |

#### 3.5.2.3 Issuing device certificates manually

You can request device certificates directly from SCM.

The following requirements must be met for the process to succeed:

- The issuance of device certificates is enabled for your account.
- You have at least one certificate profile configured for use with device certificates. For more information on certificate profiles, see "How to manage certificate profiles".
- The RAO Device Certificate or DRAO Device Certificate administrator has been delegated control of this Organization or Department.
- You have already created the CSR prior to beginning the application. The public key included in the CSR should be at least of a RSA 2048 key length or ECC p256 curve, and must match one of the key types allowed by the selected certificate profile.

The Subject field typically includes the following RDN fields:

- CN-Common name, e.g., host name, DNS name
- O-Organization
- OU–Organization unit, i.e., the department name
- L–Locality, i.e., town or city
- ST-State, province, region or county name
- C—Country (two-character country code as defined in ISO 3166)

Additional DNS names can be specified using the SAN field. If information is missing from the CSR, or differs from the organization details as specified in SCM, the SCM organization values are used.

Upon fulfillment of the preceding requirements, add a device certificate by doing the following:

- 1. Navigate to **Certificates > Device Certificates**.
- 2. In the upper-right corner, click the **Add** icon. This displays the **Request Device Certificate** dialog.

| Request Device Certificate  | ×    |   |
|-----------------------------|------|---|
|                             |      | * |
| Urganization *              |      |   |
| inwodep                     |      |   |
| Department                  |      |   |
| None                        |      |   |
| Certificate Profile *       |      |   |
| ap.pca.device               |      |   |
| ap.test                     |      |   |
| Term                        |      |   |
| 365                         |      |   |
|                             | •    | I |
| CSR ~                       | -    |   |
| Drag or paste your CSR here |      |   |
|                             |      |   |
|                             |      |   |
|                             |      | + |
| device Clistom Field *      |      |   |
| Cancel                      | Save |   |

3. Fill out the fields as described in the following table and click **OK**.

| Field <sup>a</sup>  | Description                                                                                                    |
|---------------------|----------------------------------------------------------------------------------------------------|
| Organization        | The name of the organization to which the device certificate belongs.                                                                                                    |
| Department          | The name of the department to which the device certificate belongs.                                                                                                    |
| Certificate Profile | The certificate profile to be used for the certificate issuance. The profile description is also displayed (if provided).                                                                   |
| Term                | The term for the device certificate.                                                                                                    |
| CSR                 | The CSR that Sectigo will use to process the application. The CSR can be pasted<br>into this field. The CSR must match one of the key types allowed by the selected<br>certificate profile. |

a. The fields in the form are the default fields. There may be more fields if custom fields have been defined for the form.

The certificate is added to the **Device Certificates** page with a status of Applied. Once Sectigo issues the certificate, its status is set to Issued and a collection email is sent to the administrator who submitted the request. See "About device certificate collection" on page 112.

#### 3.5.2.4 Approving and declining device certificate requests

Device certificates that have been requested via SCEP are listed in the **Device Certificates** page with a status of Requested, and device certificates that have been requested using the self enrollment form are listed in the **Device Certificates** page with a status of **Requested**.

Before SCM can forward the request to Sectigo, an administrator with appropriate privileges must approve the request.

To approve or decline a device certificate request, do the following:

- 1. Navigate to **Certificates > Device Certificates**.
- 2. Select a device certificate with a status of **Requested**.
- 3. Click **Approve** or **Decline**.

| = <b>sectigo</b> °        | Certificate Manage | r                          |                            |               |             |         |                  | 🜻 admin mrao 💄     |
|---------------------------|--------------------|----------------------------|----------------------------|---------------|-------------|---------|------------------|--------------------|
|                           | Device Certificate | s Q Search by ID or Common | n Name or Subject Alt Name |               |             |         |                  | 0                  |
| SSL Certificates          | View Appr          | ove Decline View Audit     |                            |               |             |         | -                | ₽ C ± W            |
| Client Certificates       | D                  | STATUS ORDER NUMBER        | R CERTIFICATE PROFILE      | REQUESTED VIA | COMMON NAME | SUBJECT | SUBJECT ALT NAME | ISSUER             |
| Code Signing Certificates | 3387               | REQUESTED                  | device_intune_99994_new    | REST          | ccmqa.com   |         |                  |                    |
|                           | 3386               | REQUESTED                  | device_intune_99994_new    | Admin         | ccmqa.com   |         |                  |                    |
| Device Certificates       |                    |                            |                            |               |             |         |                  |                    |
| Discovery ~               |                    |                            |                            |               |             |         |                  |                    |
| Domains                   |                    |                            |                            |               |             |         |                  |                    |
| Organizations             |                    |                            |                            |               |             |         |                  |                    |
| Persons                   |                    |                            |                            |               |             |         |                  |                    |
| Reports                   |                    |                            |                            |               |             |         |                  |                    |
| Enrollment ^              |                    |                            |                            |               |             |         |                  |                    |
| Certificate Profiles      |                    |                            |                            |               |             |         |                  |                    |
| Enrollment Forms          |                    |                            |                            |               |             |         |                  |                    |
| ACME                      |                    |                            |                            |               |             | Page 1  | Rows per page    | 100 🛋 < 1-2 of 2 > |

The status of the approved certificate is displayed as **Applied**. Once the certificate is issued, a collection form is sent via email, enabling the user to download and save the certificate.

#### 3.5.2.5 About device certificate collection

When a certificate is issued, a device certificate collection mail similar to that shown in the following illustration is sent to the email address provided in the enrollment form, or to the administrator who requested the certificate.

SCM delivers the certificate to the applicant in the formats shown in the following illustration.

| Subject: Your Device Ce                                                                                                    | Subject: Your Device Certificate for ccmqa.com is enrolled.                      |  |  |  |  |  |
|----------------------------------------------------------------------------------------------------|----------------------------------------------------------------------------------|--|--|--|--|--|
| The Device Certificate f                                                                                                    | or ccmqa.com has been enrolled.                                                  |  |  |  |  |  |
| Please download it using the links:<br>as Certificate (w/ chain), PEM encoded: https://cert-manager.com/customer/110/device/download/115/0<br>as Certificate only, PEM encoded: https://cert-manager.com/customer/110/device/download/115/3<br>as PKCS#7, PEM encoded: https:// cert-manager.com/customer/110/device/download/115/3<br>as Certificate (w/ issuer after), PEM encoded: https://cert-manager.com/customer/110/device/download/115/8<br>as PKCS#7: https://cert-manager.com/customer/110/device/download/115/8<br>as RCS#7: https://cert-manager.com/customer/110/device/download/115/2<br>as Root/Intermediate(s) only, PEM encoded: https://cert-manager.com/customer/110/device/download/115/2<br>as Intermediate(s)/Root only, PEM encoded: https://cert-manager.com/customer/110/device/download/115/5 |                                                                                  |  |  |  |  |  |
| Certificate Details:<br>Common Name :<br>Term :<br>Requested :<br>Expires :<br>Order Number :                                                                                                    | ccmqa.com<br>365 Days<br>10/16/2020 08:37 GMT<br>10/16/2021 23:59 GMT<br>2669496 |  |  |  |  |  |

Alternatively, you can download the certificate and provide it to the requester. To do this, navigate to **Certificates > Device Certificates**, select the certificate, and click **View**. See "How to view device certificate details" on page 105.

#### 3.5.2.6 Resending the device certificate collection email

SCM automatically sends a collection email to applicants once a device certificate has been issued. However, if the certificate is not downloaded for some time, you may want to resend the mail.

You can resend the certificate collection email as follows:

- 1. Navigate to **Certificates > Device Certificates** and select the certificate with a status of Issued for which you want to resend the collection mail.
- 2. Click **Resend Collection Link** to open the **Resend Collection Link** dialog.

| Resend Collection Link         |        | ×    |
|--------------------------------|--------|------|
| Email •<br>test@testdomain.com |        |      |
|                                |        |      |
|                                |        |      |
|                                |        |      |
|                                |        |      |
|                                | Cancel | Save |

The recipient email address defaults to the address entered during certificate enrollment.

- 3. To send the mail to a different email address, enter the new address in the **Email** field.
- 4. Click Save.

The collection mail is sent to the specified address.

#### 3.5.2.7 Revoking device certificates

Device certificates issued to or downloaded by end-users can be revoked by appropriate administrators any time before the certificate expiry date.

To revoke a device certificate, do the following:

- 1. Navigate to **Certificates > Device Certificates**.
- 2. Select the certificate from the list and click **Revoke** to open the **Revocation reason** dialog.

| Revo             | cation reason                                                                                                    | ×        |
|------------------|----------------------------------------------------------------------------------------------------|----------|
| Revocat<br>Unspe | ion reason<br>cified                                                                                                    | <u> </u> |
| 0                | To select the most appropriate reason for revocation of this<br>certificate, please read their description below:<br>This option is used when no revocation reason is provided by the<br>certificate subscriber. | e        |
| Messa            | ige *                                                                                                    |          |
|                  | Cancel Revo                                                                                                    | •<br>oke |

3. Select a reason for revocation from the list, add the message and click **Revoke**. Upon completion, the certificate is displayed with a status of Revoked.

## Performing certificate discovery tasks

As part of our ongoing efforts to improve our documentation, the content previously covered in this chapter has been moved online.

Information about the certificate discovery tasks can now be found in the following locations:

- Network discovery tasks
- MS AD discovery tasks
- Assignment rules
- Certificate buckets

# **Configuring organizations and domains**

As part of our ongoing efforts to improve our documentation, the content previously covered in this chapter has been moved online.

Information about the organizations and domains can now be found in the following locations:

- Understanding organizations and departments
- Understanding domains

# **Generating reports**

As part of our ongoing efforts to improve our documentation, the content previously covered in this chapter has been moved online.

Information about the reports can now be found in the following location:

- Reports

# **Managing enrollments**

As part of our ongoing efforts to improve our documentation, the content previously covered in this chapter has been moved online.

Information about the enrollment endpoints can now be found in the following locations:

- Enrollment forms
- Bulk SSL enrollment
- ACME
- SCEP
- EST
- REST
- Certificate profiles

# **Managing issuers**

Issuers page contains the following sub-pages:

- CA Backends
- Private CAs

## 8.1 CA Backends

As part of our ongoing efforts to improve our documentation, the content about CA Backends previously covered in this chapter has been moved online.

Information about the CA backends can now be found in the following location:

- CA Backends

#### 8.2 How to manage private CAs

As part of our ongoing efforts to improve our documentation, the content previously covered in this chapter has been moved online.

Information about the CAs can now be found in the following location:

- Understanding CAs

# Using SCM with Microsoft Azure and Intune

As part of our ongoing efforts to improve our documentation, the content previously covered in this chapter has been moved online.

Information about the SCM integrations with Microsoft Azure and configuration of Microsoft Intune for enrollment and management of client and device certificates can now be found in the following locations:

- Configuring Azure Key Vault
- Configuring Intune SCEP
- Configuring Intune Exporter
- Understanding Azure accounts
- Understanding Intune Exporter

# **SCM** agent integrations

As part of our ongoing efforts to improve our documentation, the content previously covered in this chapter has been moved online.

Information about the SCM agents can now be found in the following locations:

- Network agents
- PKS agents
- MS agents
- CA connectors

# **Configuring settings**

This chapter describes how to configure all settings available in SCM.

This chapter describes the following topics:

- The settings configuration overview
- Configuring organizations, departments, and domains
- Configuring notifications
- Configuring notification templates
- Configuring Key Escrow and encryption
- Configuring access control
- Managing SCM agents
- Configuring assignment rules
- Using Sectigo Key Vault
- Configuring Azure integration
- Managing General settings

#### **11.1 The settings configuration overview**

The **Settings** menu contains multiple areas that vary based on the features enabled for your account and your administrative privileges.

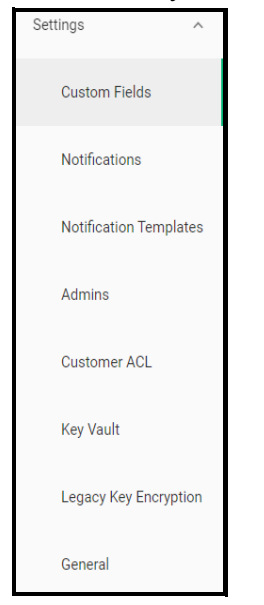

The **Custom Fields** page enables MRAOs to configure custom fields for use in certificate enrollment forms. SSL, client, and device certificates have a set of standard fields that contain information about the owner, domain, organization, department, address, etc. You can use custom fields to track additional information, such as an employee code or telephone number.

| Cus | tom Fields |                    |                        |                                    |                        |                                | +            |
|-----|------------|--------------------|------------------------|------------------------------------|------------------------|--------------------------------|--------------|
|     | NAME       | CERTIFICATE TYPE   | MANDATORY FOR ADMIN UI | MANDATORY FOR REST API & ENDPOINTS | MANDATORY FOR SOAP API | MANDATORY FOR ENROLLMENT FORMS | ACTIVE       |
|     | \$\$I      | SSL Certificate    | 1                      |                                    |                        |                                |              |
|     | SSI*       | SSL Certificate    | $\checkmark$           |                                    |                        |                                |              |
|     | client     | Client Certificate |                        |                                    |                        |                                | $\checkmark$ |
|     | client*    | Client Certificate | $\checkmark$           |                                    | -                      | $\checkmark$                   | $\checkmark$ |
|     | device     | Device Certificate |                        |                                    | -                      | H                              | $\checkmark$ |
|     | device*    | Device Certificate | <ul> <li>✓</li> </ul>  | $\checkmark$                       |                        | $\checkmark$                   | <b>V</b>     |

The **Notifications** page enables you to set up and manage notifications sent to various recipients, including notifications triggered by the SSL certificate status, by the client certificate status, and by discovery scan summaries.

| Reports               | ^  | No | tifications          |                                        |                         |                     | •       |
|-----------------------|----|----|----------------------|----------------------------------------|-------------------------|---------------------|---------|
| Enrollment            | ~  |    |                      |                                        |                         | Ŧ                   | с ш     |
| Issuers               | Ļ  |    | NAME                 | NOTIFICATION TYPE                      | ORGANIZATION/DEPARTMENT | CERTIFICATE PROFILE | CREATE  |
|                       |    |    | SSL Expiration 3     | SSL Expiration                         | org1/dep1, org1         |                     | admin n |
| Integrations          | ~  |    | SSI Expiration       | SSL Expiration                         | org1/dep1, org1         |                     | admin n |
| Settings              | ~  |    | Device Expiration    | Device Certificate Expiration          | ANY                     |                     | admin n |
|                       |    |    | Client Expiration    | Client Certificate Expiration          | ANY                     |                     | admin n |
| Custom Fields         |    |    | CS Expiration        | Code Signing Certificate Expiration    | ANY                     |                     | admin n |
| Notifications         |    |    | Client admin created | Client Admin Creation                  | ANY                     |                     | admin n |
|                       |    |    | Fun                  | Code Signing Certificate Enrolled (DL) | ANY                     |                     | admin n |
| Notification Template | es |    | Fun Emsil            | Code Signing Certificate Enrolled (DL) | ANY                     |                     | admin n |

The **Notification Templates** page enables MRAOs to customize the contents of templates for event-based notifications.

| Reports           |       | Not | tification Templates                         | <b>(</b>       |
|-------------------|-------|-----|----------------------------------------------|----------------|
| Enrollment        | ~     | i i | Edit                                         | ÷ C            |
| Issuers           | ÷     |     | NAME                                         | RECIPIENT TYPE |
|                   |       |     | Auto Renewal Failed                          | Email          |
| Integrations      | ×     |     | Certificate is ready for manual installation | Email          |
| Settings          | ~     |     | SSL Expiration                               | Email          |
| Custom Fields     |       |     |                                              |                |
| Notifications     |       |     |                                              |                |
| Notification Temp | lates |     |                                              |                |

The **Admins** page enables you to view and configure a list of administrative personnel. The contents of the list and availability of controls depends on your security role.

| Admins |                         |                           |                 |          |            | Add IdP User | Add Template                                                                                                    | Ð   |
|--------|-------------------------|---------------------------|-----------------|----------|------------|--------------|----------------------------------------------------------------------------------------------------|-----|
|        |                         |                           |                 |          |            |              | ÷                                                                                                    | с ш |
|        | NAME                    | EMAIL                     | USERNAME        | туре     | ROLE       |              | ACTIVE                                                                                                    |     |
|        | ldpUser12345 ldpUser012 | user01@ccmqa.com          | adminidp01      | Standard | MRAO Admin |              | $\checkmark$                                                                                                    |     |
|        | Sr sosiedov             | ihor.sosiedov@sectigo.com | ihor            | Standard | MRAO Admin |              | $\checkmark$                                                                                                    |     |
|        | ldpUser ldpUser02       | user02@ccmqa.com          | user02comodocom | IdP User | MRAO Admin |              | <ul> <li>Image: A set of the set of the</li></ul> |     |
|        | gn sn                   | test01@ccmqa.com          | test01comodocom | IdP User | MRAO Admin |              | $\checkmark$                                                                                                    |     |
|        | 02                      | test02@ccmqa.com          | test02comodocom | IdP User | MRAO Admin |              | $\checkmark$                                                                                                    |     |
|        | ldpUser ldpUser03       | user03@comodo.com         | user03comodocom | IdP User | MRAO Admin |              | $\checkmark$                                                                                                    |     |

The **Customer ACL** page enables MRAOs to configure and limit incoming access to SCM to specific IP addresses and ranges. The access restrictions can be applied for all administrators or selectively for MRAO administrators only, or RAO and DRAO administrators only.

The **Departments** page is visible to DRAO administrators. It enables DRAOs to view all departments that have been delegated to them and to request new domains for those departments. See "Configuring organizations and domains" on page 116.

Instead of **Departments**, MRAO and RAO administrators see the **Organizations** page that enables them to view, add, edit, and delete organizations, as well as assign departments and domains to the organizations.

The **Key Vault** page enables MRAOs to configure Sectigo Key Vault, used for storing and retrieving client certificate private keys.

| Key Vault                                                 |                                                 |  |  |
|-----------------------------------------------------------|-------------------------------------------------|--|--|
|                                                           |                                                 |  |  |
| Key Vault Recovery                                        |                                                 |  |  |
| Recovery Method                                           | Recover via iOS Mobilee Config or, PKCS#12 File |  |  |
| iOS Mobile Config Security                                |                                                 |  |  |
| Digitally Sign iOS Mobile<br>Config                       | YES                                             |  |  |
| Subject                                                   | N/A                                             |  |  |
| Issuer                                                    | N/A                                             |  |  |
| Serial Number                                             | N/A                                             |  |  |
| Expires                                                   | N/A                                             |  |  |
| Exchange Configuration                                    |                                                 |  |  |
| Include Exchange<br>Configuration in iOS Mobile<br>Config | YES                                             |  |  |
| Exchange Server Host Name                                 | mail.office.com                                 |  |  |
| Use SSL For Communication                                 | YES                                             |  |  |
| Number of Past Days to Sync                               | 30                                              |  |  |
| Prevent Moving Messages to<br>Another Account             | YES                                             |  |  |

The **Legacy Key Encryption** page enables you to configure Key Escrow for storing the private keys of client certificates so that these keys can be recovered at a later date by appropriately privileged administrators.

| Legacy Key I | Encryption |          |                      |
|--------------|------------|----------|----------------------|
|              | SCOPE      | NAME     | STATUS               |
|              | Master     | testscep | Public key is loaded |

The General page enables MRAOs to configure the date format for displaying dates in SCM.

| General                                                |            |  |  |  |  |
|--------------------------------------------------------|------------|--|--|--|--|
| Settings                                               |            |  |  |  |  |
| Date Format                                            | mm/dd/yyyy |  |  |  |  |
| Days before expiry validated domain is Action Required | 30         |  |  |  |  |

#### 11.2 Configuring organizations, departments, and domains

SCM enables MRAOs and RAOs SSL to create and maintain organizations and departments. DRAOs SSL can create and maintain departments.

Before you can request certificates, you first need to create domains and delegate them to organizations or departments. The delegated public domains must pass DCV that is initiated by a MRAO or RAO SSL, or DRAO SSL with sufficient privileges.

For more information, see Understanding organizations and departments.

#### 11.2.1 How to define custom fields

As part of our ongoing efforts to improve our documentation, the content previously covered in this chapter has been moved online.

Information about the SCM custom fields can now be found in the following location:

- Custom fields

## **11.3 Configuring notifications**

As part of our ongoing efforts to improve our documentation, the content previously covered in this chapter has been moved online.

Information about the notifications can now be found in the following location:

- Notifications

#### **11.4 Configuring notification templates**

As part of our ongoing efforts to improve our documentation, the content previously covered in this chapter has been moved online.

Information about the notification templates can now be found in the following location:

- Notification templates

## 11.5 Configuring Key Escrow and encryption

As part of our ongoing efforts to improve our documentation, the content previously covered in this chapter has been moved online.

Information about the legacy key encryption can now be found in the following location:

- Understanding legacy key encryption

## 11.6 Configuring access control

As part of our ongoing efforts to improve our documentation, the content previously covered in this chapter has been moved online.

Information about the access control can now be found in the following location:

- Understanding access restrictions

## 11.7 Configuring a Private Key Store

MRAOs can create and maintain a secure Private Key Store (PKS) on their local network for archiving the private keys of SSL certificates generated by the auto-CSR. In addition, the PKS enables you to upload the private keys of existing certificates to the store.

Information about the PKS agent can now be found here.

## 11.8 Managing SCM agents

SCM agents allow you to automate various processes, such as certificate discovery and installation.

For more information, see "SCM agent integrations" on page 121.

### **11.9 Configuring assignment rules**

Assignment rules are used during discovery tasks to assign external certificates to organizations and departments based on the criteria you specify.

For more information, see Managing assignment rules.

## 11.10 Using Sectigo Key Vault

As part of our ongoing efforts to improve our documentation, the content previously covered in this chapter has been moved online.

Information about Sectigo Key Vault can now be found in the following location:

- Understanding Sectigo Key Vault

## **11.11 Configuring Azure integration**

SCM can be integrated with the Microsoft Azure for the following:

- Azure Key Vault—generate CSRs automatically and store SSL certificates when enrolling certificates using the built-in wizard.
- Intune with SCEP—issue and manage certificates for mobile devices.
- Intune Exporter—export client certificates and private keys from SCM to Intune.

For more information, see "Using SCM with Microsoft Azure and Intune" on page 120.

## **11.12 Managing General settings**

The **General page enables** MRAO administrators to change the way in which dates will be displayed globally in SCM.

| General                                                   |            |  |  |  |  |
|-----------------------------------------------------------|------------|--|--|--|--|
|                                                           |            |  |  |  |  |
| Settings                                                  |            |  |  |  |  |
| Date Format                                               | mm/dd/yyyy |  |  |  |  |
| Days before expiry validated<br>domain is Action Required | 30         |  |  |  |  |

NOTE: Only affects the way dates are presented in SCM, for all users. This setting does not change the way time is handled on certificates.

# **Managing administrators**

As part of our ongoing efforts to improve our documentation, the content previously covered in this chapter has been moved online.

Information about SCM administrators can now be found in the following locations:

- Understanding administrators
- Adding administrators
- Managing administrators

# Appendix A: CSV import format requirements

This appendix describes the format of CSV files used for bulk import of data into SCM.

This appendix describes the following topics:

- Network discovery task CSV file format
- SSL certificate CSV file format and importing guidelines
- End-user CSV file format and importing guidelines
- End-user CSV file format and importing guidelines

#### A 1: Network discovery task CSV file format

As part of our ongoing efforts to improve our documentation, the content previously covered in this chapter has been moved online.

Information about the network discovery task CSV file format can now be found in the following location:

- Adding network discovery tasks

#### A.2 SSL certificate CSV file format and importing guidelines

As part of our ongoing efforts to improve our documentation, the content previously covered in this chapter has been moved online.

Information about the SSL certificate CSV file format and importing guidelines can now be found in the following location:

- Bulk enrollment for SSL certificates: CSV format guidelines

#### A.3 End-user CSV file format and importing guidelines

As part of our ongoing efforts to improve our documentation, the content previously covered in this chapter has been moved online.

Information about the end-user CSV file format and importing guidelines can now be found in the following location:

- End-user CSV file format and importing guidelines

# A.4 Code signing certificate CSV file format and importing guidelines

The following table lists fields, with their possible values and formats, that can be imported from the CSV file for each certificate.

| Field         | Required        | Minimum<br>Characters | Maximum<br>Characters | Format                 | Supported<br>Characters     |
|---------------|-----------------|-----------------------|-----------------------|------------------------|-----------------------------|
| Organization  | Yes             | 1                     | 128                   |                        | Any                         |
| Department    | No <sup>a</sup> | 0                     | 128                   |                        | Any                         |
| Term          | Yes             | 1                     | 1                     | Integer                | 01/05/13                    |
| Email Address | Yes             | 3                     | 128                   | Valid email<br>address | A-Z<br>a-z<br>0-9<br>-<br>@ |
| Full Name     | Yes             | 1                     | 64                    | Valid name             | A-Z<br>a-z<br>0-9<br>-      |
| Contact Email | No              | 3                     | 128                   | Valid email<br>address | A-Z<br>a-z<br>0-9<br>-<br>@ |

a. Department can be excluded but the comma following it must be kept.

The following example pertains to organizations that include a department:

```
"Test Organization", "Test Department", "1", "jsmith@example.org", "JOHN SMITH", "jsmith@alternativeemail.com"
```

The following example pertains to organizations that do not include a department:

```
"Test Organization",,"1","jsmith@example.org","JOHN SMITH",
"jsmith@alternativeemail.com
```

# Appendix B: Sectigo root and intermediate certificates

This appendix provides supplementary information for use when importing Sectigo private root and intermediate certificates.

This appendix contains the following topics:

- Sectigo root and intermediate certificates
- Importing the Sectigo root certificate
- Importing the Sectigo intermediate certificates

#### **B.1 Sectigo root and intermediate certificates**

For SCM certificates to be trusted internally, the root and intermediate CA certificates must be imported into your environment. These certificates are provided by your Sectigo account manager during your initial account setup.

NOTE: Unless issued a Private CA by Sectigo for your organization, the root and intermediate certificates may still be Comodo CA root and intermediate certificates. These certificates are still valid.

#### **B.2 Importing the Sectigo root certificate**

As a domain administrator with access to the system where an AD is installed, you can import the Sectigo root certificate into the Trust Root CA certificate store in the AD as follows:

- 1. Log in as an administrator to the Windows system where the AD is installed.
- 2. Navigate to Windows Control Panel > Administrative Tools > Group Policy Management.
- 3. In the Group Policy Management dialog, expand (Forest Name), expand (your domain name) > Domains > (your domain name).
- 4. Right-click **Default Domain Policy** and select **Edit**.
- In the Group Policy Management Editor dialog, expand Computer Configuration > Windows Settings > Security Settings > Public Key Policies > Trusted Root Certification Authorities.
- 6. Right-click Trusted Root Certification Authorities and select Import.
- 7. On the Welcome to the Certificate Import Wizard dialog, click Next.
- 8. On the File to Import dialog, click Browse.

- 9. Locate and select the **Sectigo Root Certificate** to be imported, and then click **Next**.
- 10. In the **Certificate Store**, select **Place all certificates to the following store** and set the **Certificate store** to **Trusted Root Certification Authorities**.
- 11. Click **Next > Finish > OK**.

Computers apply the **GPO** and download the certificate on the client machines, the next time Group Policy is refreshed.

#### **B.3 Importing the Sectigo intermediate certificates**

As a domain administrator with access to the system where an AD is installed, you can import the Sectigo intermediate certificate into the Intermediate CA certificate store in the AD as follows:

- 1. Log in as an administrator to the Windows system where the AD is installed.
- 2. Navigate to **Windows Control Panel > Administrative Tools > Group Policy Management**.
- 3. In the **Group Policy Management** dialog, expand **(domain name)** > **Domains** > **(domain name)**.
- 4. Right-click **Default Domain Policy** and select **Edit**.
- 5. Right-click Intermediate Certification Authorities and select Import.
- 6. On the **Welcome to the Certificate Import Wizard** dialog, click **Next**.
- 7. On the **File to Import** dialog, click **Browse**.
- 8. Locate and select the **Sectigo Intermediate Certificate** that is to be imported, and then click **Next**.
- 9. In the **Certificate Store**, select **Place all certificates to the following store** and set the **Certificate store** to **Intermediate Certification Authorities**.
- 10. Click **Next > Finish > OK** to save your changes.

Computers apply the **GPO** and download the certificate on the client machines, the next time Group Policy is refreshed.